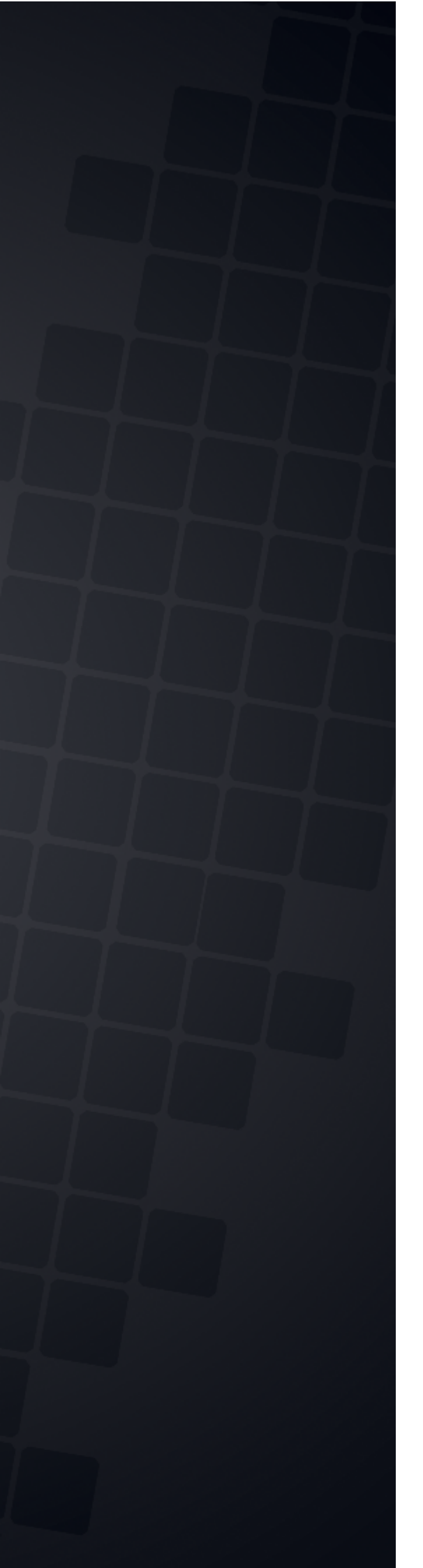

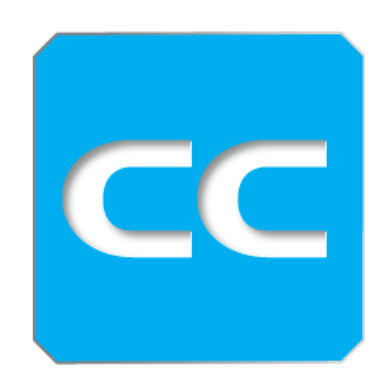

Estate Master CC Software User Manual

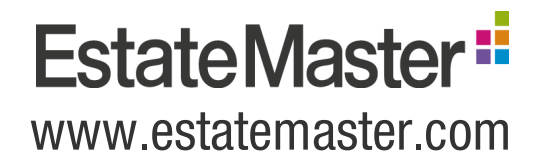

| Part I    | Introduction to Estate Master CC     | 5  |
|-----------|--------------------------------------|----|
| 1         | Introduction                         | 5  |
| 2         | Data Hierarchy                       | 6  |
| 3         | System Requirements                  | 7  |
| Part II   | Starting Estate Master               | 9  |
| 1         | The Welcome Screen                   |    |
| 2         | Product Tabs                         | 10 |
| 3         | Connecting CC to Enterprise Database | 11 |
| Part III  | Operating the Program                | 13 |
| 1         | Home Screen                          | 13 |
| 2         | Menus and Toolbars                   | 16 |
| Part IV   | Working with Portfolios              | 22 |
| 1         | Portfolio Defaults                   | 22 |
| 2         | Creating Portfolios                  | 26 |
| 3         | Portfolio Financing                  | 31 |
| 4         | Cloning Portfolios                   | 42 |
| Part V    | Working with Projects                | 44 |
| 1         | Renaming Projects                    | 44 |
| 2         | Merging Projects                     | 45 |
| Part VI   | Working with Cash Flows              | 47 |
| 1         | Importing Cash Flows                 | 47 |
| 2         | All Cash Flows Screen                | 50 |
| Part VII  | Reports                              | 56 |
| 1         | The Report Pane                      | 56 |
| 2         | The Report Viewer                    | 57 |
| 3         | Report Preferences                   | 58 |
| 4         | Consolidated Reports                 | 64 |
| 5         | Comparison Reports                   | 68 |
| 6         | Data Validation                      | 70 |
| 7         | Printing Menu                        | 71 |
| Part VIII | Dashboard                            | 74 |
| 1         | Consolidated                         |    |
| 2         | Comparison                           | 80 |
| 3         | Individual                           | 81 |
| Part IX   | Exchange Rates                       | 83 |
| 1         | Editing Rates                        | 84 |
| 2         | Adding Rates                         | 85 |
| Part X    | Security Permissions                 | 87 |
| 1         | Application Administration           | 89 |
|           |                                      |    |

| 2 | Portfolio Permissions  | 91 |
|---|------------------------|----|
| 3 | Project Permissions    | 94 |
| 4 | Cash Flow Permissions  | 96 |
| 5 | Preference Permissions | 97 |

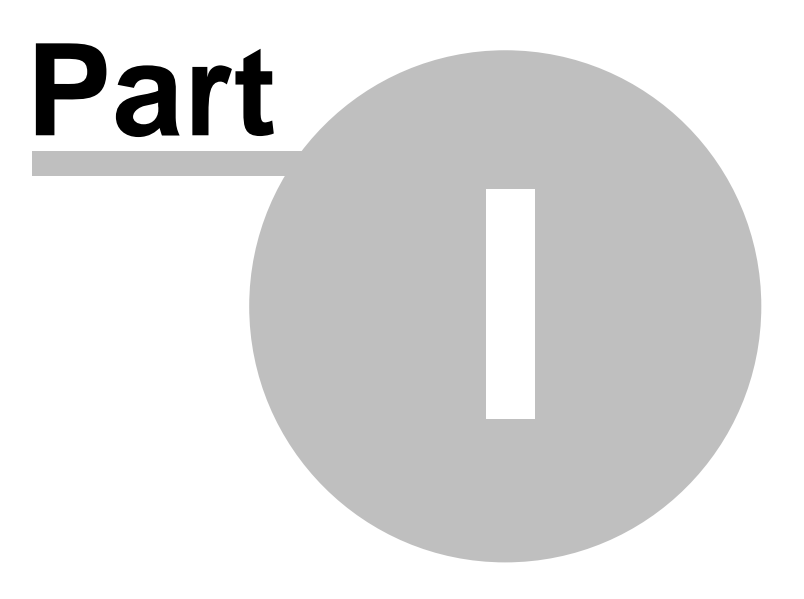

# 1 Introduction to Estate Master CC

# 1.1 Introduction

This operations manual is a guide for using the Estate Master CC (Corporate Consolidation) software developed in Microsoft SQL and .NET.

Estate Master CC is a program that works in conjunction with the Estate Master Enterprise Database, a secure and central DEVELOPMENT data repository system that is installed and configured on a network to allow users to export/import their Estate Master DF (Development Feasibility), Estate Master DM (Development Management), Hotel Feasibility (HF) and Estate Master IA (Investment Appraisal) Cash Flows to/ from. Once the data has been exported to the Enterprise Database, users of the Estate Master CC software are able to create 'Portfolios' of Cash Flows and generate a selection of consolidation or comparison reports, such as periodic Cash Flows, summary reports, Gantt charts, etc.

The Program can be used to:

- Archive all input and cash flow data from Estate Master DF, DM, HF and IA;
- Generate comparison summary and cash flow reports for unlimited number of development options.
- Generate consolidated summary and cash flow reports for unlimited number of development stages.

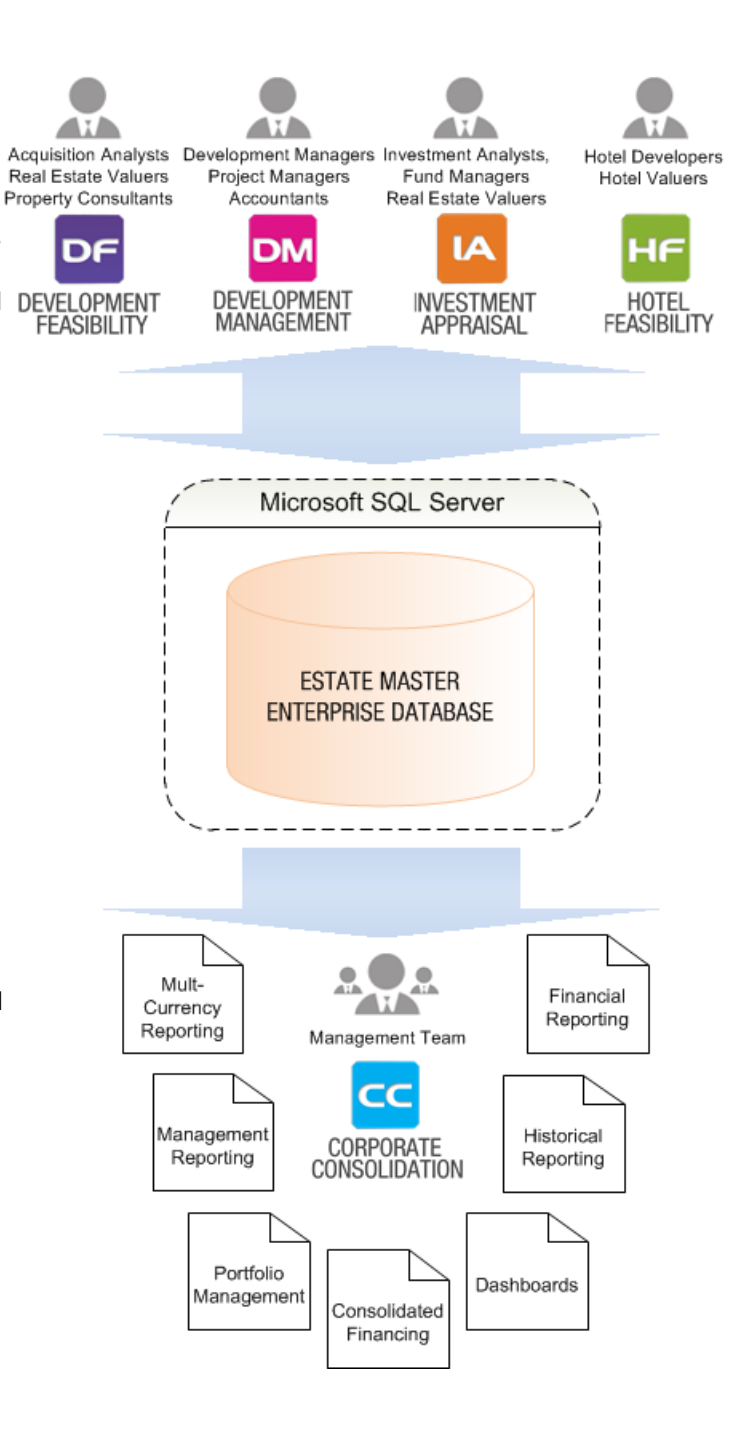

# 1.2 Data Hierarchy

The Estate Master CC Database structure works on a hierarchy of Cash Flows that allows the user to group their Estate Master DF (Development Feasibility), DM (Development Management) HF (Hotel Feasibility) and and Estate Master IA (Investment Appraisal) Cash Flows. The hierarchy consists of:

- 1. **Cash Flows**: These are the individual Cash Flows created in the DF (prospective development projects), DM (active development projects), HF (prospective hotel developments and appraisals) and and IA (investment projects) software.
- 2. Projects: These are the groups that contain Cash Flows for a particular development project. The Cash Flows created in DF, DM, HF and IA are exported to the database after they have been assigned to a 'Project' during the export process (refer to the DF/DM/IA/HF Operations Manual for more information about the export process). A Project can contain a mixture of DF, DM, HF and IA Cash Flows and there is essentially no limit to the number of Cash Flows it can contain.
- 3. **Portfolios:** These are the groups that contains numerous Cash Flows for reporting purposes, either on a consolidated or comparative basis. A Cash Flow can be in more than one Portfolio. Portfolios can only be created and managed from within the Estate Master CC program.

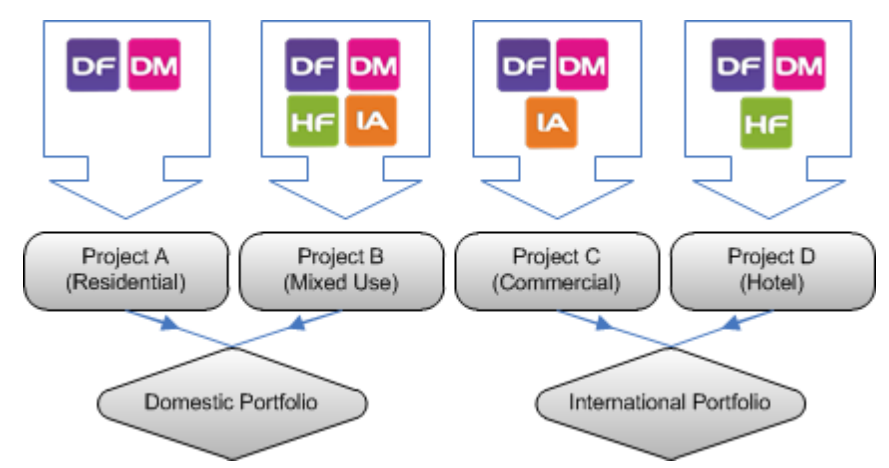

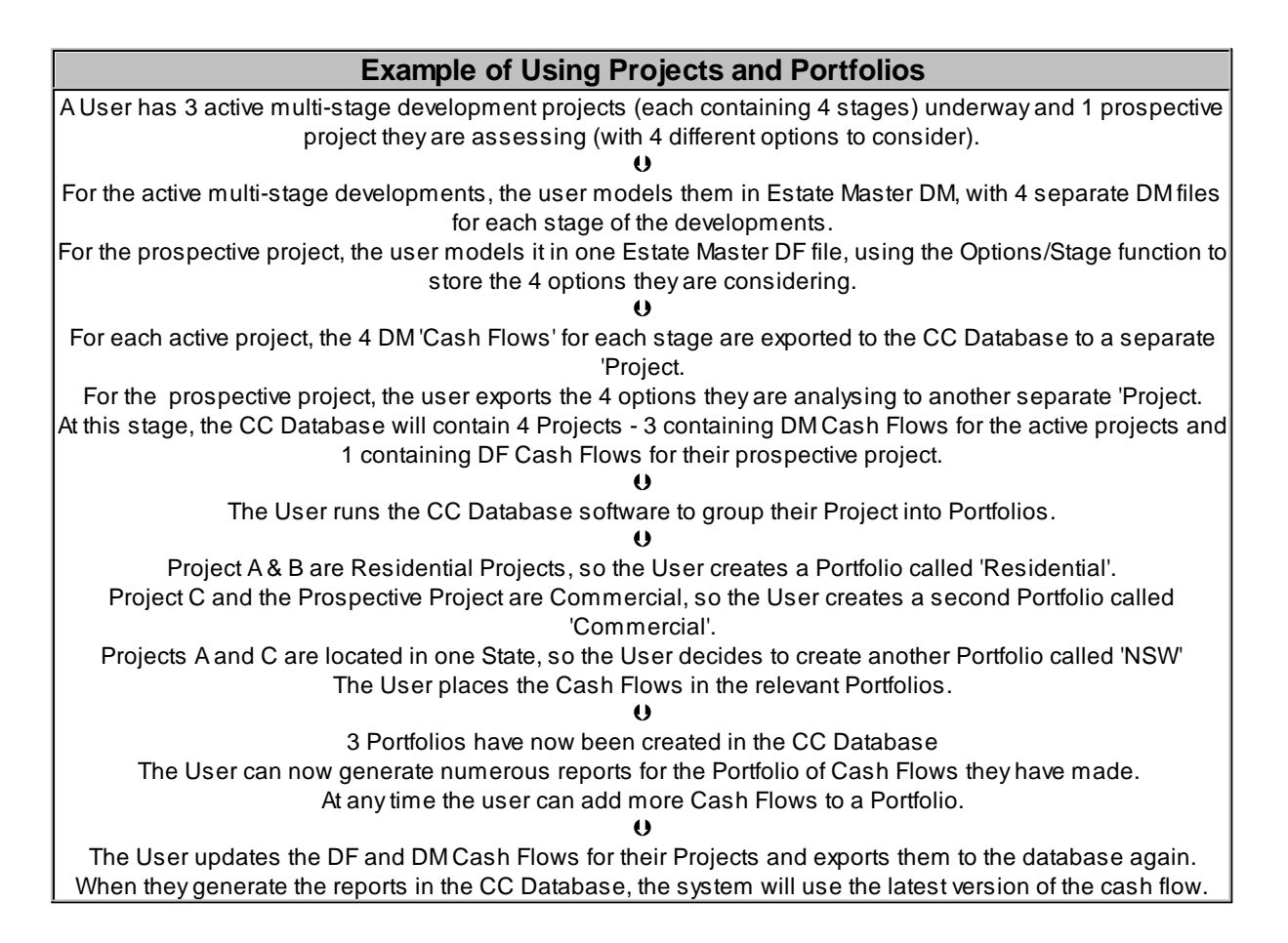

# 1.3 System Requirements

To install and operate Estate Master CC efficiently, the following is recommended:

- Intel Core 2 Duo (3 GHz) or Quad (2.4GHz) processor (or equivalent).
- Microsoft Windows Vista SP2 Pro or later -or- Windows Server 2008 or later
- Estate Master DF or DM 3.1 or higher, IA 2.1 or higher or HF 2.0 or higher.
- Estate Master Enterprise Database installed and configured on your network (SQL Server 2005/2008/2012 or SQL Express Edition).
- Microsoft Report Viewer 2008.
- Microsoft .Net Framework 4.0 or higher.
- 2Gb RAM or higher.
- Internet connection (for downloading files and activating licences).

Note to Apple Mac Users: Estate Master can only run on Mac's via a Windows Virtualization tool such as VMWare or Parallels.

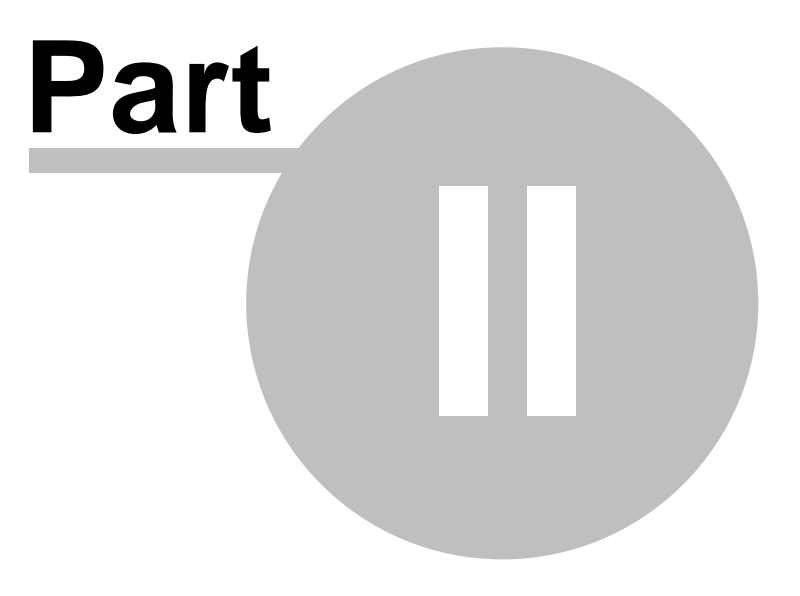

# 2 Starting Estate Master

## 2.1 The Welcome Screen

The entire EstateMaster software suite now operates from a central launcher that is loaded from a single shortcut within Windows:

- Once loaded, you can select your installed applications, and it will display a list of files recently opened and saved by the user.
- There are also shortcuts to our extensive Sample File Library, Operations Manual and Training Courses Booking page on our website.
- For those applications not yet installed on the machine, there is information to learn more about them and even links to downloading a free trial .
- Live web content at the bottom also displays frequently updated update alerts, important news and other items of interest, such as the release of new training courses or tutorial videos.

## **Starting Estate Master**

1. In Windows go to the [Start] → [Programs] → [Estate Master] → and click on 'Estate Master'

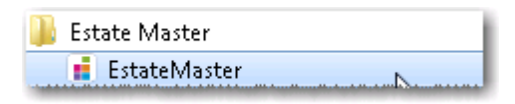

2. The Estate Master Welcome screen will appear. If this is the first time you have come to this screen, it will provide you with a quick demonstration on how it works.

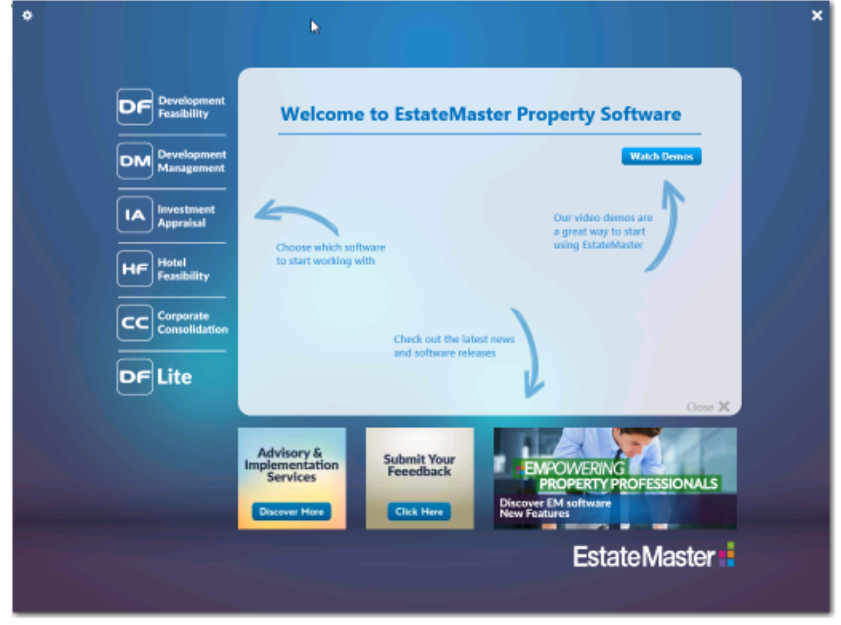

3. At the end of the demonstration, it will prompt you to replay the demo or set the Regional Settings (used for DF/DM/HF/IA files).

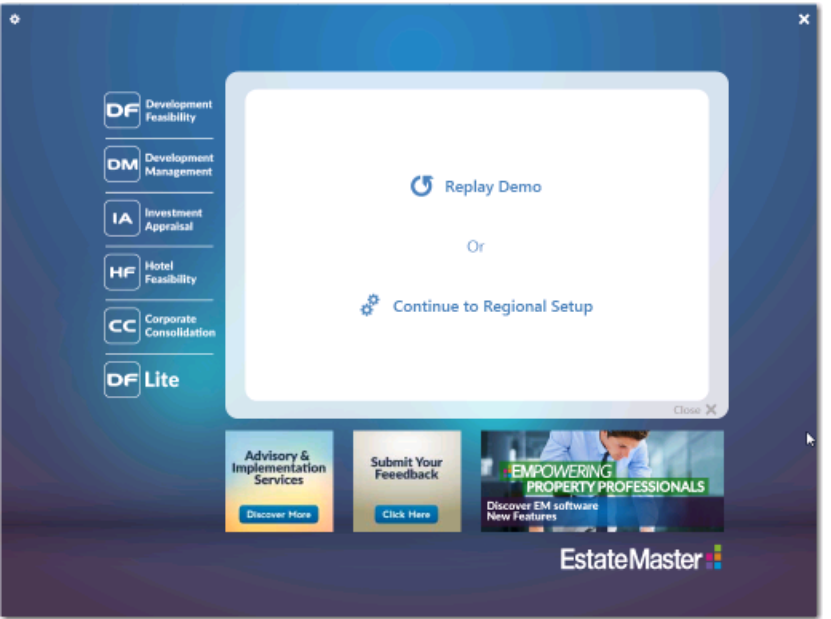

# 2.2 Product Tabs

The tabs for each Estate Master product will display different information, depending on whether it is installed on the active machine or not. To customise the experience for each user, each time the Welcome screen is started, it will always revert to the last tab selected by that user on that machine.

## Software is Installed

When the Estate Master CC software is installed on the active machine, the following will be displayed on the product tab:

- Details of the currently connected Enterprise Database on the active machine.
- A [Configure Connection] button to start the Enterprise Database Management Utility
- A [Run] button to start the Estate Master CC application.
- Links to view the Training Course online booking site or open the User Manual (PDF).

| Development<br>Feasibility<br>DM Development<br>Management<br>Appraisal<br>HF Hotel<br>Feasibility | Corporate Consolidation (CC) delivers a corporate level view of your entire property portfolio or multi-staged project with consolidated cash flow forecasts and corporate funding needs. It's your key management tool. collating all the detailed project intelligence and analysis already modelled in Estate Master DF. DM and IA. | Currently Connected to:<br>Server<br>endev2k8/sql2005<br>Database<br>EstateMasterData |
|----------------------------------------------------------------------------------------------------|----------------------------------------------------------------------------------------------------|---------------------------------------------------------------------------------------|
| CC Corporate<br>Consolidation                                                                      | Run CC                                                                                                    | Configure Connection                                                                  |
| DF Lite                                                                                            | Training<br>Courses                                                                                                    | Jser<br>Manual                                                                        |

## Software is not Installed

When the Estate Master CC software is not installed on the active machine, the following will be displayed on the product tab:

- A brief summary of the product, with links to a demonstration video, software data sheet and contact details.
- A link to download a 14-day free trial of the software.

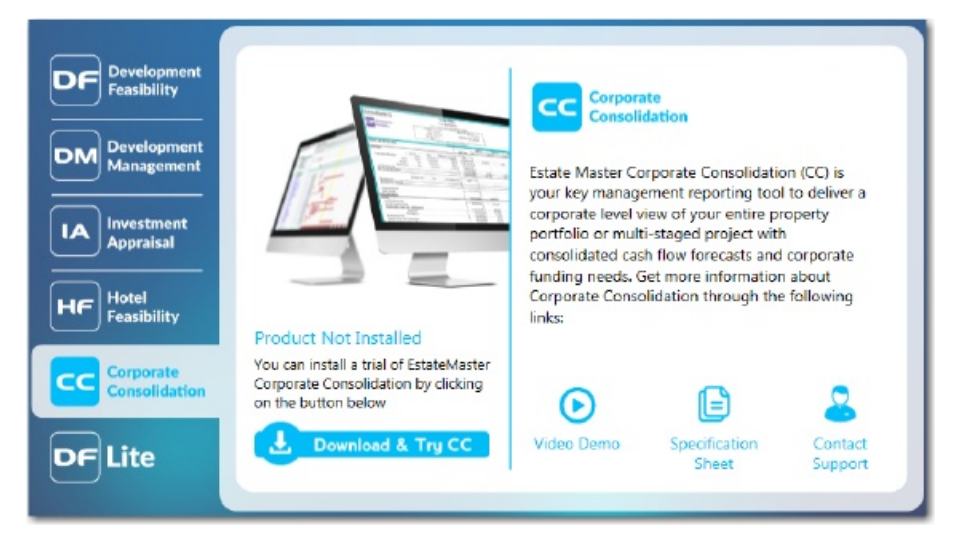

# 2.3 Connecting CC to Enterprise Database

- The first time CC is run, it may need to be configured to connect to the Estate Master Enterprise Database. This is the database that contains all the Cash Flow data that users of Estate Master DF, DM, HF and IA export to. Click [Configure] to run the Enterprise Database Management Tool.
- 2. If the Enterprise Database Management Tool cannot be found, try and locate it on your Windows Start Menu, under All Programs, or alternatively reinstall it.
- 3. If the Enterprise Database Management Tool is found, the following screen will appear, where you will be prompted to configure the database.

| ESTATEMA        | STER                                               | Enterprise D                              | atabase Mar                             | nagement Uti                              | ility                                          |                     |
|-----------------|----------------------------------------------------|-------------------------------------------|-----------------------------------------|-------------------------------------------|------------------------------------------------|---------------------|
| Home            | Install SQL                                        | Configure                                 | Upgrade                                 | Backup                                    | Restore                                        |                     |
| STEP 1: INSTA   | ALL SQL SERVER<br>The Enterprise<br>Server Express | Database needs to<br>if there are no exis | be setup on SQL S<br>ting SQL Servers o | erver. Download ar<br>n the local machine | nd install Microsoft's<br>e or network to use. | free version, SQL   |
| • STEP 2: CREA  | TE THE DATABAS                                     | E AND CONNEC                              | T TO IT                                 | connect to an existi                      | ng one on the local                            | machine or network. |
| STEP 3: MAN     | AGE THE DATAB                                      | ASE                                       |                                         |                                           |                                                |                     |
| Upgrade         | Check to see if                                    | any updates have                          | been installed and                      | need to be applied                        | to the Enterprise Da                           | atabase.            |
| Backup          | Backup the En                                      | terprise Database fo                      | or archiving purpos                     | es or to share it wi                      | th other users not co                          | onnected to it.     |
| Restore         | Restore an Ent                                     | erprise Database to                       | an existing SQL S                       | erver from a backup                       | o file.                                        |                     |
| Version 4.0.0.3 | 🗟 Connected to                                     | MATTICE CONTRACT                          |                                         |                                           |                                                | Close               |

Please refer to the manual for the Enterprise Database Management Tool for more information.

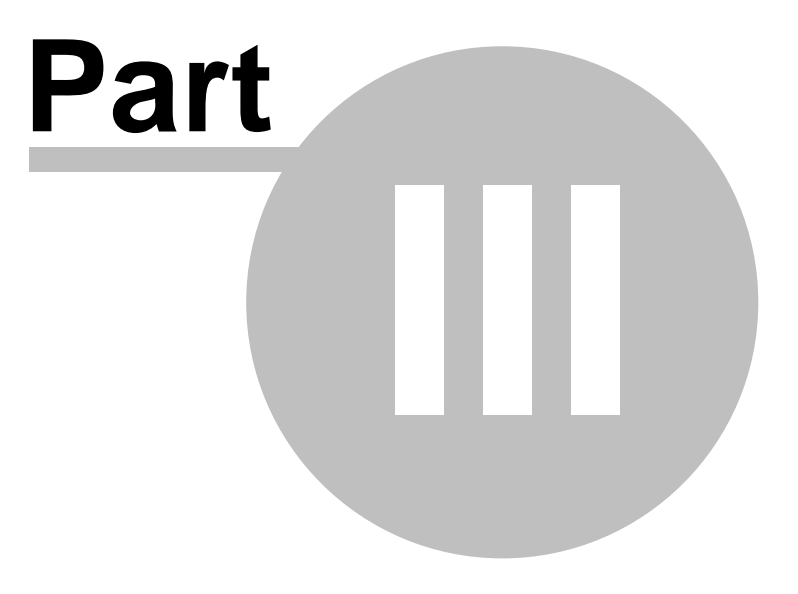

**3** Operating the Program

# 3.1 Home Screen

The Home screen is the first screen that appears when the application is loaded.

| Main Portfolio Application Menu Ribbon Menu                                                                                                    |                                             |  |  |  |  |
|----------------------------------------------------------------------------------------------------|---------------------------------------------|--|--|--|--|
|                                                                                                    | Main Portfolio Application Menu Ribbon Menu |  |  |  |  |
| Import<br>Portfolio       Import<br>EM File       Import<br>File       Import<br>Fi                                                                                                    | 5                                           |  |  |  |  |
| Portfolios All Portfolios V Portfolio - Cash Flows Consolidated                                                                                                    | ~                                           |  |  |  |  |
| Image: Second State Second State Second |                                             |  |  |  |  |
| Number       Name         P9000       Equinox Square         100       EXS Marmion St CBRE Values \$3 Acquis         100       EXS Marmion St CBRE Values \$3 Acquis         100       EXS Marmion St CBRE Values \$3 Acquis         1000       Forrest View Apartments         10000       Greenwood Pair State         10000       Greenwood Pair State         10001       Greenwood Pair State         10001       Greenwood Pair State         10002       Greenwood Pair State         100031       List of Projects         10011       Financial Year State         10111 <t< td=""></t<>                                                                                                    |                                             |  |  |  |  |
| Mode Consolidated V All Vortfolio (in AUD): Project - Stanwell Gardens Consolidation Dashboard                                                                                                    |                                             |  |  |  |  |
| Dashboard Modes Discount Rate 25.00 % Portfolio Start Date Jan-2007                                                                                                    |                                             |  |  |  |  |
| No. of Cash Flows 8 Gross Profit 46,063,653 Portfolio IRR 26.91 % Cash Flow Breakeven Dec-2012                                                                                                    |                                             |  |  |  |  |
| Last Updated         08-Sep-2015         Net Profit         46,063,653         Net Present Value         2,040,696         Peak Debt Exposure         Jan-2008           Site Area         553,961         SqM         Development Margin         34.37 %         Equity IRR         N/A         Debt Breakeven         May-2014                                                                                                    |                                             |  |  |  |  |

## **Menus and Toolbars**

There are 3 main menus and toolbars in the Estate Master CC program:

- 1. The **Application Menu**: This is loaded by clicking on the round Estate Master CC icon at the top left of the program.
- 2. The Ribbon Menu: This is the main menu that appears at the top of the program.
- The Quick Access Toolbar: This is a small toolbar that contains some of the more commonly used functions.

## **List of Portfolios**

This pane lists all Portfolios in the Enterprise Database.

- By clicking on 🖶 , it will expand the Portfolio to show the Projects that exist in it.
- When a Portfolio is selected, it will show the Cash Flows that exist in the Portfolio in the centre of the screen (List of Cash Flows) and display the outputs for the Portfolio in the Dashboard.
- When right-clicking a Portfolio, a context menu will appear with certain functions.

### **List Filters**

There are 2 filters for the Portfolio List and the Project List. They allow the user the either show:

- · All Portfolios/Projects that exist in the database, irrespective of who created them, or
- My Portfolios/Projects, being those 'created' by the current user of Estate Master CC.

| Portfolios            | All Portfolios 📥 | Projects             | All Projects 💌 |
|-----------------------|------------------|----------------------|----------------|
| E Crows nest          | All Portfolios   | Number Name          | All Projects   |
| Division - Commerical | My Portfolios    | P9000 Equinox Square | My Projects    |

A user is a 'creator':

- Of a Portfolio when they create that Portfolio within Estate Master CC.
- Of a Project when they export the <u>first</u> Cash Flow for that Project in the Enterprise Database and they are prompted to 'Add new project to database' during the export process.

| Add new project to database |               | C Append to existing project |  |
|-----------------------------|---------------|------------------------------|--|
| Project Number:             | P1000         | T.                           |  |
| Project Name:               | Project Title |                              |  |

## **List of Projects**

This pane lists all Projects in the Enterprise Database.

- When a Project is selected, it will show the Cash Flows that exist in the Portfolio in the centre of the screen (List of Cash Flows) and display the outputs for the Project in the Dashboard.
- To sort the list of Projects either by 'Number' or 'Name', click on the relevant header.

| Projects All Projects |             |    |  |
|-----------------------|-------------|----|--|
| Number                | Name        | Ň  |  |
| XYZ                   | XYZ Airport | 45 |  |

• When right-clicking a Project, a menu will appear with certain functions.

15

## **List of Cash Flows**

The centre of the Home screen displays the list of the Cash Flows in the selected Project/Portfolio.

- When a Portfolio is selected, it will list all the Cash Flows that exist in that Portfolio.
- When a **Project** is selected, it will list all the Cash Flows that exist in that Project. For those Cash Flows, the user can:
  - o Drag-and-drop them to any of the Portfolios listed.
  - o Drag-and-drop them to another Project listed.
- By clicking on any of the column headers in the list, you can sort the records appropriately.
- By selecting on any of the column headers in the list (except 'Project Number', 'Project Name' and 'Cash Flow Title'), you can move and change the order in which they appear in the grid.
- If a exists next to a Cash Flow in the list, it means that there are multiple versions of a specific Cash Flow (Cash Flows that have an identical 'Cash Flow Title') stored in the Enterprise Database. By clicking and expanding the Cash Flow, an additional sub-list will appear for that specific Cash Flow.
- When right-clicking a Cash Flow while a Portfolio is selected, a menu will appear with certain functions.

## **Report Pane**

This pane lists all the Reports that are available in the program.

- By clicking on the Consolidate/Comparison Report Toggle, the list of reports in the pane will change to reflect the options available.
- By double-clicking a Report, it will generate the report for the selected Portfolio (or group of Cash Flows)
- By clicking on Print Menu, it will load a form to allow the user to select multiple reports and print them directly to a printer or PDF for the selected Portfolio (or group of Cash Flows).

### Dashboard

The Dashboard provides a snapshot of either a selected Portfolio, Project or Cash Flow, instantly displaying KPI's such as Profit, NPV, IRR, Breakeven Dates, etc, without needing to generate a report. There are several types of Dashboards, which are toggled using the two Dashboard Mode lists.

#### **Connection Info**

This displays the details of the current user and what Enterprise Database they are currently connected to. It will be shown as:

Current user - [username]/[machine name]/[network domain name]. Connected to 'EstateMasterData' on [server where database is located]

#### 3.2 **Menus and Toolbars**

#### 3.2.1 **Application Menu**

16

The Application Menu is located in the top-left corner of the application window (indicated by the Estate Master CC icon) and provides the user with access to the various Help functions available in the program.

| CC   | 11 6 6 |            | 💭 🔻 🦳 Main Menu - Estat                                                                                                    |
|------|--------|------------|----------------------------------------------------------------------------------------------------|
|      | Main   | Project    |                                                                                                    |
| Help |        | 0          | Estate Master CC Help                                                                                                    |
| Exit |        |            | Opens the Estate Master Help program                                                                                            |
|      |        |            | Remote Help Desk<br>Allow an Estate Master support consultant to connect to your PC                                             |
|      |        | $\bigcirc$ | Check For Updates<br>Check for the latest version of the software online                                                        |
|      |        |            | Database Statistics<br>View information about the database currently connected to, such as file size, number of Cash Flow, etc. |
|      |        | 0          | About Estate Master CC<br>View the license details and re-register an existing license                                          |

Estate Master CC Help Open the Estate Master Help utility.

EstateMaster.Data.HF

Estate Master. Database

| he latest version of<br>The user can set t<br>he on start-up, via t<br>tion about the data<br>sh flows, etc.<br>ser to view the licer | of the software online (requires internet<br>t the program to automatically check fro software<br>a the Options in the Tools menu.<br>atabase currently connected to, such as file size,<br>cence details and re-register an existing licence.                                                                                                    |
|----------------------------------------------------------------------------------------------------|----------------------------------------------------------------------------------------------------|
| tion about the data<br>sh flows, etc.<br>ser to view the licer                                                                        | atabase currently connected to, such as file size, cence details and re-register an existing licence.                                                                                                    |
| ser to view the licer                                                                                                    | cence details and re-register an existing licence.                                                                                                    |
| Master Administration<br>ierver (Floating) CAS License<br>areement<br>Deactivate License                                              | URATE<br>SOLIDATION     Estate Master CC<br>Version: 6.320.91 (32-bit)       System Details     Operating System Version 6.1.760.165356 Service Pack 1 Build 7601       Net Framework:     4.0.30319.18444       Internet Explorer:     1.10600.18015       Processor Name :     Intel(R) Core(TM) i7 CPU       RAM :     12247.11 MB       Free Harddrive Space :     1159.91 GB       Vo     Dependency Path |
|                                                                                                    | greement<br>Deactiva<br>Version 1                                                                                                    |

2.0.0.28

Copy Info Close

1.0.0.8

D:\TFS\Em Joittwate\Source\Main\EstateMaster.Presentation.CC\bin\x86\Debug D:\TFS\EM Software\Source\Main\EstateMaster.Presentation.CC\bin\x86\Debug D:\TFS\EM Software\Source\Main\EstateMaster.Presentation.CC\bin\x86\Debug

17

## 3.2.2 Ribbon Menu

File Menu

The Ribbon Menu is located at the top of the application window and provides the user with the functions available in the program.

|                                                             | Main Menu - Estate Master CC                                                                                                    |  |  |
|-------------------------------------------------------------|----------------------------------------------------------------------------------------------------|--|--|
| Main Portfolio                                              |                                                                                                    |  |  |
| 1 🔁                                                         | 😨   🗞 🛷 🏦   🖻 🗙   🛅 😫 🖼   🖶   🕹                                                                                                    |  |  |
| New Import Home All Cash Refresh<br>Portfolio EM File Flows | Exchange         Options         Settings         Financing         Clone         Delete         Add/Remove         Use         Use         Print         Permissions           Rates           Cash Flows         Fixed         Latest         Reports |  |  |
| File         View         Tools         Active Portfolio    |                                                                                                    |  |  |

The Ribbon Menu has 2 definable parts:

- 1. The 'Main' tab: Functions that apply to entire application. These are described in more detail below.
- The Portfolio/Project' tab: Functions that apply to the currently selected Project or Portfolio. They
  are identified by an aqua coloured menu button. These options are the same that are displayed
  when the user right-clicks a Project or Portfolio.

| New Portfolio  | Start the 'Create New Portfolio' wizard.                                                                                                    |
|----------------|----------------------------------------------------------------------------------------------------|
| Import EM File | Allows the database user to <u>import data</u> from Estate Master source files (DF, DM, HF and IA files).                                                                                                    |
| View Menu      |                                                                                                    |
| Home           | This button allows the user to go back to the Home screen.                                                                                                    |
| All Cash Flows | Displays the entire listing of all Estate Master Cash Flows stored in the Enterprise Database.                                                                                                    |
| Refresh        | This button allows the user to refresh the list of Cash Flows that are displayed<br>on the program. This is useful if there is a possibility that data is been<br>exported into the Enterprise Database by one user, while another user has the<br>Estate Master CC program open. |
| Tools Menu     |                                                                                                    |
| Exchange Rates | Allows the user to edit the exchange rates for defined currencies in the system or to add new currencies and their respective exchange rates.                                                                                                    |
| Options        | Allows the user to edit the preferences and other settings that are used in the Estate Master CC program, such as:                                                                                                    |
|                | <ul> <li>General: Program-wide preferences, such as automatically checking for<br/>software updates online.</li> </ul>                                                                                                    |
|                | • <b>Portfolio Defaults</b> : Allows the user to edit the default preferences that are used in the Portfolios for generating reports. Once a Portfolio is created, the user can then edit the specific preferences for the selected Portfolio.                                    |
|                | • <b>Report Preferences</b> : Allows the user to edit the settings for generating some of the reports.                                                                                                    |
|                | <ul> <li>Permissions: Allows the user to set apply a Permissions/Security layer<br/>over the Enterprise Database that the Estate Master CC program is<br/>connected to.</li> </ul>                                                                                                |

#### **Quick Access Toolbar** 3.2.3

The Quick Access Toolbar is located in the top-left corner of the application window and provides the user with shortcuts to the various functions available in the program.

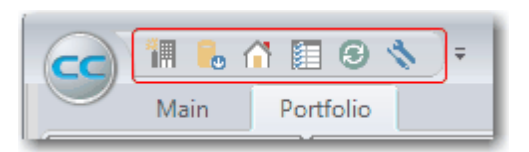

**Customising the Quick Access Toolbar** 

• To remove an item from the Toolbar: Right click the icon and select [Remove from Quick Access Toolbar]

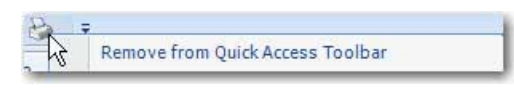

• To add an item to the Toolbar: Right click the icon in the Ribbon and select [Add to Quick Access Toolbar]

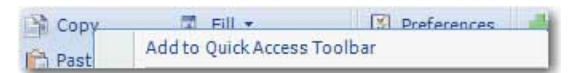

• To move the Toolbar below or above the Ribbon: Click on the arrow icon 토 and select [Show Below/Above the Ribbon]

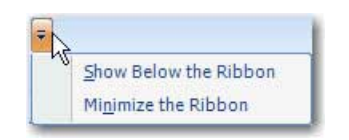

#### 3.2.4 **Context Menus**

Context Menus pop up when right-clicking certain objects, offering a list of options which vary depending on the item selected.

## **Portfolio Pane Context Menu**

| New Portfolio    | Start the 'Create New Portfolio' wizard.                                                                                                    | Portfolios                   | All Portfolios 🔻                                                                                                    | Por     |
|------------------|----------------------------------------------------------------------------------------------------|------------------------------|----------------------------------------------------------------------------------------------------|---------|
| Edit Settings    | Edit the preferences, such as KPI Settings and<br>Currency, specific to that Portfolio. The 'Portfolio<br>Settings' wizard will then appear to allow the user<br>to reset them.                                                                                              |                              | t All All All All All All All All All Al                                                                                            | Pro     |
| Edit Financing   | Edit the portfolio financing Cash Flow (manually<br>inject/repay equity and debt and interest rate<br>variations), specific to that Portfolio. The 'Manual<br>Adjustments' screen will then appear to allow the<br>user to view the Financing Cash Flow and make<br>changes. | Project<br>Project<br>Number | Add / Remove Cash Flows<br>Fix current Cash Flows to Portfoli<br>Use Latest Cash Flows for Portfoli<br>Print Reports<br>Permissions | o<br>io |
| Clone Portfolio  | Create a copy of the selected Portfolio, including all the Cash Flows it contains, and its settings.                                                                                                    |                              |                                                                                                    |         |
| Delete Portfolio | Remove the Portfolio from the system. This does<br>not delete any Cash Flows from the database, it<br>just deletes defined Portfolio and its settings and<br>leaves the Cash Flows that existed in it intact.                                                                |                              |                                                                                                    |         |
| Add/Remove Cash  | Load the screen that allows the user to add/                                                                                                    |                              |                                                                                                    |         |

Porti

| Flows                                  | remove Cash Flows to/from the Portfolio.                                                                                                    |  |
|----------------------------------------|----------------------------------------------------------------------------------------------------|--|
| Fix current Cash Flows<br>to Portfolio | This ensures that the Cash Flows currently in that<br>Portfolio are fixed to that Portfolio and that the<br>Portfolio is not automatically updated when a new<br>version of any on of those Cash Flows are<br>exported to the Enterprise Database. This is used<br>when you want to lock-down a Portfolio with the<br>current set of Cash Flows in it. |  |
| Use Latest Cash Flow<br>for Portfolio  | This ensures that always the latest version of all<br>Cash Flows are used for that Portfolio and for<br>reporting purposes. This only applies when there<br>are multiple versions of a specific Cash Flow<br>(Cash Flows that have an identical 'Cash Flow<br>Title') stored in the Enterprise Database.                                               |  |
| Print Reports                          | Load the Printing Menu for that Portfolio.                                                                                                    |  |
| Permissions                            | Load the <u>Portfolio Permissions</u> editor. This will<br>only be enabled if <u>Security Permissions</u> have been<br>enabled.                                                                                                    |  |

# **Project Pane Context Menu**

| dit Project Name Allows the user to edit the Project Number and |                                                         | Projects |            |
|-----------------------------------------------------------------|---------------------------------------------------------|----------|------------|
|                                                                 | Name.                                                   | Number   | Name       |
|                                                                 |                                                         | P9000    | Equinox So |
| Merge Project                                                   | Merge the selected Project with another one. This       | 100      | EXS Ma     |
|                                                                 | will 'move' the Cash Flows in that colocted Project to  | US0001   | Forrest    |
|                                                                 | will move the Cash Flows in that selected Project to    | US0002   | Forrest >  |
|                                                                 | another, and then delete the empty Project              | P1000    | Greenv 🗙   |
|                                                                 | anothor, and mor ablote the empty r reject.             | 400315   | Jackso 💧   |
| Delete Project                                                  | Removes the Project from the system, as long as         | SA02D11P | Kellyvil   |
|                                                                 | there are now Cash Flows existing in it. If the Cash    |          |            |
|                                                                 | Flows are to be deleted as well, then they must be      |          |            |
|                                                                 | deleted via the All Cash Flows screen first before      |          |            |
|                                                                 | adioted via the <u>nin oddin now</u> corecin met polore |          |            |
|                                                                 | attempting to delete the Project they belong to.        |          |            |
| Permissions                                                     | Load the Project Permissions editor. This will only     |          |            |
|                                                                 | he enabled if Security Permissions have been            |          |            |
|                                                                 | be chabled if <u>becunty r cimissions</u> have been     |          |            |
|                                                                 | enabled.                                                |          |            |

## **Cash Flow List Context Menu**

| Use 'Latest' Cash Flow              | This ensures that always the latest version of<br>the selected Cash Flow is used in that<br>Portfolio and for reporting purposes. This only<br>applies when there are multiple versions of<br>the selected Cash Flow (Cash Flows that<br>have an identical 'Cash Flow Title') stored in<br>the Enterprise Database.                            |
|-------------------------------------|----------------------------------------------------------------------------------------------------|
| Use 'Fixed' Cash Flow               | This option allows the user to select a<br>historical version of the selected Cash Flow<br>to be used in that Portfolio and for reporting<br>purposes. Therefore, any subsequent<br>updates to that Cash Flow (exported from<br>DF/DM) will be ignored for that Portfolio, and<br>only the selected version of that Cash Flow<br>will be used. |
| Remove Cash Flow<br>from Portfolio: | Remove the selected Cash Flow from the<br>Portfolio. This does not delete any Cash<br>Flows from the database, it just removes that                                                                                                    |

| Portfolio - Cash Flows |                |   |                       |    |                        |
|------------------------|----------------|---|-----------------------|----|------------------------|
|                        | Project Number |   | Project Name          |    | Cash Flow Title        |
|                        | P1000          |   | Greenwood Park Estate |    | Option 3 - Subdivision |
| ₽-                     | P6000          |   | Use 'Latest' Cash Flo | w  | i                      |
| <b>b</b> -             | P6000          |   | Use 'Fixed' Cash Flov | N  |                        |
| ф-                     | P6000          | - | Remove Cash Flow F    | ro | m Portfolio            |
| ⊨-                     | P6000          | _ | Stanwell Gardens      |    | Precinct 4             |

All Projects 💌

Edit Project Name Merge Projects Delete Project Permissions Cash Flow as being part of that Portfolio.

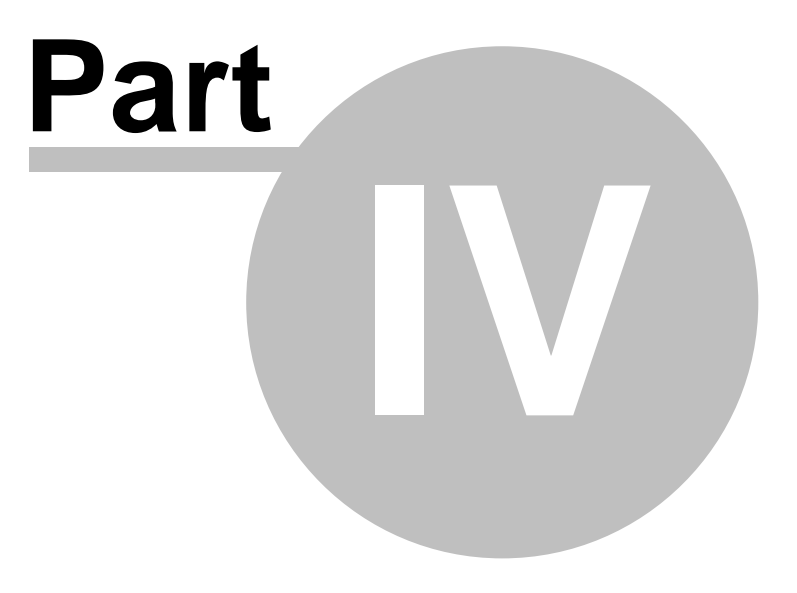

# 4 Working with Portfolios

The Portfolio is the highest hierarchical group in the Estate Master CC program. They are user-definable groups that contain numerous Cash Flows for reporting purposes, either on a consolidated or comparative basis. A Cash Flow can be in more than one Portfolio. Portfolios can only be created and managed from within the Estate Master CC program.

# 4.1 Portfolio Defaults

The Portfolio Defaults are the default settings that will be initially loaded when creating a new Portfolio.

During the 'Create New Portfolio' wizard, the user can then change these settings to suit the individual Portfolio.

Once a Portfolio is created, the settings can be further edited by using the 'Edit Portfolio Settings' function.

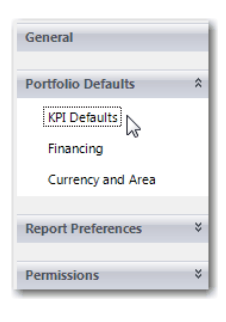

To edit or view these defaults click [Tools]  $\rightarrow$  [Options]  $\rightarrow$  [Portfolio Defaults].

## **Preference Permissions**

If <u>Security Permissions</u> have been enabled on your Estate Master CC, then each preference setting will have its own protection toggle.

- <sup>6</sup> Indicates that the current Preference is **locked**, and cannot be changed.
- Indicates that the current Preference is **unlocked**, and can be changed.

If the user currently running Estate Master CC is in the <u>'Administrator Group</u>' and has 'Full Control', then these buttons will be enabled and the the user can change the permissions settings for each preference. For all other users, these buttons will be disabled, and they will not be able to change the permission setting, regardless of their permission level on Portfolios or Projects.

## 4.1.1 KPI Defaults

- **Corporate Discount Rate**: The discount rate to apply to the whole Portfolio consolidated cash flow for calculating the Net Present Values. There are 3 discount rates available:
  - 1. Development Discount Rate: applied to Development (Estate Master DF and DM) cash flows.
  - 2. Investment Discount Rate: applied to Investment (Estate Master IA) cash flows.
  - 3. Hotel Discount Rate: applied to Hotel (Estate Master HF) cash flows.

| 25.00 % | per annum Effective           | - 🚡                                                                                                    |
|---------|-------------------------------|----------------------------------------------------------------------------------------------------|
| 12.50 % | per annum Nominal             | -                                                                                                    |
| 20.00 % | per annum Effective           | •                                                                                                    |
|         | 25.00 %<br>12.50 %<br>20.00 % | 25.00     %     per annum Effective       12.50     %     per annum Nominal       20.00     %     per annum Effective |

Each Discount Rate can also have its own method of conversion from the annual discount rate to the monthly discount rate. The difference is given in the following formulae:

Nominal Conversion = D/12

Effective Conversion =  $[(D + 1)^{1/12}]$ -1

Where: D = is the annual discount rate.

Note:

- It is imperative that a universal usage for the conversion of the discount rate be adopted for all evaluations.
- The first formula simply divides the annual discount rate by 12 while the second formula is the effective conversion and takes into account the compounding on a monthly basis.
- The choice between these two methods of conversion only affects the NPV and IRR calculation - not the development margin.
- **IRR Assumption**: The calculation method for the Internal Rate of Return and Net Present Value. They can be calculated on the Cash Flow that:
  - 1. Excludes financing costs, interest and corporate tax.
  - 2. Includes financing costs but excludes interest and corporate tax.
  - 3. Includes financing costs and interest but excludes corporate tax. \*
  - 4. Includes financing costs, interest and corporate tax. \*
  - 5. Includes corporate tax but excludes financing costs and interest.

\* These options are generally not recommended, as discounting an 'after interest' cash flow is a form of double-counting interest cost.

| IRR Assumption                                                         |   |         |
|------------------------------------------------------------------------|---|---------|
| On cash flow that includes all financing costs, interest and corp tax. | - | <u></u> |
|                                                                        |   |         |

- Development Margin Assumption: The calculation method for the Development Margin in development (Estate Master DF and DM) cash flows. It is the ratio of Development Profit to either:
  - 1. Total Costs (after Tax Reclaimed). You can select whether or not Selling Costs and/or Leasing Costs are included as part of the total costs.
  - 2. Total Revenue (net of Tax Payments)
  - 3. Total Net Sale Proceeds (net of Tax Payments and Selling Costs)

| C | evelopment Margin Assumption   |  |
|---|--------------------------------|--|
|   | on total revenue (net of Tax). |  |

## 4.1.2 Financing

- Consolidated Financing: This is the default setting for applying <u>Portfolio-Level Financing</u> for Consolidated reporting purposes (e.g consolidating stages of a project). The 2 options are:
  - 1. Use Financing from Individual Cash Flows: For all cash flows that exist in a Portfolio, assume they are independently financed, as per the Financing calculations and results in their individual models, and that each cash flow has no financing impact on any other model in the Portfolio (e.g. the profit in one cash flow is not used to fund a later stage).
  - Apply Portfolio-Level Financing: For all cash flows that exist in a Portfolio, ignore all Financing calculations and results in their individual models, and apply a centrally controlled financing structure within Estate Master CC to fund the consolidated cash flow.

| Consolidated Financing |                                 |          |  |
|------------------------|---------------------------------|----------|--|
| Consolidated Financing | Apply Portfolio-Level Financing | <b>•</b> |  |
| L                      |                                 |          |  |

• Interest Rates: This is the default interest rates to be used by Loan 1 and the Senior Lender if Portfolio-Level financing is applied.

The Interest Rates also have a method of conversion from the annual interest rate to the monthly interest rate. The difference is given in the following formulae:

Nominal Conversion = i/12

Effective Conversion =  $[(i + 1)^{1/12}]$ -1

Where: i = is the annual interest rate.

| Interest Rates              |          |               |  |
|-----------------------------|----------|---------------|--|
| Loan 1 Rate                 | 0.00     | 96            |  |
| Senior Loan Rate            | 0.00     | 96            |  |
| Interest Rates expressed as | per annu | m Effective 👻 |  |
|                             |          |               |  |

## 4.1.3 Currency and Area

Portfolio Currency: The default base currency to be used for all reporting in the Portfolios. If Cash
Flows in a Portfolio are based on different currencies (ie a DM Cash Flow in Australian Dollars and
a DF Cash Flow in Euros), then this setting will convert all Cash Flows to a common currency for
reporting purposes.

| Portfolio Currency |   |          |
|--------------------|---|----------|
| Australian Dollar  | T | <b>1</b> |
|                    |   |          |

• **Portfolio Area Measurement**: The default unit of area measurement to be used for all reporting in the Portfolios. If Cash Flows in a Portfolio are based on different units of measurement (ie a DM Cash Flow in Sqm and a DF Cash Flow in SqFt), then this setting will convert all Cash Flows to a common area for reporting purposes.

| Working with Portfolios    | 25 |
|----------------------------|----|
|                            |    |
| Portfolio Area Measurement |    |

-

SqFt

# 4.2 Creating Portfolios

There are 2 ways of creating a Portfolio:

**Option 1 - Creating a Portfolio from the Home screen** 

- 1. To begin creating a Portfolio from the Home screen, you can either:
  - Go to [File] → [New Portfolio], and following the prompts to set the Portfolio Preferences and add the Cash Flows to it.

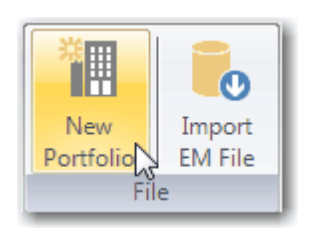

• Right-click the Portfolio Pane and select [New Portfolio] from the menu and following the prompts to set the Portfolio Preferences and add the Cash Flows to it.

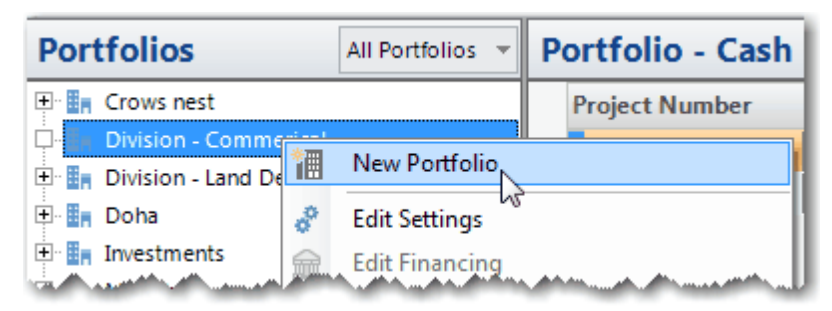

- 2. The 'Portfolio Settings' wizard will then appear. Some of these settings will be pre-loaded with a default setting as set by the user in the <u>Portfolio Defaults</u>. The user will have to complete each step of the wizard to customise the settings for that particular Portfolio. They comprise of:
  - **Title & Description**: Enter the title for the Portfolio, a brief description of it, who the Portfolio has been created by and who the Portfolio has been created for. This information will appear on reports.

| Title            | Division - Commerical        |  |
|------------------|------------------------------|--|
| Description      | All non-residential projects |  |
| Consolidated By  | John Smith                   |  |
| Consolidated For | Board of Directors           |  |

• **KPI Settings**: These are the settings that have been preset in the <u>Portfoilio Defaults</u>. It is at this point that the user can customise them for this particular Portfolio.

| Corporate Discount Rates                               |              |                     |   |
|--------------------------------------------------------|--------------|---------------------|---|
| Development Discount Rate (DF/DM Cash Flows)           | 20.00 %      | per annum Nominal   | - |
| Investment Discount Rate (IA Cash Flows)               | 20.00 %      | per annum Effective | • |
| IRR Assumption                                         |              |                     |   |
| On cash flow that includes financing costs but exclude | des interest | and corp tax. 👻     |   |
| Development Margin Assumption                          |              |                     |   |
| on total development costs (inc selling costs).        |              | <b>_</b>            |   |

• **Financing:** Some of these settings have been preset using the <u>Portfolio Defaults</u>, and can be reset for this particular Portfolio here. In addition, if the user is adopting <u>Portfolio-Level</u> <u>Financing</u>, they can set the funding limits for Equity and Loan 1 contributions and Line Fee payments for Loan 1 and Senior Loan. The <u>'Manual Adjustments'</u> feature will be enabled once the Portfolio has been created.

| Consolidated Fina  | ancing                     |              |                 |                    |
|--------------------|----------------------------|--------------|-----------------|--------------------|
| Apply Portfolio-   | Level Financing            | <b>•</b>     |                 |                    |
| Sources of Fundin  | g                          |              |                 |                    |
|                    | Initial Injection/Drawdown | Rate (% p.a) | Line Fees (p.a) |                    |
| Equity             | 1,000,000                  |              |                 |                    |
| Loan 1             | 1,000,000                  | 8.00         | 0               |                    |
| Senior Loan        | (Line of Credit)           | 0.00         | 0               | Manual Adjustments |
| Interest Rate Calc | ulation                    | •            |                 |                    |
| Profit Share       | 5.00 %                     |              |                 |                    |
|                    |                            |              |                 |                    |

• **Corporate Equity**: The notional Equity limit for the Portfolio to track against the actual equity utilised by the Cash Flows in the Portfolio. This is used in the 'Equity Cash Flow' chart report.

| Max Corporate Equity |  |
|----------------------|--|
| 0                    |  |

• Currency and Area: This setting has been preset using the <u>Portfolio Defaults</u>, and can be reset for this particular Portfolio here. Set the currency and area measurement for the Portfolio. All Cash Flows in the selected Portfolio will have all its Cash Flows converted to these settings, regardless if the Cash Flows have a mixture of differing currencies and area measurements.

| Portfolio Currency         |          |  |
|----------------------------|----------|--|
| Australian Dollar          | <b>*</b> |  |
| Portfolio Area Measurement |          |  |
| SqM                        | <b>•</b> |  |
|                            |          |  |

• **Report Labels**: In the DF/DM Cash Flow models, the user has the ability to overwrite the headings in the 'Statutory Fees' and the 3 'Miscellaneous Costs' sections. By default, those headings will appear on all the reports in Estate Master CC if all the Cash Flows in the selected Portfolio have the same headings for these sections (i.e. they are consistent). If they are not consistent (i.e on one Cash Flow the user had overwritten 'Miscellaneous Cost 1' heading with 'Landscaping' and then on another Cash Flow in the Portfolio, that same section was entered as 'Infrastructure'), then the program will use the default headings. The user then has the option via this setting overwrite the headings with their own custom labels for reporting in Estate Master CC. This does not update the individual DF/DM Cash Flow models, it is only used for reporting.

| Default Label     Custom Label       Statutory Fees & Contributions     Image: Contribution of the state of the state | Development Report Labels      |              |  |
|----------------------------------------------------------------------------------------------------|--------------------------------|--------------|--|
| Statutory Fees & Contributions       Image: Contributions         Miscellaneous Costs 1       Image: Contributions         Miscellaneous Costs 2       Image: Contributions         Miscellaneous Costs 3       Image: Contributions         Development Management Fees       Image: Contributions                                                                                                    | Default Label                  | Custom Label |  |
| Miscellaneous Costs 1     Image: Costs 2       Miscellaneous Costs 3     Image: Costs 3       Development Management Fees     Image: Costs 3                                                                                                    | Statutory Fees & Contributions |              |  |
| Miscellaneous Costs 2       Miscellaneous Costs 3       Development Management Fees                                                                                                    | Miscellaneous Costs 1          |              |  |
| Miscellaneous Costs 3 Development Management Fees                                                                                                    | Miscellaneous Costs 2          |              |  |
| Development Management Fees                                                                                                    | Miscellaneous Costs 3          |              |  |
|                                                                                                    | Development Management Fees    |              |  |

- **Portfolio Logo**: Select an image or logo for this particular Portfolio. It will appear on the Title Page for the Portfolio, in addition to the Company Logo (if selected).
  - o Only Bitmap, PNG, JPEG or GIF files can be inserted.
  - o There are no file/image size restrictions.
  - The program will automatically downscale the image if it is too large to fit in the allocated area.
  - $\circ\,$  If the image is smaller than the allocated, it will not be upscaled to avoid distortion.

| Portfolio Logo       |      |  |
|----------------------|------|--|
| Select Logo Delete I | logo |  |

- 3. Once the user has completed the 'Portfolio Settings' wizard, the program will take them to the 'Edit Portfolio' screen. This screen is split into two grids:
  - **Portfolio**: Displaying the Cash Flows that exist in the Portfolio.
  - All Available Cash Flows: Displaying all the Cash Flows that exist in the Enterprise Database that do not currently exist in that Portfolio.

|                         | l 🔒 ሰ 🔝 🟵<br>Iain    | ¢ ÷                       |                                    | Edit Portfolio - Estate Maste                     | r CC            |                     |         |            | _ = >               |
|-------------------------|----------------------|---------------------------|------------------------------------|---------------------------------------------------|-----------------|---------------------|---------|------------|---------------------|
| New<br>Portfolio<br>Fil | Import<br>EM File    | All Cash<br>Flows<br>View | th Exchange Options<br>Rates Tools |                                                   |                 |                     |         |            |                     |
| Portfoli                | o - "Division        | - Commerical              | "                                  |                                                   |                 |                     |         |            |                     |
| Select Pr               | roject Number        | Project Name              | Cash Flow Title                    | Description                                       | CF              | DM Budget           | Version | Edition    | Project Type        |
| P:                      | 9000                 | Equinox Square            | Build and Sell                     | Leased up by Dec 12, 6.5% cap, 1% sales comr      | DF              |                     | 5.31    | Latest     | Commercial          |
| M                       | 1H100                | SkyPark                   | Residential Spec Development       | Speculative Residential with no sales off the pla | n om            | Current             | 5.11    | Latest     | Miscellaneous       |
| •                       |                      |                           |                                    | dd 🕐 Rem                                          | ove             |                     |         |            | •                   |
| All Avai                | lable Cash Fl        | OWS All Ca                | sh Flows                           | d Filter                                          |                 |                     |         |            |                     |
| Select                  | Project Number       | er Project Name           |                                    | Ca                                                | h Flow Title    |                     |         | Descript   | tion                |
|                         | P9000                | Equinox Square            |                                    | Op                                                | tion 1          |                     |         | Leased up  | by Dec 08, 6.5% ca  |
|                         | 100                  | Equinox Square            | DRE Values \$2 Association - Final | Op                                                | tion s          |                     |         | Fully Leas | ed to single tenant |
|                         | 100                  | EXS Marmion St C          | BRE Values \$3 Acquisition - Final |                                                   | nmercial Towe   | - With Profit Share |         | 1          |                     |
|                         | 100                  | EXS Marmion St C          | BRE Values \$3 Acquisition - Final | Res                                               | i Tower - With  | 17% Profit Share    |         | 1          |                     |
| -                       | US0001               | Forrest View Apart        | ments                              | 200                                               | Lots            |                     |         | Option 1   |                     |
| <b>⊕</b> - □            | US0001               | Forrest View Apart        | ments                              | Der                                               | ailed DM        |                     |         | 200 Apart  | ments with ground   |
| -                       | U50001               | Forrest View Apart        | ments                              | De                                                | ailed DM - mo   | nth                 |         | 200 Apart  | ments with ground   |
| -                       | US0001               | Forrest View Apart        | ments                              | Der                                               | ailed DM - qtr  |                     |         | 200 Apart  | ments with ground   |
| -                       | US0001               | Forrest View Apart        | ments                              | For                                               | rest View - Pha | se 1                |         | 200 Apart  | ments with ground   |
|                         | แรกกกา               | Forrest View Anart        | ments                              | Inc                                               | reased Larger   | ots                 |         | Ontion 2   | +                   |
| Current user            | r - alisbona/PDA54/I | EM. Connected to 'E       | stateMasterData' on 'EMDEV2K8      | \SQL2008'. Version 6.93                           |                 |                     |         |            | ,                   |

4. In the 'All Available Cash Flows' screen, select the Cash Flows that to add to the Portfolio and click on [Add].

|                           | Add                               |
|---------------------------|-----------------------------------|
| All Available Cash Flow   | S All Cash Flows  Advanced Filter |
| - Select 🗠 Project Number | Project Name                      |
| - P9000                   | Equinox Square                    |
| P9000                     | Equinox Square                    |
|                           |                                   |

5. If a Cash Flows has been added by mistake, select the Cash Flow in the top half of the screen and click [Remove].

| Portf  | olio - "Divisio | n - Commerical" |                              |                                                    |
|--------|-----------------|-----------------|------------------------------|----------------------------------------------------|
| Select | Project Number  | Project Name    | Cash Flow Title              | Description                                        |
|        | P9000           | Equinox Square  | Build and Sell               | Leased up by Dec 12, 6.5% cap, 1% sales comm       |
|        | MH100           | SkyPark         | Residential Spec Development | Speculative Residential with no sales off the plan |
|        |                 |                 |                              |                                                    |
|        |                 |                 |                              |                                                    |
|        |                 |                 |                              |                                                    |
| •      |                 |                 |                              |                                                    |
|        |                 |                 |                              |                                                    |
|        |                 |                 | Ad                           | Id 🕐 Remove                                        |

6. Once the Cash Flows have been added, click on [Home] and the program will return to the Home screen with the new Portfolios listed.

**Option 2 - Creating a Portfolio from the 'All Cash Flows' Screen** 

Follow <u>these instructions</u> to go to the 'View All Cash Flows' screen, select a group of Cash Flows to add to the new Portfolio and then set the Portfolio Preferences.

31

# 4.3 Portfolio Financing

When a cash flow is initially created in Estate Master DF, DM or IA, it is independently financed, meaning that financing calculations and results in an individual model are based on the costs and revenues in that specific model only and are not impacted by other models, irrespective if it is part of a larger project or other consolidated entity.

For example, if there are 2 Estate Master DM models representing 2 stages in a project:

- The Equity and Debt contributed in the 'Stage 1' model will only be used to fund the costs that exist in that model (i.e. stage) only,
- If there is any profit in the 'Stage 1' model, it is not not used to fund costs for the 'Stage 2' model, and
- If there is any loss in the 'Stage 1' model, it cannot be funded by the financing in the 'Stage 2' model.

When grouping these 2 cash flows in Estate Master CC in a Portfolio, the consolidated reporting (Reports and Dashboards) will therefore be based on the 2 stages being independently.

This may be sufficient in some circumstances, however there may be a need to view the performance of a group of cash flows where a common financing structure needs to be applied to the consolidated Net Cash Flow Before Interest.

The **Consolidated Financing** function (also referred to as Portfolio-Level Financing), provides the user with the ability to ignore all financing calculations and results in the individual Estate Master DF, DM or IA cash flows, and apply a a centrally-defined financing structure within Estate Master CC to fund the consolidated cash flow.

To enable Consolidated Financing for a Portfolio, select the 'Apply Portfolio-Level Financing' option either when initially creating the Portfolio or editing the Portfolio settings after it has been created.

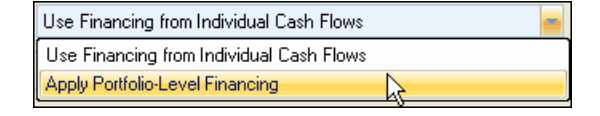

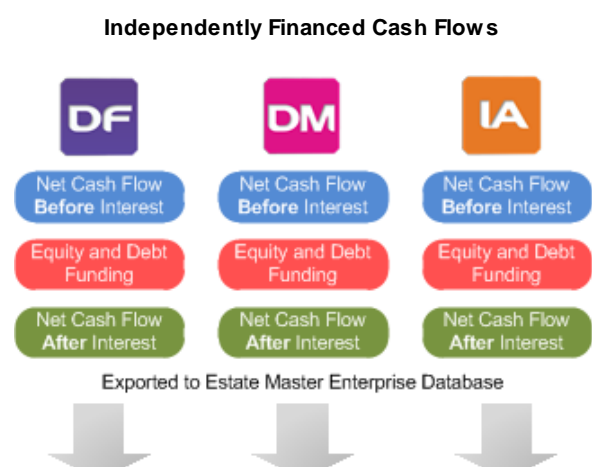

Consolidated Net Cash Flow After Interest

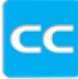

## Portfolio-Level Financed Cash Flows

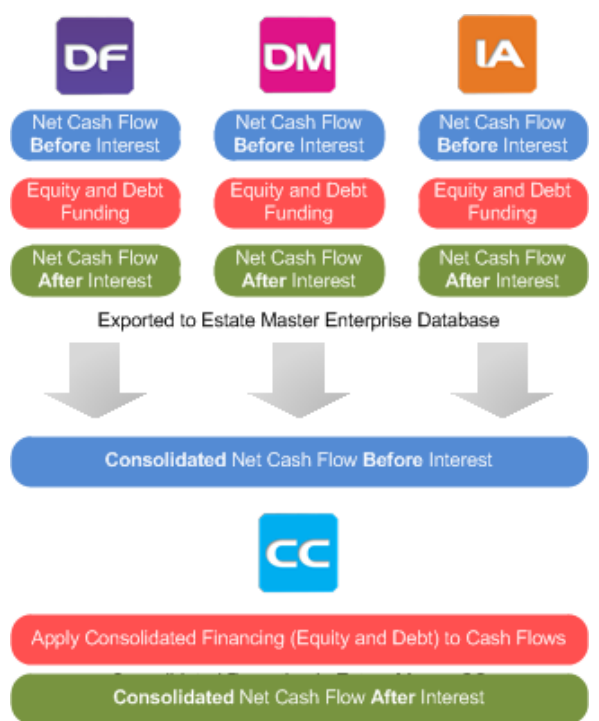

<u>Please Note:</u> When this option is enabled, all financing calculations and results (funding limits, interest and fees charged on loans, profit share paid to lenders, etc) in the individual Estate Master DF, DM or IA cash flows are completely ignored and a new financing scenario is applied over the consolidated Net

Cash Flow <u>Before</u> Interest when viewing Consolidation Reports and Dashboards. It has no impact on Comparison Reports and Dashboards, where independent financing is maintained.

## 4.3.1 Financing Settings

#### Sources of Funding

When Consolidated Financing is enabled, you will be able to apply the following sources of funding to the Portfolio:

| Sort by Cash Flow Type 👻  |
|---------------------------|
| Then by Cash Flow Title 👻 |

### Equity

- An upfront Equity injection can be defined in the Funding Limit, with the user being able to make further manual injections if required.
- By default, equity will start to be repaid once the Senior Loan and Loan 1 has been paid back, however the user can make manual repayments if required.

#### Loan 1

- This source of funding is optional.
- A Funding Limit for Loan 1 can be defined and it is automatically progressively drawn down after the defined upfront Equity limit has been reached, with the user being able to make further manual drawdowns if required.
- By default, this loan will start to be repaid once the Senior Loan has been paid back, however the user can make manual repayments if required.
- An annual Line Fee can be applied to this loan, which is paid monthly in arrears during the period of debt.
- An annual Interest Rate can be applied to this loan, either on a nominal or effective basis. The Interest Rate can be manually varied through the life of the loan.

#### Senior Loan

- This acts as an overdraft facility, and will fund costs that have not been funded by Equity or Loan 1.
- Being the 'senior loan', by default it will be repaid back first, unless any manual repayments have been made to Equity or Loan 1.
- An annual Line Fee can be applied to this loan, which is paid monthly in arrears during the period of debt.
- An annual Interest Rate and Line Fees can be applied to this loan, either on a nominal or effective basis. The Interest Rate can be manually varied through the life of the loan.

## **Interest Rate Calculation**

This is the method for converting the Interest Rates from an Annual to a Monthly equivalent (as the Consolidated Financing cash flow is based on monthly rests).

- Nominal Conversion = D/T
- Effective Conversion = [(D + 1)1/T]-1

### Where:

D = is the annual interest rate.

T = The number of rest periods per annum (i.e Monthly = 12)

Interest Rate Calculation

 per annum Effective

## **Profit Share**

This is a fixed percentage for a percentage of profit to be distributed (e.g to the Land Owner or other investor) at the end of the project as a lump sum.

## 4.3.2 Manual Adjustments

Once the Finance Settings have been set, the user may wish to make manual adjustments to the Financing cash flow, including:

- Equity injections and repayments.
- Loan 1 draw downs and repayments.
- Interest Rate variations for Loan 1 and Senior Loan.

To make manual adjustments to the financing items, click the Manual Adjustments button located on the Financing Settings screen, which will load a new window.

All input cells are identified by blue font on a white background. All other cells are calculation cells and are locked.

This window has a spreadsheet input interface, meaning the user can actually type in formulas into the input cells and even link to other parts on the financing cash flow.

| Financing Manual Adjustments - Parkside Project |                              |              |                              |                                            |                          |                     |                               |            |  |
|-------------------------------------------------|------------------------------|--------------|------------------------------|--------------------------------------------|--------------------------|---------------------|-------------------------------|------------|--|
|                                                 |                              |              |                              | Equity                                     |                          |                     |                               |            |  |
| Period                                          | Month                        | Be           | t Cash Flow<br>fore Interest | Manual Injections (-)<br>or Repayments (+) | Draw Down to Fund<br>CCF | Surplus<br>Cash     | Equity Repayments &<br>Profit | Profit Sha |  |
| Consc                                           | lidation of                  | the          | (1,430,000)                  | (5,000,000)                                | (1,430,000               | ) 3,570,000         | 0                             |            |  |
| Not Ca                                          | Net Cash Flow Before         |              | (42,500)                     | 0                                          | (42,500                  | ) 3,527,500         | 0                             |            |  |
| Intoro                                          |                              |              | (258,582)                    | 0                                          | (258,582                 | ) 3,268,918         | 0                             |            |  |
| Flows                                           | sciul all Co<br>in that Dart | asn<br>folio | (46,486)                     | 0                                          | (46,486                  | ) 3,222,432         | 0                             |            |  |
| FIUWS                                           | in mai Pon                   | UIIU         | (1,558,086)                  | 0                                          | (1,558,086               | ) 1,664,346         | 0                             |            |  |
| 5                                               | Oct-07                       |              | (112,869)                    | 0                                          | (112,869                 | ) 1,551,478         | 0                             |            |  |
| 6                                               | Nov-07                       |              | (323,318)                    | 0                                          | (323,318                 | ) 1,228,160         | 0                             |            |  |
| 7                                               | Dec-07                       |              | (194,470)                    | Manual Inputs                              | (194,470                 | ) 1,033,689         | 0                             |            |  |
| 8                                               | Jan-08                       |              | (92,568,064)                 |                                            | (1,033,689               | ) 0                 | 0                             |            |  |
| 9                                               | Feb-08                       |              | 448,392                      | 0                                          | (                        | 0 C                 | 0                             |            |  |
| 10                                              | Mar-08                       |              | 441,525                      | <b>T</b> 0                                 | (                        | 0 C                 | 0                             |            |  |
| 11                                              | Apr-08                       |              | (7,825,757)                  | (2,000,000)                                | (2,000,000               | ) 0                 | 0                             |            |  |
| 12                                              | May-08                       |              | 1,828                        | 0                                          | (                        | 0 C                 | 0                             |            |  |
| 13                                              | Jun-08                       |              | 35,461                       | 0                                          | (                        | 0 C                 | 0                             |            |  |
| 14                                              | Jul-08                       |              | (86,636)                     | 0                                          | Togale                   | 0                   | 0                             |            |  |
| 15                                              | Aug-08                       |              | (8,148,572)                  | 0                                          | Row/Column               | Scroll acrross to 0 | 0                             |            |  |
| 16                                              | Sep-08                       |              | (319,340)                    | 0                                          | Headers                  | View All Loans 0    | 0                             |            |  |
| 17                                              | Oct-08                       |              | (278,723)                    | Toggle                                     | Formula                  | 0 0                 | Savo Changos                  |            |  |
| 18                                              | Nov-08                       |              | (395,187)                    | roggie                                     | Bar                      | Q 📕 0               | Juve Changes                  | _          |  |
| 19                                              | Dec-08                       |              | (6 456 241)                  |                                            |                          |                     | n                             | × *        |  |
|                                                 | h  \ Financir                | ng /         |                              |                                            | <b>\</b>                 |                     | t                             | 2          |  |
|                                                 | Go to                        | Setting      | s 😽                          | Go to the Financi                          | ng Settings 🏼 🎵          |                     | Update                        | Close      |  |

## Equity

- Manual Injections (+) or Repayments (-): The upfront amount as defined in the Financing Settings is injected in the first time period. In all other time periods, the user can enter a manual injection (positive number) or repayment (negative number).
- Drawdown to Fund CCF: This column shows what funds are drawn down from the Surplus Cash account to fund the cash flow.
- Surplus Cash: When equity is injected into a Portfolio, it first feeds into the Surplus Cash account and is then drawn upon from there.
- Equity Repayments and Profit: Once the Portfolio starts to make revenue and all the loans are repaid, repayments to equity will be shown here.
- **Profit Share:** This is profit share that is paid at the end of the project based on a percentage as defined in the Financing Settings.
- Equity Cash Flow: This shows the inflows and outflows of equity in the Portfolio.

Loan 1

- Manual Drawdowns (-) or Repayments (+): In all time periods, the user can enter a manual drawdown (negative number) or repayment (positive number).
- Drawdown: This shows the amount being drawn down for Loan 1, taking into consideration any manual drawdowns.
- Interest Rate: The initial interest rate as defined in the Financing Settings is shown in the first time period. In all other time periods, the user can enter vary the interest rate manually.
- Interest Charged: The amount of capitalised interest calculated each period.
- Line Fees: The monthly fee paid in arrears during the period of the loan. It is based on the annual fee as defined in the Financing Settings.
- **Repayment:** This shows the amount being repaid to Loan 1, taking into consideration any manual repayments.
- Loan Balance: The remaining balance on the loan, including any capitalised interest and fees.

35

### Senior Loan

- Drawdown: This shows the amount being drawn down for the Senior Loan. It cannot be manually adjusted, as it automatically draws down the balance of funds once both Equity and Loan 1 have been exhausted.
- Interest Rate: The initial interest rate as defined in the Financing Settings is shown in the first time period. In all other time periods, the user can enter vary the interest rate manually.
- Interest Charged: The amount of capitalised interest calculated each period.
- Line Fees: The monthly fee paid in arrears during the period of the loan. It is based on the annual fee as defined in the Financing Settings.
- Repayment: This shows the amount being repaid to the Senior Loan. It cannot be manually adjusted.
- Loan Balance: The remaining balance on the loan, including any capitalised interest and fees.

#### Manual Adjustment Rules

When making manual adjustments to the financing, there are certain rules that will dictate what can and cannot be entered into an input cell for a certain time period. These rules are:

- 1. You cannot manually repay equity more than the available revenue (positive net cash flow) for a specific month.
- 2. You cannot manually repay Loan 1 more than the available revenue (positive net cash flow) for a specific month.
- 3. You cannot manually draw down for Loan 1 more than than the required amount, that is the sum of costs (negative cash flow) and outstanding balance on the Senior Loan.

If any of these input rules are breached, the input cell background will become red and a warning will appear to the user when they try and 'update' the database with the changes.

|        |    |        | Not Cook Flow   |                                            |                          |
|--------|----|--------|-----------------|--------------------------------------------|--------------------------|
| Period |    | Month  | Before Interest | Manual Injections (-)<br>or Repayments (+) | Draw Down to Fund<br>CCF |
|        | 11 | Apr-08 | (7,825,757)     | (2,000,000)                                | (2,000,000)              |
|        | 12 | May-08 | 1,828           | 0                                          | 0                        |
|        | 13 | Jun-08 | 35,461          | 100,000                                    | 0                        |

**Changing Portfolios that have Manual Adjustments** 

If a change is made to a Portfolio, and Manual Adjustments have been made to the Consolidated Financing structure for that Portfolio, the user will receive a warning when they try and view the Consolidated Dashboard or Reports for that Portfolio. This will occur when:

- A Cash Flow is added to or deleted from the Portfolio.
- A Cash Flow that exists in the Portfolio is updated.
- The users toggles between 'Use Latest Cash Flow' and 'Use Fixed Cash Flow' for a Cash Flow that exists in the Portfolio.

| Check Manual Inputs                                                                                      |                                |
|----------------------------------------------------------------------------------------------------|--------------------------------|
| One or more Cash Flows in the selected Portfolio have either been added/removed/updated.                 |                                |
| Do you wish to check your Portfolio Financing Manual Inputs before<br>proceeding to generate the report? | >                              |
| Yes No Ignore                                                                                            | Check Portfolio Financing Ma   |
| If you select 'Ignore'', you will not be prompted until another change has occurred in the Portfolio     | Portfolio Period Jan-2008 - D  |
| Warning when generating a Consolidated Report                                                            | Warning when viewing Consolida |

The warning is informing the user that one of the above changes in the Portfolio may be causing their manually inputted funding requirements to change, so it is recommending to check them. The user can ignore this warning, and it will not reappear until another change is made to a Portfolio.

Here are some examples of why the user would need to check their Manual Adjustments:

- A new Cash Flow has been added to the Portfolio, requiring additional Equity or Debt funding to be manually injected into the Portfolio Financing cash flow at certain time periods to fund the extra costs.
- A Cash Flow has been deleted from the Portfolio, reducing the requirement for Equity or Debt funding.
- A Cash Flow has changed in duration, possibly equity or debt funding in different time periods.
- A Cash Flow has been updated with a higher gross profit, meaning that either Equity or Loan 1 can be repaid faster with manual repayments.

If the user views the Manual Adjustments screen but makes no amendments to them, they will receive the following message to confirm that they wish to make no updates. The user can ignore this warning, and it will not reappear until another change is made to a Portfolio.

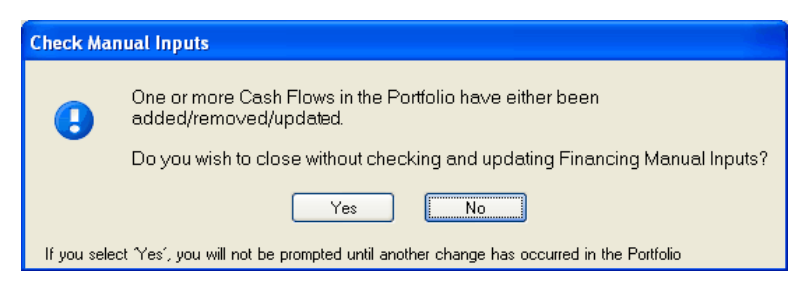
## 4.3.3 Impact on Reporting

When Consolidated Financing is enabled, it is important for the user to understand not only how it works but how it impacts the results in Estate Master CC such as the Reports and Dashboards.

As mentioned previously, it will only impact 'Consolidated' results, i.e. creating and reporting on a Portfolio. It will have no impact when using the 'Comparison' reporting, where the financing calculations and results from the individual Estate Master Cash Flows are maintained and used for reporting. Therefore, the financing results shown on a Consolidate Report for one Portfolio will most likely be different when viewing a Comparison Report for the same Portfolio. The reason behind this is that when Consolidated Financing is used it views the group of cash flows as one single consolidated cash flow, and therefore it cannot effectively apportion funding costs across the separate individual cash flows.

| Report                          | Applies To               | Changes                                                                                                    |
|---------------------------------|--------------------------|----------------------------------------------------------------------------------------------------|
| Net Cash Flow After<br>Interest | All<br>(DF, DM & IA)     | <ul> <li>This is the Net Cash Flow <u>before</u> Interest plus the Loan 1 and Senior Loan Interest<br/>and Fees calculated from the Consolidated Financing.</li> </ul>                                                                  |
|                                 |                          | <ul> <li>All other Loan Fees and Interest Charges as calculated in the individual Estate<br/>Master Cash Flows are excluded.</li> </ul>                                                                                                 |
| Sources and<br>Applications of  | All<br>(DF, DM & IA)     | <ul> <li>'Total Equity' in 'Sources of Funds' is calculated from the Equity Injections in the<br/>Consolidated Financing.</li> </ul>                                                                                                    |
| Funds                           |                          | <ul> <li>Loan 1 and Senior Loan Draw dow ns in 'Sources of Funds' are calculated from<br/>the Loan Draw dow ns in the Consolidated Financing.</li> </ul>                                                                                |
|                                 |                          | <ul> <li>All Loan Draw dow ns for Loans 2 and 3 as calculated in the individual Estate<br/>Master Cash Flow s are excluded from 'Sources of Funds'.<sup>1</sup></li> </ul>                                                              |
|                                 |                          | <ul> <li>'Equity Distributions and Payments' in 'Application of Funds' is calculated from the<br/>Equity Repayments in the Consolidated Financing.</li> </ul>                                                                           |
|                                 |                          | <ul> <li>Loan 1 and Senior Loan Repayments in 'Application of Funds' are calculated from<br/>the Loan Repayments in the Consolidated Financing.</li> </ul>                                                                              |
|                                 |                          | <ul> <li>All Loan Repayments for Loans 2 and 3 as calculated in the individual Estate<br/>Master Cash Flow s are excluded from 'Application of Funds'.<sup>1</sup></li> </ul>                                                           |
|                                 |                          | <ul> <li>Profit Share is calculated from the Consolidated Financing settings. All other Profit<br/>Share to Land Ow ners and Lenders as calculated in the individual Estate Master<br/>Cash Flow s are excluded.<sup>1</sup></li> </ul> |
|                                 |                          | <ul> <li>All other Loan Fees and Interest Charges as calculated in the individual Estate<br/>Master Cash Flow s are excluded.</li> </ul>                                                                                                |
| Summary<br>Currency             | Development (DF<br>& DM) | <ul> <li>'Interest Received' will exclude any 'Interest Received on Surplus Cash' calculated<br/>in the individual Estate Master Cash Flow s.<sup>1</sup></li> </ul>                                                                    |
| Comparison<br>Summary           |                          | <ul> <li>'Interest Charged on Equity' as calculated in the individual Estate Master Cash<br/>Flow s is excluded.<sup>1</sup></li> </ul>                                                                                                 |
|                                 |                          | <ul> <li>Fees and Interest Charges for Loan 1 and Senior Loan are calculated from the<br/>Consolidated Financing results.</li> </ul>                                                                                                    |
|                                 |                          | <ul> <li>All Fees and Interest Charges for Loans 2 and 3 as calculated in the individual<br/>Estate Master Cash Flows are excluded.<sup>1</sup></li> </ul>                                                                              |
|                                 |                          | <ul> <li>Profit Share is calculated from the Consolidated Financing settings. All other Profit<br/>Share to Land Ow ners and Lenders as calculated in the individual Estate Master<br/>Cash Flow s are excluded.<sup>1</sup></li> </ul> |
|                                 |                          | Performance Indicators are based on financing calculated from the Consolidated<br>Financing.                                                                                                    |
|                                 |                          | • If an Estate Master IA (Investment) Cash Flow is part of the Portfolio, this                                                                                                    |

Below is an overview of the impact Consolidated Financing will have on reporting in Estate Master CC

| Report                   | Applies To      | Changes                                                                                                    |
|--------------------------|-----------------|----------------------------------------------------------------------------------------------------|
|                          |                 | 'Development' (DF and DM Cash Flow) report will displayed be on a 'Pre-Funding' basis:                                                                                                    |
|                          |                 | <ul> <li>No Fees and Interest Charges will be show n at all.</li> </ul>                                                                                                    |
|                          |                 | <ul> <li>Only the Profit and Development Margin performance indicators (pre-funding)<br/>will be displayed.</li> </ul>                                                                                                    |
| Summary (By Cash         | Development (DF | For all columns:                                                                                                    |
| Flow)                    | & DM)           | o 'Interest Received' will exclude any 'Interest Received on Surplus Cash'                                                                                                    |
| DF vs DM Summary         |                 | calculated in the individual Estate Master Cash Flow s. 1                                                                                                    |
|                          |                 | $\circ~$ 'Interest Charged on Equity' as calculated in the individual Estate Master Cash Flow s is excluded. $^{\rm 1}$                                                                                                    |
|                          |                 | For the individual Cash Flow columns:                                                                                                    |
|                          |                 | <ul> <li>All Fees and Interest Charges as calculated in the individual Estate Master<br/>Cash Flow s are excluded.<sup>3</sup></li> </ul>                                                                                               |
|                          |                 | <ul> <li>Only the Profit and Development Margin performance indicators (pre-funding)<br/>will be displayed.<sup>3</sup></li> </ul>                                                                                                    |
|                          |                 | <ul> <li>All other Profit Share to Land Ow ners and Lenders as calculated in the<br/>individual Estate Master Cash Flow s are excluded.<sup>3</sup></li> </ul>                                                                          |
|                          |                 | For the Total/All column:                                                                                                    |
|                          |                 | <ul> <li>Fees and Interest Charges for are calculated from the Consolidated<br/>Financing results.</li> </ul>                                                                                                    |
|                          |                 | $\circ~$ Profit Share is calculated from the Consolidated Financing settings.                                                                                                    |
|                          |                 | <ul> <li>Performance Indicators are based on financing calculated from the<br/>Consolidated Financing.</li> </ul>                                                                                                    |
|                          |                 | <ul> <li>If an Estate Master IA (Investment) Cash Flow is part of the Portfolio, this<br/>'Development' (DF and DM Cash Flow) report will displayed be on a 'Pre-Funding'<br/>basis:</li> </ul>                                         |
|                          |                 | <ul> <li>No Fees and Interest Charges will be shown at all.</li> </ul>                                                                                                    |
|                          |                 | <ul> <li>Only the Profit and Development Margin performance indicators (pre-funding)<br/>will be displayed.</li> </ul>                                                                                                    |
| Cash Flow                | Development (DF | Interest Received on Surplus Cash' as calculated in the individual Estate Master                                                                                                    |
| Financial Year Cash      | & DM)           | Cash Flows is excluded. 1                                                                                                    |
| PV Cash Flow             |                 | 'Interest Charged on Equity' as calculated in the individual Estate Master Cash                                                                                                    |
| Variable Period          |                 | Flow s is excluded. <sup>1</sup>                                                                                                    |
| Cash Flow<br>Gantt Chart |                 | • Outputs (Draw dow ns, Repayments, Fees and Interest Charges) for Equity, Loan 1 and Senior Loan are calculated from the Consolidated Financing results.                                                                               |
| Fin Year Gantt Chart     |                 | - Outputs for Loans 2 and 3 as calculated in the individual Estate Master Cash Flow s are excluded. $^{\rm 1}$                                                                                                    |
|                          |                 | <ul> <li>Profit Share is calculated from the Consolidated Financing settings. All other Profit<br/>Share to Land Ow ners and Lenders as calculated in the individual Estate Master<br/>Cash Flow s are excluded.<sup>1</sup></li> </ul> |
|                          |                 | <ul> <li>If an Estate Master IA (Investment) Cash Flow is part of the Portfolio, this<br/>'Development' (DF and DM Cash Flow) report will displayed be on a 'Pre-Funding'<br/>basis:</li> </ul>                                         |
|                          |                 | $\circ~$ No Fees and Interest Charges will be show n at all.                                                                                                    |

| Report                                                                                                   | Applies To               | Changes                                                                                                    |  |  |
|----------------------------------------------------------------------------------------------------|--------------------------|----------------------------------------------------------------------------------------------------|--|--|
|                                                                                                    |                          | <ul> <li>Only the Net Cash Flow before interest will be displayed.</li> </ul>                                                                                                    |  |  |
| Future Cash Flow                                                                                         | Development (DF<br>& DM) | <ul> <li>Equity Injections and Repayments are are calculated from the Consolidated<br/>Financing results.</li> </ul>                                                                                                    |  |  |
|                                                                                                    |                          | • External Loan Fees area calculated from the Loan 1 and Senior Loan Fees in the Consolidated Financing results.                                                                                                    |  |  |
|                                                                                                    |                          | • External Interest Charges area calculated from the Loan 1 and Senior Loan Fees in the Consolidated Financing results.                                                                                                    |  |  |
| P & L Statement<br>Financial Year P & L<br>Statement<br>Balance Sheet<br>Financial Year<br>Balance Sheet | Development (DF<br>& DM) | <ul> <li>No impact as these reports ignore Consolidated Financing and use the financing<br/>from the individual DF and DM Cash Flow s.</li> </ul>                                                                                                    |  |  |
| Cash Flow Chart                                                                                          | Development (DF          | For the Consolidated Equity Cash Flow chart:                                                                                                    |  |  |
|                                                                                                    | & DIVI)                  | $_{\odot}$ The Equity Cash Flow is calculated from the Consolidated Financing results.                                                                                                    |  |  |
|                                                                                                    |                          | <ul> <li>If an Estate Master IA (Investment) Cash Flow is part of the Portfolio, this<br/>'Development' (DF and DM Cash Flow) chart will not be show n.</li> </ul>                                                                                     |  |  |
|                                                                                                    |                          | For the Consolidated Cash Flow chart:                                                                                                    |  |  |
|                                                                                                    |                          | <ul> <li>The Overdraft and Net Cash Flow lines are calculated from the Consolidated<br/>Financing results.</li> </ul>                                                                                                    |  |  |
|                                                                                                    |                          | <ul> <li>If an Estate Master IA (Investment) Cash Flow is part of the Portfolio, this<br/>'Development' (DF and DM Cash Flow) chart will not be show n.</li> </ul>                                                                                     |  |  |
|                                                                                                    |                          | For the Cost vs Revenue chart:                                                                                                    |  |  |
|                                                                                                    |                          | <ul> <li>The Fees and Interest Charges that are included in the 'Costs' are calculated<br/>from the Consolidated Financing results.</li> </ul>                                                                                                    |  |  |
|                                                                                                    |                          | <ul> <li>If an Estate Master IA (Investment) Cash Flow is part of the Portfolio, this<br/>'Development' (DF and DM Cash Flow) chart will be show n exclusive of<br/>Fees and Interest Charges.</li> </ul>                                              |  |  |
| Forecast Summary                                                                                         | Development (DF<br>& DM) | <ul> <li>'Interest Received' will exclude any 'Interest Received on Surplus Cash' calculated<br/>in the individual Estate Master Cash Flow s.<sup>1</sup></li> </ul>                                                                                   |  |  |
|                                                                                                    |                          | <ul> <li>'Interest Charged on Equity' as calculated in the individual Estate Master Cash<br/>Flow s is excluded.<sup>1</sup></li> </ul>                                                                                                    |  |  |
|                                                                                                    |                          | <ul> <li>Fees and Interest Charges for Loan 1 and Senior Loan are calculated from the<br/>Consolidated Financing results.</li> </ul>                                                                                                    |  |  |
|                                                                                                    |                          | <ul> <li>All Fees and Interest Charges for Loans 2 and 3 as calculated in the individual<br/>Estate Master Cash Flow s are excluded.<sup>1</sup></li> </ul>                                                                                            |  |  |
|                                                                                                    |                          | <ul> <li>All historical <sup>2</sup> Fees and Interest Charges calculated from Consolidated Financing<br/>results will all be classified as a 'Cost to Date'.</li> </ul>                                                                               |  |  |
|                                                                                                    |                          | <ul> <li>If an Estate Master IA (Investment) Cash Flow is part of the Portfolio, this<br/>'Development' (DF and DM Cash Flow) report will displayed be on a 'Pre-Funding'<br/>basis and no Fees and Interest Charges will be show n at all.</li> </ul> |  |  |

| Report                    | Applies To | Changes                                                                                                    |
|---------------------------|------------|----------------------------------------------------------------------------------------------------|
| DM Variation              | DM         | The results for the 'Current Budget' <u>only</u> are based on Consolidated Financing.                                                                                                    |
|                           |            | $\circ~$ 'Interest Received' will exclude any 'Interest Received on Surplus Cash'                                                                                                    |
|                           |            | calculated in the individual Estate Master Cash Flow s. 1                                                                                                    |
|                           |            | <ul> <li>Interest Charged on Equity' as calculated in the individual Estate Master Cash<br/>Flow s is excluded.<sup>1</sup></li> </ul>                                                                             |
|                           |            | <ul> <li>Fees and Interest Charges for Loan 1 and Senior Loan are calculated from<br/>the Consolidated Financing results.</li> </ul>                                                                               |
|                           |            | <ul> <li>All Fees and Interest Charges for Loans 2 and 3 as calculated in the<br/>individual Estate Master Cash Flows are excluded.<sup>1</sup></li> </ul>                                                         |
|                           |            | <ul> <li>All other budgets (Original, Project and Previous) are based on separately<br/>financed Cash Flow s.</li> </ul>                                                                                           |
|                           |            | <ul> <li>If an Estate Master IA and/or DF Cash Flow is part of the Portfolio, this DM report<br/>will displayed be on a 'Pre-Funding' basis and no Fees and Interest Charges will<br/>be show n at all.</li> </ul> |
| DM Cost Code Cash<br>Flow | DM         | <ul> <li>Only the financing costs calculated at the DM Cash Flow level are displayed in the<br/>Code/Description list for the user to select.</li> </ul>                                                           |
| DM Profit & Margin        | DM         | <ul> <li>The Current Forecast results are based on Cash Flows financed at a<br/>consolidated Portfolio level, while all other Forecast/Budget results are based on<br/>separately financed Cash Flows</li> </ul>   |
| DM Summary                | DM         | <ul> <li>The Current Forecast results are based on Cash Flows financed at a<br/>consolidated Portfolio level, w hile all other Forecast/Budget results are based on<br/>separately financed Cash Flows</li> </ul>  |

<sup>1</sup> This financing feature is currently not available in Portfolio Financing, hence why it is currently excluded from cost calculations when Portfolio Financing is enabled, even though it may have been included at the individual Cash Flow financing level.

<sup>2</sup> A 'historical' cost is that which in the Cash Flow is forecasted to occur, or has occurred, prior to the time that the report is generated.

<sup>3</sup> This data cannot be displayed because there is no way to apportion the fees and interest charges calculated on a consolidated basis, across the individual cash flows.

| Dashboard         | Applies To    | Changes                                                                                                    |
|-------------------|---------------|----------------------------------------------------------------------------------------------------|
| Consolidate - All | All           | Development IRR and NPV:                                                                                                    |
|                   | (DF, DM & IA) | <ul> <li>If the Portfolio is set to calculate the IRR/NPV on a cash flow that includes<br/>financing costs and/or interest, these are calculated from the Consolidated<br/>Financing results.</li> </ul>                                                                  |
|                   |               | <ul> <li>If an Estate Master IA is part of that Portfolio, since this is a 'Development'<br/>indicator, 'NA' will be displayed, along with a warning "Cannot calculate<br/>result because Portfolio-level Consolidated Financing is being used."</li> </ul>               |
|                   |               | Investment IRR and NPV:                                                                                                    |
|                   |               | <ul> <li>If the Portfolio is set to calculate the IRR/NPV on a cash flow that includes<br/>financing costs and/or interest, these are calculated from the Consolidated<br/>Financing results.</li> </ul>                                                                  |
|                   |               | <ul> <li>If an Estate Master DF and/or DM is part of that Portfolio, since this is a<br/>'Investment' indicator, 'N/A' will be displayed, along with a warning "Cannot<br/>calculate result because Portfolio-level Consolidated Financing is being<br/>used."</li> </ul> |
|                   |               | Portfolio IRR and NPV:                                                                                                    |
|                   |               | <ul> <li>If the Portfolio is set to calculate the IRR/NPV on a cash flow that includes<br/>financing costs and/or interest, these are calculated from the Consolidated<br/>Financing results.</li> </ul>                                                                  |
|                   |               |                                                                                                    |

| Dashboard                    | Applies To               |                                                                                                    | Changes                                                                                                    |                                                                                                    |                                                                    |  |
|------------------------------|--------------------------|----------------------------------------------------------------------------------------------------|----------------------------------------------------------------------------------------------------|----------------------------------------------------------------------------------------------------|--------------------------------------------------------------------|--|
|                              |                          | Development Period<br>Discount Rate<br>IRR<br>Net Present Value                                                                                                    | Sep-2008 - Aug-2011           20.00 %           N/A           N/A           Cannot calculate r           Example of IF | Investment Period<br>Discount Rate<br>IRR<br>Net Period Value<br>result because Portfolio-level Consolidated Fina<br>RR/NPV warning | Jul-2010 - Jun-2020<br>12.50 %<br>N/A (1)<br>ancing is being used. |  |
| Consolidate -<br>Development | Development (DF<br>& DM) | Same as 'Summary' report.                                                                                                    |                                                                                                    |                                                                                                    |                                                                    |  |
| Consolidate -<br>Investment  | Investment<br>(IA)       | <ul> <li>IRR and NPV</li> <li>If the Portfolio is set to calculate the IRR/NPV on a cash flow that includes<br/>financing costs and/or interest, these are calculated from the Consolidated<br/>Financing results</li> </ul> |                                                                                                    |                                                                                                    | l                                                                  |  |

# 4.4 Cloning Portfolios

Cloning a Portfolio allows the user to create a 'copy' of an existing Portfolio (i.e. the Cash Flows that it is comprised of, its settings, permissions, etc) so that they can report on the same group of Cash Flows, but using different KPI settings (Discount Rate, IRR assumptions, etc), Financing structures, etc.

1. Select the Portfolio to be cloned and either right-click it and click 'Clone Portfolio' from the context menu, or click 'Clone' from the Ribbon menu. These buttons will only be enabled if the user has sufficient permissions ('Write' or 'Full') on the Portfolio being cloned.

| New<br>Portfolio<br>File | Home      | All Cash<br>Flows<br>View | Refresh | Exchange<br>Rates<br>Too | Options<br>ols | Settings      | Financing | Clone         | Delete |
|--------------------------|-----------|---------------------------|---------|--------------------------|----------------|---------------|-----------|---------------|--------|
| Portfolios               | All Por   | tfolios 👻                 | Portf   | olio - Cas               | h Flows        |               |           |               |        |
| 🕀 🔚 Crows nest           |           |                           | Proje   | ct Number                | Project N      | lame          | 🔺 Cash Fl | ow Title      | Desci  |
| 🕀 🔄 Division - Commer    | ical      |                           | P10     | P1000 Greenwood Pa       |                | d Park Estate | Option 3  | - Subdivision | Subdi  |
| Division Land Dev        | retonment |                           |         |                          | Stanwell G     | ardens        | Precinct  | 1             | Propo  |
|                          | TUOIIO    |                           |         | _                        | Stanwell G     | ardens        | Precinct  | 2             | Propo  |
| 🗄 🖬 Inve 💣 Edit Settings |           |                           |         |                          | Stanwell G     | ardens        | Precinct  | 3             | Propo  |
| Edit Financing           |           |                           |         |                          | Stanwell G     | ardens        | Precinct  | 4             | Propo  |
|                          | H Me      |                           |         |                          | Stanwoll G     | ardone        | Procinct  | с.            | Brond  |
|                          |           |                           |         |                          | Starfweir G    | ardens        | Precincu  |               | Propo  |

2. When prompted, enter in a name for the new Portfolio being created. It must be a unique name that no other Portfolio has.

| Clone Portfolio |                                        | x |
|-----------------|----------------------------------------|---|
| Portfolio Name  | Land Development (alternate Financing) |   |
|                 | OK Cancel                              |   |
|                 |                                        |   |

3. Click [OK] to conform the name. The new Portfolio will be created and following prompt will appear.

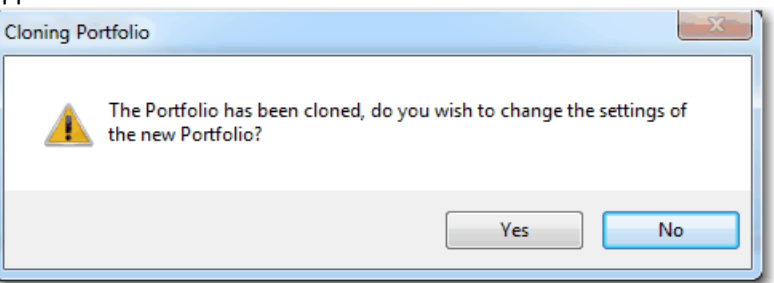

- a. If [Yes], the Portfolio settings will appear for the new Portfolio will load so they can be adjusted if required.
- b. If [No], it will return the user to the Home screen with the new Portfolio activated

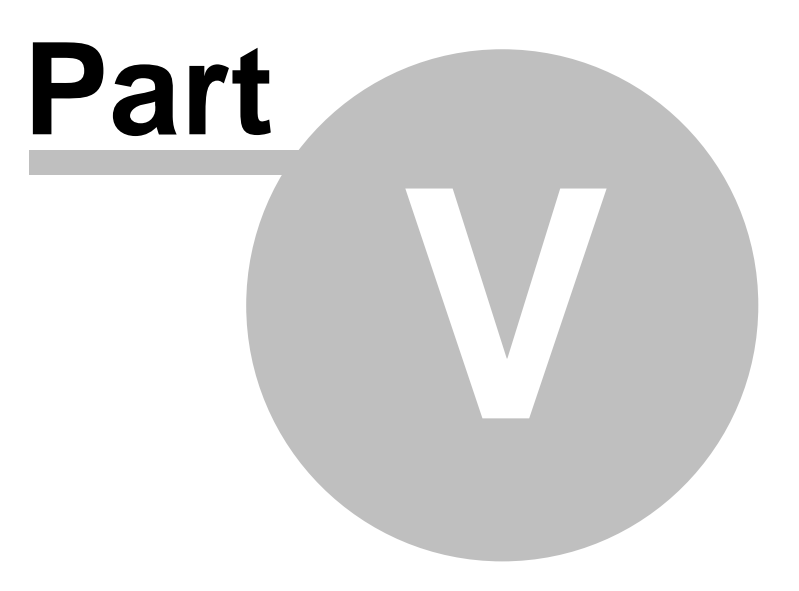

# 5 Working with Projects

The Project is the next hierarchical group in the Estate Master CC program below Portfolios. They are created when a user exports a DF/DM/IA/HF Cash Flow file for the <u>first time</u> for that Project in the Enterprise Database, and they are prompted to 'Add new project to database' during the export process.

| Add new project to database |       | C Append to existing project |
|-----------------------------|-------|------------------------------|
| Project Number:             | P1000 |                              |
| Project Name: Project Title |       |                              |

# 5.1 Renaming Projects

 In the Projects pane, right-click the Project you want to rename and click Edit Project Name'. This button will only be enabled if the user has sufficient <u>permissions</u> ('Write' or 'Full') on the Project being renamed.

| Project   | ts     | All Projects     | *    |  |
|-----------|--------|------------------|------|--|
| Number    | Nan    | Δ                | *    |  |
| UAE1000   | Mira   | ige Palace Resor | t    |  |
| HOD       | £5€)   | Edit Project     | Name |  |
| ZZ1234    | >      | Merge Proje      | cts  |  |
| NAtemp    | ~      | Delete Preject   |      |  |
| P2000     | $\sim$ | Delete Proje     |      |  |
| IPC 14-06 | -      | Permissions      |      |  |

2. A form will appear where the Project Number and Name can be edited. Make the changes and press [Save].

| Edit Project Name | ×                    |
|-------------------|----------------------|
| Project Number    | UAE1000              |
| Project Name      | Mirage Palace Resort |
|                   |                      |
|                   | Save Cancel          |

- 3. The application will then update all Cash Flows that belong to that Project with the new details in the database.
  - a. Renaming a Project via this method doesn't update the source files (i.e. the \*.emdf, \*.emdm, etc). It is recommended that if a Project is renamed in Estate Master CC, then the source files be manually updated as well, to ensure that when they are next imported, they match the renamed Project.
  - b. If the Cash Flows in the database are ever imported back into their related application (i.e. DF/DM/IA/HF) then the updated details will automatically appear in the Intro tab of that application.

Important things to remember:

• If you attempt to change the Project Number to one that already exists in the database (but keep

the same Project Name), you will not be allowed.

- If you attempt to change the Project Name to one that already exists in the database (but keep the same Project Number), you will be allowed.
- If you attempt to change both the Project Number and Name to the same combination that already
  exists in the database, you will be prompted to confirm this, as all the Cash Flows that exist in the
  selected Project, will be moved to the other Project.

# 5.2 Merging Projects

 In the Projects pane, right-click the Project you want to merge to another and click 'Merge Projects'. This button will only be enabled if the user has sufficient <u>permissions</u> ('Write' or 'Full') on the Project being merged.

| Project   | ts               |      | All Projects 👻     |
|-----------|------------------|------|--------------------|
| Number    | Name             |      |                    |
| UAE1000   | Mirage Palace Re | sort | rt                 |
| HOD       | Musheireb - Hear | ъ    | Edit Project Name  |
| ZZ1234    | NCF Test         | >    | → Merge Projects   |
| NAtemp    | Newcastle Planni | ×    | く Delete Project い |
| P2000     | Pacific Palms    |      | ·                  |
| IPC 14-06 | PMH Developme    | •    | Permissions        |

2. A form will pop up, showing all Projects that the user has sufficient permissions to merge to. Select a Project and click [Merge

| Merge Projects |                              | x |
|----------------|------------------------------|---|
| Project Number | Project Name                 | - |
| CWB-73003      | Becket St Glenroy            |   |
| P1000          | Bella Vista Tower            |   |
| P1000-IA       | Bella Vista Tower- IA        |   |
| CWB-42485      | Bluewattle Rasmussen         |   |
| CWB-32539 A    | Breezes Muirhead Built Form  |   |
| CWB-32539      | Breezes Muirhead Development |   |
|                |                              |   |
|                |                              |   |
|                |                              |   |
|                |                              | - |
|                |                              |   |
|                | Merge Cancel                 |   |
|                |                              |   |

3. A confirmation message will appear. Click [Yes] to continue the merge and the application will then effectively transfer all Cash Flows from the Project selected in step 1 to the Project selected in step 2, removing the original Project from the database.

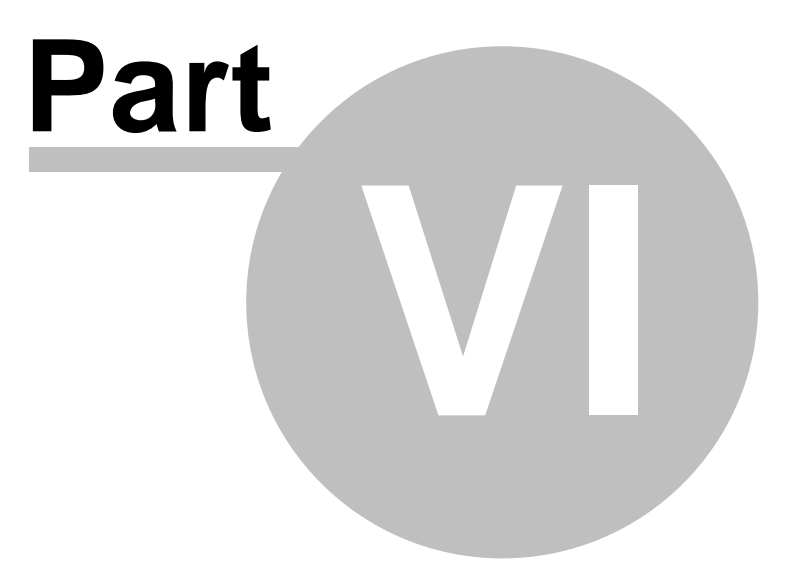

# **6** Working with Cash Flows

The Cash Flow is the lowest hierarchical group in the Estate Master CC program, and essentially represent a DM/IA file or an Option/Stage from a DF/HF file that has been exported to the Enterprise Database.

# 6.1 Importing Cash Flows

There are several ways that a DF/DM/IA/HF Cash Flow be imported into the Enterprise Database, and appear in Estate Master CC. The main method is by exporting the Cash Flow from within the DF/DM/IA/ HF application itself, however there are 2 additional options available from within Estate Master CC without having to load the other applications:

- 1. Import a single DF/DM/IA/HF Cash Flow
- 2. Do a bulk import of DF/DM/IA/HF Cash Flows that exist in a file directory.

These function are available in the Ribbon menu.

| Po | New                                          | Import<br>EM File +                                                 |              |
|----|----------------------------------------------|---------------------------------------------------------------------|--------------|
|    | Single I<br>Import a<br>Folder I<br>Import a | F <b>ile</b><br>a single EM Fil<br>I <b>mport</b><br>a folder of EM | e 🔓<br>Files |

### **Single File Import**

- 1. In the Ribbon menu click [File] → [Import EM File] → [Single File].
- 2. A file browse dialog will appear. Select the DF/DM/IA/HF file you wish to import and press [Open].
- 3. The database import wizard will appear. Follow the prompts to import the file.

### **Folder Import**

This function is useful where multiple files need to be imported on a frequent basis (e.g. monthly), providing a more seamless and efficient option to using the 'Single File Import' option for each one.

- 1. In the Ribbon menu click [File] → [Import EM File] → [Folder Import].
- 2. A folder browse dialog will appear. Select the folder that contains the DF/DM/IA/HF files you wish to import and press [OK].
- 3. During the import process:
  - a. No import wizard will appear. Instead, it will silently loop through each DF/DM/IA/HF file that it finds in the selected folder (only 1 level, does not search sub-folders) and attempt to import the file into the database.
  - b. If the 'Project Number' in the DF/DM/IA/HF file DOES NOT already exist in the database, a new Project will automatically be created, and the Cash Flows being imported will be linked to that Project in Estate Master CC.
  - c. If the 'Project Number' in the DF/DM/IA/HF file DOES already exist in the database, the Cash Flows being imported will be linked to that Project in Estate Master CC.

4. When the import process complete, it will report what files were imported any other issues/errors to the user.

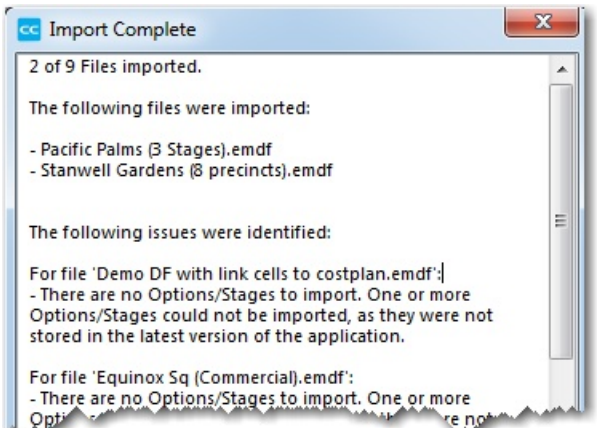

Important Note: A common error message that may appear is: "One or more Options/Stages could not be imported, as they were not stored in the latest version of the application." This relates to DF and HF files only (as they have the Options/Stages feature), and can only be rectified by opening the actual file within the latest version of the DF and HF application, recall and store the Options/Stages again, and save the file, before it can be imported into the database again. This is to ensure that the Cash Flow data for those files are based on the latest calculation engine in HF/DF.

#### Assigning the Cash Flow to a Different Project

When importing an Estate Master Cash Flow (DF 5.x +, DM 5.x, HF 2.x + + and IA 3.x +) files from within Estate Master CC, the user will be given the option to assign that Cash Flow to a different Project that is already set on the DF/DM/IA/HF model's 'Intro' sheet. If the user has elected to change the Project it belongs to, Estate Master CC will attempt to save the new Project details back to the DF/DM/IA/HF data file. If that data file is read only and Estate Master CC cannot update it, the user will get a message and will have to manually update the data file.

#### Being Licensed to use the Enterprise Database Integration Module

An Estate Master user must have the Enterprise Database Integration Module licensed in their version of DF/DM/IA/HF to be able to get data from those products into the Enterprise Database by either of the following methods:

- 1. Opening the data file within the Estate Master DF/DM/IA/HF application itself and using the 'Export to Database' function, or
- 2. Using the 'Import EM File' function within CC to browse to a data file and import it.

If the first method is used, the user of DF/DM/IA/HF is immediately made aware if they are not licensed to use this feature and it stops them from exporting the data to the database.

If the second method is used, when the user of CC attempts to import the selected DF/DM/IA/HF data file, it checks to see if that specific file was saved using a version of DF/DM/IA/HF that was licensed to use the Enterprise Database Integration Module. If it was not licensed to use that feature, the following message will appear:

| $\otimes$ | This Estate Master DF file cannot be imported as it was last saved by<br>user that does not have the Enterprise Database Integration Module<br>licensed and enabled in their version of Estate Master DF. |
|-----------|----------------------------------------------------------------------------------------------------|
|           | Contact Estate Master for further assistance.                                                                                                    |

To remedy this, the selected file must be saved using a version DF/DM/IA/HF that was licensed to use the Enterprise Database Integration Module. To check this, open the file in DF/DM/IA/HF, and select the Data > Export to Database option.

- If it is not licensed to use that feature, a warning will appear. If you wish to use this feature, please contact Estate Master to upgrade your licence.
- If it is licensed, it will attempt to load the Export wizard. If this is the case, you can either:
  - $\circ\,$  Continue to export the file to the database using this method, or
  - Save the file and close it, then use the 'Import EM File' function within CC to import the data into the database.

# 6.2 All Cash Flows Screen

In addition to viewing a list of Portfolios and Projects on the Home screen, there is a feature to allow the user to view the entire list of Cash Flows that exist in the Enterprise Database.

1. Click [View] → [All Cash Flows]

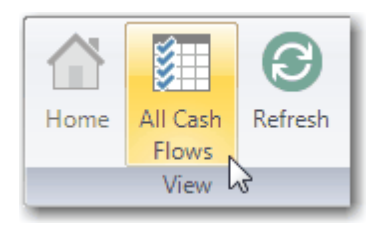

2. A new screen will then appear, listing all Cash Flows.

| 6        |                         | 🔒 ሰ 🔲 😔 📏              | ) *                                                       | All Cash Flows - Estate Master CC | _ = ×                             |
|----------|-------------------------|------------------------|-----------------------------------------------------------|-----------------------------------|-----------------------------------|
| C<br>Po  | reate<br>rtfolio<br>Fil | Import<br>EM File<br>e | All Cash<br>Flows<br>View                                 |                                   |                                   |
| AI       | Cash                    | Flows All Cash Flow    | Advanced Filter                                           |                                   | Consolidated «                    |
| -5       | elect                   | Project Number         | Project Name                                              | 🗠 Cash Flow Title 🔺               | All 🔺                             |
|          |                         | DI11005                | 153-159 Clarence Street Sydney                            | 77. Option 1 Upspec/ L10          | Net Cash Flow (Before Interest)   |
|          |                         | DI11005                | 153-159 Clarence Street Sydney                            | 79. Option 1 Upspec/TO L9         | Net Cash Flow (After Interest)    |
|          |                         | DI11005                | 153-159 Clarence Street Sydney                            | 80. Option 1 Upspec/TO L9         | Development                       |
|          |                         | DI11005                | 153-159 Clarence Street Sydney                            | 82. Option 1 Upspec/TO L8         | Summary Report                    |
|          |                         | 1011                   | 27-55 Falcon St, Crows Nest                               | 100 APARTMENTS/Retail             | Summary Report (By Cash Flow)     |
|          |                         | 1011                   | 27-55 Falcon St, Crows Nest                               | Complying Apartment Mix - 1 Stage | DF vs DM Summary                  |
| <b>-</b> |                         | 1522                   | 27-55 Falcon St, Crows Nest                               | Complying Apartment Mix - 1 Stage | ····· Currency Comparison Summary |
|          |                         | 1011                   | 27-55 Falcon St, Crows Nest                               | Isaac's Cashflow                  | Cash Flow                         |
|          |                         | AUDINV11001            | 50 Carrington Street, Sydney                              | 50 Carrington Street, Sydney      | P & L Statement                   |
|          |                         | 212                    | 82 Collins Street November 2011 Update                    | CHANGE TO PLANT LEVELS            | - Financial Year P & L Statement  |
|          |                         | 11                     | 82 Collins Street November 2011 Update                    | CHANGE TO PLANT LEVELS            | Balance Sheet                     |
|          |                         | 123456                 | Al Ain Stadium Development                                | Build 5 - Office                  | Financial Year Balance Sheet      |
|          |                         | 123456                 | Al Ain Stadium Development                                | Build 6 - Hotel                   | PV Cash Flow                      |
|          |                         | 123456                 | Al Ain Stadium Development                                | Build 7,88x11 - Resi.A            | Variable Period Cash Flow         |
|          |                         | 123456                 | Al Ain Stadium Development                                | Build 9,10,12 - Offices A         | Gantt Chart                       |
|          |                         | 123456                 | Al Ain Stadium Development                                | Multideck Parking                 | Financial Year Gantt Chart        |
|          |                         | 123456                 | Al Ain Stadium Development                                | Phase 1 Infra & Utilities         | Cash Flow Chart                   |
|          |                         | 123456                 | Al Ain Stadium Development                                | Sports Facilities                 | - Inventory                       |
|          |                         | 123456                 | Al Ain Stadium Development                                | Stadium, Landscape & PR           | ···· Forecast Summary             |
|          |                         | UAE102003              | Al Zahia Phase 2A                                         | Al Zahia - Phase 2                | DM Variation                      |
|          |                         | 11602                  | Appin - Wilton                                            | 20yr - Appin Vale                 | DM Cash Flow Variation            |
|          |                         | 11602                  | Appin - Wilton                                            | 20yr - Wilton                     | 4                                 |
| <b>-</b> |                         | 544                    | Aspect                                                    | Stage 10                          | Concolidated                      |
|          |                         | 400302                 | Aurora 534                                                | Aurora 534 Stage 0                | Consolidated                      |
|          |                         | 400302                 | Aurora 534                                                | Aurora 534 Stage 17B              | Comparison                        |
|          |                         | I<br>III               |                                                           | •                                 |                                   |
| Curr     | ent user                | - alisbona/PDA54/EM.   | Connected to 'EstateMasterData' on 'EMDEV2K8\SQL2008'. Ve | rsion 6.93                        | .:                                |

3. In this view, the user can do the following actions.

### Filter Cash Flows (Basic)

There is a basic filter for the Cash Flow List that will allow the user the either show:

- All Cash Flows that exist in the database, irrespective of who created them, or
- My Cash Flows, being those 'created' by the current user of Estate Master CC, or
- My Projects, being those 'created' by the current user of Estate Master CC.

| A    | ll Cash | Flows       | All Cash Flows 💌  | Advanced Filter             |
|------|---------|-------------|-------------------|-----------------------------|
|      | Select  | Project Num | All Cash Flows    |                             |
| ₽-   |         | 111         | My Cash Flows しょう |                             |
|      |         | 111         | My Projects       |                             |
| 1.14 |         |             |                   | مراجع والمحمد المحمد المحمد |

#### Filter Cash Flows (Advanced)

There is an advanced filter for the Cash Flow List that will allow the user to filter it based on numerous criteria. To use the 'Advanced' filter:

- Click on the [Advanced Filter] button. A form will load with a list of all the criteria that the user can filter the list on. For example, the screenshot below demonstrates the user wanting to filter the list and show only <u>DF</u> and <u>DM</u> Cash Flows of a <u>Commercial</u> development type in the suburb of <u>Docklands</u> by developer <u>ABC Holdings Pty Ltd</u>, added to the database by user <u>Administrator</u>.
- Once the criteria has been selected, press [Apply].

| Advanced Filter |                                       |                     |
|-----------------|---------------------------------------|---------------------|
| General         |                                       | Project or Property |
| Software        | DM DF VIA HF                          | Project Number 🗸 👻  |
| Туре            | Commercial 💌                          | Project Name        |
| Status          | <b>•</b>                              | Property Name       |
| Start Date      | From 🗹 1/09/2003 🕶 To 📝 1/02/2023 🕶   | Account Code        |
| Developer       | ABC Holdings 🔹                        | Regional            |
| Land Owner      |                                       | City / Suburb       |
| Property Owner  | <b>•</b>                              | State / Country     |
| Prepared By     | <b>•</b>                              | Zip / Postcode      |
| Prepared For    |                                       | Country             |
| Database        |                                       | Currency            |
| Imported Date   | From 🗹 14/04/2008 🔻 To 📝 22/09/2015 👻 |                     |
| Imported By     | Administrator/PDA12/PDA12             | Cancel Apply        |

• The Cash Flow list will then be applied (overriding any filter set by the basic drop-down filter). To clear the filter and show all the Cash Flows, press the [Clear Filter] button.

| All Cash Flows | * | Clear Filter |
|----------------|---|--------------|
|                |   |              |

Delete Cash Flows (One at a time)

To delete a Cash Flow from the Enterprise Database permanently:

• Right-click the Cash Flow and a menu will appear and select [Delete Cash Flow].

👗 Delete Cash Flow 📐

• If there is more than one version of the selected Cash Flow, the program will prompt the user to delete only the selected version or all versions (all historical data for that Cash Flow). If there is only one version of the selected Cash Flow, then it will proceed to the next step.

| Delete | Cash Flow                                                                                                    | - |
|--------|----------------------------------------------------------------------------------------------------|---|
| 3      | Do you want to delete this Cash Flow and all its history?<br>Click [Only This] to delete this Cash Flow only.<br>Click [History] to delete this Cash Flow and its history. |   |
|        | Only This Histroy Cancel                                                                                                    |   |

• The system will confirm the deletion with the user. If [Yes] is pressed, then the Cash Flow will be deleted permanently.

| Delete C | Cash Flow                                                                                        |
|----------|--------------------------------------------------------------------------------------------------|
| 2        | The Cash Flow exists in 2 Portfolios.<br>Do you want to delete this Cash Flow from the database? |
|          | Yes No                                                                                           |

#### **Delete Cash Flows (Multiple)**

To delete more than one Cash Flow at a time from the Enterprise Database permanently:

• Select the Cash Flows using the check-boxes.

| All Ca  | ash | Flows       | All Cash | Flows            | <ul> <li>Advanced Fi</li> </ul> |
|---------|-----|-------------|----------|------------------|---------------------------------|
| - Selec | t   | Project Num | ber      | Project Name     |                                 |
| - 5     | /   | P9000       |          | Equinox Square   |                                 |
| - 5     | /   | P9000       |          | Equinox Square   |                                 |
|         | Z   | P9000       |          | Equinox Square   |                                 |
|         |     |             |          | EXS Marmion St ( | CBRF-Values \$3-Acou            |

· Press the 'Delete Selection' button in the Menu Bar

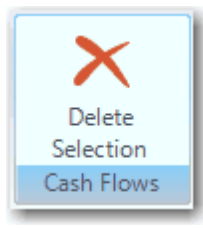

 A form will then appear listing the Cash Flows that have been selected to be deleted and showing what Project and Portfolio they belong to.

| Delete Multiple Cash Flows |          |                       |              |                |                                       |                      |  |
|----------------------------|----------|-----------------------|--------------|----------------|---------------------------------------|----------------------|--|
| De                         | lete     | Cash Flow Title       | Cash Flow ID | Project Name   | Project Number                        | Portfolio Name       |  |
|                            | <b>V</b> | 1                     | 1280         | 111            | 111                                   |                      |  |
|                            | <b>V</b> | 2                     | 1281         | 111            | 111                                   |                      |  |
|                            | <b>V</b> | 3                     | 1282         | 111            | 111                                   |                      |  |
|                            | 1        | Build and Sell        | 1295         | Equinox Square | P9000                                 | Division - Commerica |  |
|                            | <b>V</b> | Option 1              | 26           | Equinox Square | P9000                                 | Region - Domestic Pr |  |
|                            | 1        | Option 3              | 25           | Equinox Square | P9000                                 | Region - Domestic Pr |  |
|                            |          | and the second second |              |                | · · · · · · · · · · · · · · · · · · · |                      |  |

• If a Cash Flow belongs to more than one Portfolio, it will be indicated by a expansion icon ⊕. Clicking on it will expand the list to show the Portfolios that this Cash Flow belongs to.

| ₫- | <b>~</b> | SSG Bellavista Tower 2 | 996 | Bella Vista Tower | Bella IA | Domestic Projects |
|----|----------|------------------------|-----|-------------------|----------|-------------------|
| l  | -        | SSG Bellavista Tower 2 | 996 |                   |          | Parramatta Units  |

- Confirm the Cash Flows you want to delete and press the [Delete] button.
- The cash flows will then be deleted from the database. Please note that this method of deleting Cash Flows doesn't automatically delete the history for the selected Cash Flows (as per the 'Delete one at a time' method), it will only specifically delete the Cash Flows that were selected, so if you want to delete an Cash Flow and all of its history, you will need to ensure that all the checkboxes for the historical Cash Flows are also selected.

### **Print Reports**

To print reports from a selection of Cash Flows:

• Select the Cash Flows using the check-boxes.

| All Cash | Flows All Cash | Flows  Advanced Fi                   |
|----------|----------------|--------------------------------------|
| - Select | Project Number | Project Name                         |
| - 🔽      | P9000          | Equinox Square                       |
| -        | P9000          | Equinox Square                       |
|          | P9000          | Equinox Square                       |
|          | 100            | EXS Marmion St CBPF Values \$3 Acqui |

• Using the Report Toggle, select whether a Consolidate or Comparison report is required.

| Consolidated |  |
|--------------|--|
| Comparison   |  |
|              |  |

- From the list in the Report Pane, double-click the desired report.
- To generate a report using this method, the system will Prompt the user to set some preferences for the reports. They will include:
  - o Title and Description to display on the reports.
  - o KPI Settings, as as IRR, NPV and Development Margin assumptions (for Summary Reports).
  - Corporate Equity (for Charts)
  - o Currency to convert all the selected Cash Flows to.

|                                     | Portfolio Info   |  |  |
|-------------------------------------|------------------|--|--|
| Title & Description<br>KPI Settings | Title            |  |  |
| Currency and Area                   | Description      |  |  |
| Report Labels                       | Consolidated By  |  |  |
|                                     | Consolidated For |  |  |
|                                     |                  |  |  |
|                                     |                  |  |  |
|                                     |                  |  |  |
|                                     |                  |  |  |
|                                     |                  |  |  |
|                                     |                  |  |  |
|                                     |                  |  |  |

• Once the preferences have been set for the report, the report will then be generated.

### **Create Portfolios**

To create a Portfolio from a selection of Cash Flows:

• Select the Cash Flows using the check-boxes.

| All Cash | Flows All Cash | Flows  Advanced Fi                   |
|----------|----------------|--------------------------------------|
| - Select | Project Number | Project Name                         |
| - 🔽      | P9000          | Equinox Square                       |
| -        | P9000          | Equinox Square                       |
|          | P9000          | Equinox Square                       |
|          |                | EXS Marmion St CBRF Values \$3 Acqui |

• Click on [Create Portfolio] from the Menu Bar.

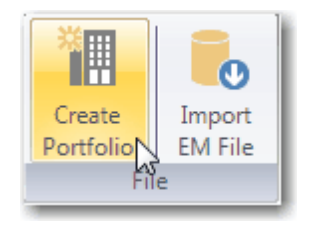

• The 'Create Portfolio' wizard will then appear. Follow the screens to set all the preferences.

| Portfolio Settings  |                  |                      |
|---------------------|------------------|----------------------|
|                     | Portfolio Info   |                      |
| Title & Description |                  |                      |
| KPI Settings        | Title            |                      |
| Financing           | Description      |                      |
| Corporate Equity    |                  |                      |
| Currency and Area   | Consolidated By  |                      |
| Report Labels       | Consolidated For |                      |
| Portfolio Logo      |                  |                      |
|                     |                  |                      |
|                     |                  |                      |
|                     |                  |                      |
|                     |                  |                      |
|                     |                  |                      |
|                     |                  |                      |
|                     |                  |                      |
|                     |                  |                      |
|                     |                  | < Back Next > Cancel |

 Please note, that only one version of a specific Cash Flow can be added to a Portfolio. If the user attempts to add multiple versions of the same Cash Flow, an error message will appear and those particular Cash Flows will be highlighted red.

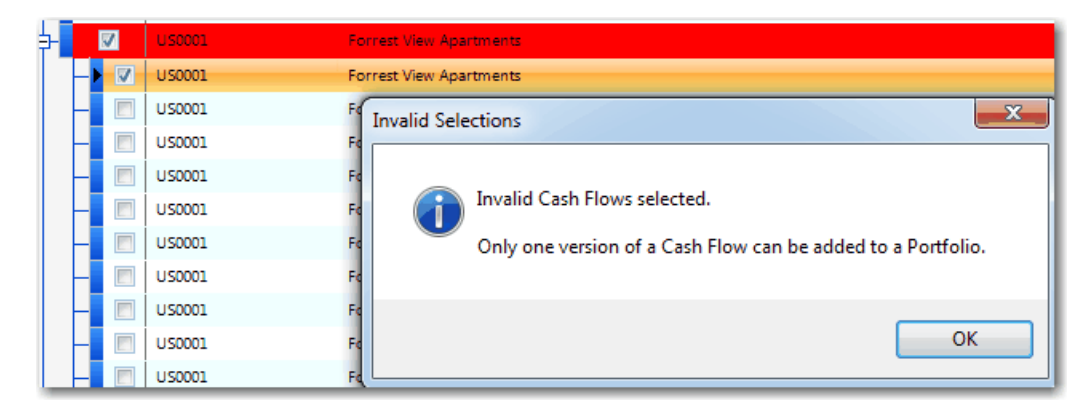

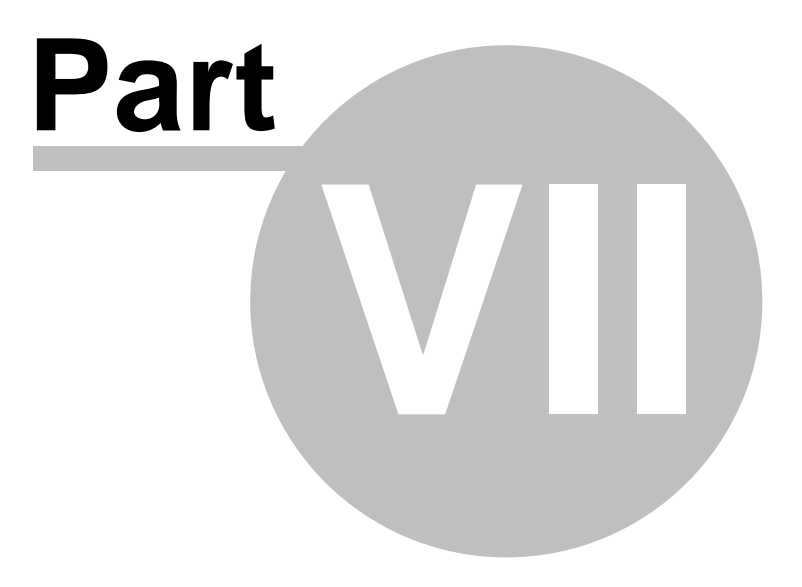

# 7 Reports

One of the key advantages of the Estate Master CC program is the ability to display the valuable cash flow information in professional reports. These reports can be generated instantly via the Report Pane, or sent to a printer using the Print Menu.

# 7.1 The Report Pane

The Report Pane is located on the right side of the application window. It contains a list of all the different reports that can be generated in the Estate Master CC program. They are split into two types:

- 1. **Consolidated Reports**: Consolidate multiple Cash Flows to determine their aggregate performance, such as individual stages of a project, projects that form a Portfolio, or projects that form part of a business division (eg Residential Division vs Commercial Division)
- 2. **Comparison Reports**: Compare multiple Cash Flows, such as different development scenarios or options, to identify the differences between them or to determine the most viable option.

The reports are also grouped into three different categories:

- 1. All: These are reports that are generated for all Estate Master Cash Flow types in the selected Project/Portfolio (ie DF, DM or IA)
- Development: These are reports that are generated for <u>Development</u> cash flows only in the selected Project/Portfolio (ie DF or DM). If the selected Project/Portfolio contains investment cash flows (ie IA), then they will be ignored in these reports.
- Investment: These are reports that are generated for <u>Investment</u> cash flows only in the selected Project/Portfolio (ie IA). If the selected Project/Portfolio contains development cash flows (ie DF or DM), then they will be ignored in these reports.

### Switching between Panes

To toggle between the two types of reports, click on the relevant button at the bottom of the pane.

#### Minimising and Maximising the Pane

The Report Pane can also be minimised to provide the user with a larger view of the Portfolio list. To do this, click on << at the top right of the pane. Once it is minimised, click on >> to maximise the pane.

| Consolidated    | $\wedge$ |
|-----------------|----------|
| Comparison      | $\vee$   |
| 🖃 Print Reports |          |

| Consolidated                    |   |   |         |         | $\rightarrow$ |
|---------------------------------|---|---|---------|---------|---------------|
| 📑 All                           | * | t | Version | Edition | Project Ty    |
| Net Cash Flow (Before Interest) |   |   |         |         | C             |
| Net Cash Flow (After Interest)  |   |   | 2.21    | Latest  | Commercial    |
| Sources & Application of Funds  |   |   | 5.11    | Latest  | Miscellaneou  |
| Development                     |   |   |         |         |               |
| Summary Report                  |   |   |         |         |               |

## **Generating Reports**

To generate any of the selected reports:

- 1. While on the Main Interface, select the relevant Portfolio you wish to generate a report for.
- 2. Select the type of report you wish to generate and double-click:
  - Comparison or Consolidated, and
  - All, Development or Investment.
- 3. The report for the selected Portfolio will then load in the Report Viewer.

# 7.2 The Report Viewer

When generating reports, they load into a Report Viewer.

| ort Viewer                                                                                                    |                                                                                                    |                      |                           |      |
|----------------------------------------------------------------------------------------------------|----------------------------------------------------------------------------------------------------|----------------------|---------------------------|------|
| 1 of 🕨 🕅                                                                                                    | 🖻   🖨 [                                                                                                    | ] 🗈 🗔 -              | Whole                     | Page |
|                                                                                                    |                                                                                                    |                      |                           |      |
| Eval                                                                                                    | uation of Consolidate                                                                                                    | ad låtuma            |                           |      |
|                                                                                                    |                                                                                                    |                      |                           |      |
|                                                                                                    | Commenced Drives                                                                                                    | icn                  |                           |      |
|                                                                                                    | yan menyikan dan dari p<br>Dan menyikan dari p                                                                                                    | alle namer           |                           |      |
|                                                                                                    |                                                                                                    |                      |                           |      |
| COSTS & REVENUES                                                                                                    | ComercProjector                                                                                                    | Papend/IProject/     | Mitrajecto                |      |
| TOUTSTILL KANANA                                                                                                    | 794,799,770                                                                                                    | فالإلامتر وا         | الاكرة-الرازية            |      |
| Loss Solling Com                                                                                                    | 196,413,014                                                                                                    | 1.1*5,*88            | 1964-18964<br>THE THE SEA |      |
| Republicare                                                                                                    | 1000 million 1000 million 10000 million 1000 million 10000 million 10000 million 10000 million 10000 million 10000 million 10000 million 10000 million 10000 million 10000 million 10000 million 10000 million 10000 million 1000000000000000000000000000000000000 | 111100-1             | 12946<br>12946            |      |
| Less Lessing Los                                                                                                    |                                                                                                    | 1985-219             | (The second               |      |
| NETRENTAL INCOME                                                                                                    | 6                                                                                                    | i ise,edi            | i i Seyred                |      |
| NTRESTRECEMED                                                                                                    | D<br>TCSCCC TOO                                                                                                    | D<br>In Ant 444      | D<br>THE OTHER            |      |
| Less Tax pair                                                                                                    |                                                                                                    | 0<br>0               |                           |      |
| IOINERCOLO INCREMENTARI DADA                                                                                                    | 10449464                                                                                                    |                      | 11 69-12 64               |      |
| COSTS<br>L una una ficablellona Com                                                                                                    |                                                                                                    |                      |                           |      |
|                                                                                                    | 222                                                                                                    | 187-2580<br>187-2580 | ••6472.1G                 |      |
| Profession al Face                                                                                                    |                                                                                                    | 4,00,10              | 04LVKGL                   |      |
| SUBJECTLY FRAME SPIEL CONTENTION                                                                                                    | 7,96+,759                                                                                                    | 975,*39              | 6,666,231                 |      |
| Project Contragency and an and a second                                                                                                    | 02.K2.                                                                                                    | 6                    | •\$N\$D                   |      |
| France Changes and Instand                                                                                                    |                                                                                                    | 6                    | יישנג.<br>אנגדו,ונ        |      |
| bureat Doperate                                                                                                    | •                                                                                                    | 2 <b>24</b> 12-12    | speip v                   |      |
| Hercell Packa Lon                                                                                                    | 6                                                                                                    | 71,L02,-             | 791,103,0                 |      |
| TOTOL PROJECT COSTS (before Tax) recipient<br>Leng Tax create recurren                                                                                                    | STS, ETS, ETS, ETS, ETS, ETS, ETS, ETS,                                                                                                    | 86,653,1E<br>a       | ecenso,96                 |      |
| TOTAL PROJECT COSTS ( ) for Typed ( inv)                                                                                                    | 070427442                                                                                                    | :1,222,201           | uus:440                   |      |
| TER GRANNE INDICALORS                                                                                                    |                                                                                                    | I                    |                           |      |
| <ul> <li>Grave Elevelopment Profil: Biefore Profil: Sheej</li> </ul>                                                                                                    | а чара куль                                                                                                    | - page and -         | 116/1-/4                  |      |
| <ul> <li>Next, evenphens et alle alle real et alle sole;</li> <li>I d'années et alle alle</li> </ul>                                                                                                    | 176676116                                                                                                    | 24 44C               | 176,712,72                |      |
|                                                                                                    | 2700                                                                                                    |                      |                           |      |
| <ul> <li>Revenues and composition</li> <li>L'electro de Europa</li> </ul>                                                                                                    | a ya ya ku                                                                                                    | ларовуся<br>124 ж    | 04001,LL                  |      |
| E ver af Novins in Project Oversitet                                                                                                    | 269-2007-1464 S                                                                                                    | Non-2004 (Hork 2)    | 167-200T(Hoth S           |      |
| Unexperience and the range of the rest                                                                                                    | DENDO THOP I                                                                                                    | 0.40-V008 (H0099 V)  | 1040-000 (HOPP 27         |      |
| <sup>1</sup> Breziveven Euro-for Crimalistice Cosh Roe                                                                                                    | Don2667(Hore u                                                                                                    | Dec-3666 (Hork 2)    | Huy-2004 (Hoy) 2          |      |
| the Prevent when a state particular participation                                                                                                    | 110,001,000                                                                                                    | 11,070,265           | 11//10/20                 |      |
| Therefore, All of the difference, particular                                                                                                    | 1:4.24 7                                                                                                    | 1                    | 14/27                     |      |
| ' IKK an Eigility'<br>Forder of also Fords                                                                                                    | 146<br>                                                                                                    | a (tát               | 2675115<br>T              |      |
| Mant: Lindy K./ Co                                                                                                    | 8 90.4<br>8 90.4                                                                                                    | 123.16°D             | פרוע.<br>פיפביועי         |      |
| prostra: upgary n. 7 ma<br>Contracted.<br>Of Window A (Black Man, Causel Fragma, Pathelike of the State Man,<br>- Contracted Man, Causel Fragma, Causel Fragma, Pathelike of the State Man,<br>- Contracted Man, Pathelike of publics,<br>- Contracted Man, Pathelike of State Man,<br>- Contracted Man, Pathelike of State Man,<br>- Contracted Man, Pathelike of State Man,<br>- Contracted Man, Pathelike of State Man,<br>- Contracted Man, Pathelike of State Man,<br>- Contracted Man, Pathelike of State Man,<br>- Contracted Man, Pathelike of State Man,<br>- Contracted Man, Pathelike of State Man,<br>- Contracted Man, Pathelike of State Man,<br>- Contracted Man, Pathelike of State Man,<br>- Contracted Man, Pathelike of State Man,<br>- Contracted Man, Pathelike of Man,<br>- Contracted Man, Pathelike of Man,<br>- Contracted Man, Pathelike of Man,<br>- Contracted Man, Pathelike of Man,<br>- Contracted Man, Pathelike of Man,<br>- Contracted Man, Pathelike of Man,<br>- Contracted Man, Pathelike of Man,<br>- Contracted Man,<br>- Contracted Man,<br>- Contr |                                                                                                    |                      |                           |      |
| The community of the second second                                                                                                    |                                                                                                    |                      |                           |      |

In addition to displaying the report, there are many options available in the Report Viewer for the user via its menu bar:

|              | Go to first or last page of the report.                                                                                                    |
|--------------|----------------------------------------------------------------------------------------------------|
| 4            | Go to previous or next page of the report.                                                                                                    |
| 2 of 6       | Go to specific page of the report.                                                                                                    |
| 4            | Refresh the data in the report. This is useful if data changes have occurred after the report has been generated and is still displayed in the report viewer. |
| 3            | Print the report.                                                                                                    |
|              | Display the report in Print Layout.                                                                                                    |
|              | Manually set the page setup of the report before printing, such as Orientation, Margins and Paper Size.                                                       |
| -            | Export the report to either Excel or PDF file.                                                                                                    |
| Whole Page 🗾 | Change the zoom of the report as it is viewed.                                                                                                    |

# 7.3 Report Preferences

Many of the reports in the Estate Master CC program offer flexibility in the way outputs are presented or calculated. The settings for these can be found in the 'Report Preferences' and they apply to all the reports in any Portfolio.

To edit or view these settings click [Tools]  $\rightarrow$  [Options]  $\rightarrow$  [Report Preferences].

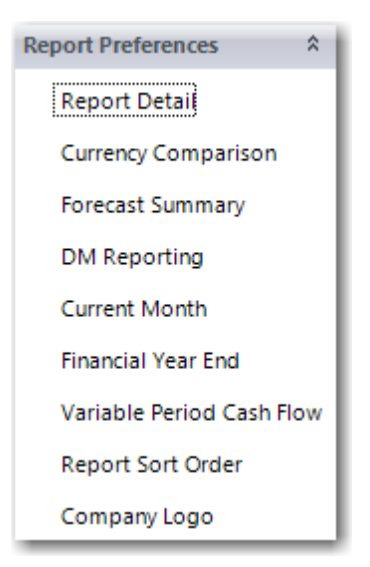

## 7.3.1 Report Detail

Select the level of detail to show on certain Consolidation reports:

• **Detail (By Project):** For each cost and revenue category, the individual cash flows that make up the selected Portfolio are grouped in their respective Project, and the Project Name and Number is displayed on the report.

| Revenue Gross Sales Revenue |  | BouJV01    | Bouznika Mixed Use JV Feasibility | 110.0           |
|-----------------------------|--|------------|-----------------------------------|-----------------|
|                             |  | P1000      | Greenwood Park Estate             | 10.0 - 0.0 1000 |
|                             |  | P1234      | Parramatta                        |                 |
|                             |  | Sub Total: |                                   |                 |

• Detail (By Cash Flow): For each cost and revenue category, the individual cash flows that make up the selected Portfolio are reported on separate lines.

| Revenue Gross Sales Revenue | Hotel + Conv. Centre     |                                         |             |
|-----------------------------|--------------------------|-----------------------------------------|-------------|
|                             |                          | Mixed Use Town Centre                   | 10.000      |
|                             |                          | Option 1 - Subdivision                  | 10.000.000  |
|                             |                          | Parramatta Units                        | 100000000   |
|                             | Parramatta Units Stage 1 | 10.1710.000                             |             |
|                             |                          | Retail - Phase 1<br>Stage 1 - Mixed Use | 101111      |
|                             |                          |                                         | 11000       |
|                             |                          | Stage 2 - Commercial                    | 100.000.000 |
|                             |                          | Stage 2 - Commercial                    | 10.000      |
|                             |                          | Sub Total:                              |             |

• Summary: Only the major cost and revenue categories are reported for the selected Portfolio.

| Revenue | Gross Sales Revenue       | 36,003,555  |
|---------|---------------------------|-------------|
|         | Selling Costs             | (1,435,629) |
|         | Rental Income             | 0           |
|         | Leasing Costs             | 0           |
|         | Interest Received         | 0           |
|         | OtherIncome               | 0           |
|         | TaxPayments               | (3,273,050) |
|         | Total Revenue: 31,294,876 |             |

| orts                                                                                                    |                                                                                        |
|----------------------------------------------------------------------------------------------------|----------------------------------------------------------------------------------------|
| De                                                                                                    | ail Level                                                                              |
| low (After Interest) De                                                                                                    | ail (By Project)                                                                       |
| low (Before Interest) De                                                                                                    | ail (By Project)                                                                       |
| & Application of Funds Su                                                                                                    | nmary                                                                                  |
| nt Type Reports                                                                                                    |                                                                                        |
| Deta                                                                                                    | i Level                                                                                |
| eet Det                                                                                                    | l (By Cash Flow)                                                                       |
| Deta                                                                                                    | I (By Cash Flow)                                                                       |
| low Variation Sum                                                                                                    | nary 🗸                                                                                 |
| Type Reports                                                                                                    |                                                                                        |
| De                                                                                                    | ail Level                                                                              |
| tion Summary Su                                                                                                    | nmary                                                                                  |
| Summary De                                                                                                    | ail (By Cash Flow)                                                                     |
|                                                                                                    |                                                                                        |
| is reported at the major cost/revenue catego<br>Flow): Data is reported by the individual Cash<br>ct): Data is reported by the Projects that make | level only.<br>Rows that make up the selected Portfolio.<br>up the selected Portfolio. |

### 7.3.2 Currency Comparison

For the Currency Comparison Summary report, select up to 2 additional currencies (in addition to the Portfolio's Currency) to report against.

- First Comparison Currency: Select a currency from the list. The currency exchange rate for that currency will then be used to generate a set of results in the Currency Comparison Summary.
- Second Comparison Currency: This is optional. If you do not wish to compare a second currency, select 'Ignore' from the top of the list box

| First Comparison Currency Bahraini Dinar           | Currency Comparison Summary           |                |   |
|----------------------------------------------------|---------------------------------------|----------------|---|
| Second Comparison Currency (Optional) Chilean Peso | First Comparison Currency             | Bahraini Dinar | - |
|                                                    | Second Comparison Currency (Optional) | Chilean Peso   | - |

## 7.3.3 Forecast Summary

Report Preferences for the Forecast Summary report are:

- Historical DF Cash Flow Data: Select how any historical DF (Development Feasibility) data (costs or revenues occurring before the current month/year) is to be reported in the Forecast Summary report. The options available are:
  - o Report as is, and assume it is an actual cost to date.
  - o Accumulate all historical data and report is as occurring in the current month
  - o Ignore the historical data, and assume no cost or revenue activity before the current month.

| Historical DF Cash Flow Data    |   |  |
|---------------------------------|---|--|
| Accumulated as at Current Month | - |  |
|                                 |   |  |

### 7.3.4 DM Variation

Report Preferences for the DM Variation report are:

• Use Current Budget if no Budget Set: This option will use the Current Budget data when no Original, Project or Previous Forecasts have been set for a DM Cash Flow. This will enable the user to consolidate DM Cash Flows and run the DM Variation report, even though some budgets may not have been set for a particular Cash Flow

| Budget Substitution                                                                                                    |  |
|----------------------------------------------------------------------------------------------------|--|
| ✓ Use Current Budget if no Budget available                                                                                                    |  |
| (For example, if there is no Original Budget set for a particular DM Cash Flow, then the Current Budget will be applied as the<br>Original Budget for reporting purposes only) |  |
|                                                                                                    |  |

• Variation Display: Select whether the variations to the Current Budget are displayed as an amount or as a percentage.

| Variation Display        |   |  |
|--------------------------|---|--|
| Show variation as amount | - |  |
|                          |   |  |

## 7.3.5 Current Month

- **Current Month:** Select how the 'Current Month' is defined in the various reports where 'Current Month', 'Life to Date', 'Cost to Date', 'Forecast to Complete', 'Previous x Months', 'Next x Months', 'Year to Date' and 'Balance to Year End' is reported. It can be defined as:
  - $\circ\,$  The current month that the report is being run in.
  - $_{\odot}$  The previous month that the report is being run in.
  - o Manually set each time the report is run via a user prompt.

| Current Month                            |   |  |
|------------------------------------------|---|--|
| Manually set each time the report is run | * |  |
|                                          |   |  |

- **Cost-to-Date**: Select whether the current month Cash Flow items are to be included or excluded from the total 'Cost-to-Date' (or 'Life to Date').
  - o If included, it will also include it from the 'Previous 12 Months' and 'Year to Date' reporting.
  - If excluded, it will include it in the 'Forecast to Complete', 'Next 12 Months' and 'Balance to Year End' reporting.

| Cost to Date | 2                               |  |
|--------------|---------------------------------|--|
| Include      | Current Month as 'Cost to Date' |  |

## 7.3.6 Financial Year End

Select the month that signifies the end of the Financial Year. It will affect the following reports:

- Financial Year Cash Flow
- Financial Year Gantt Chart
- Financial P&L Statement
- Financial Balance Sheet
- Forecast Summary
- DM Profit Margin (Year to Date)
- DM Summary (Year to Date)

| Finar | ncial Year | End |                                                        |
|-------|------------|-----|--------------------------------------------------------|
| Ju    | Jn         | -   | (Used when printing yearly reports & forecast summary) |
|       |            |     | ,                                                      |

#### 62 Estate Master CC

### 7.3.7 Variable Period Cash Flow

The preferences for the Variable Period Cash Flow report prompt the user to nominate what rest periods the three different time frames are reported in.

- 1. First x months Monthly/Quarterly/Half-Yearly/Yearly
- 2. Next x months Monthly/Quarterly/Half-Yearly/Yearly
- 3. Thereafter Monthly/Quarterly/Half-Yearly/Yearly

If the nominate rest period is:

- Monthly, then any number can be entered for the # of months.
- Quarterly, then only numbers divisible by 3 can be entered for the # of months.
- Half-Yearly, then only numbers divisible by 6 can be entered for the # of months.
- Yearly, then only numbers divisible by 12 can be entered for the # of months.

| If Monthly:        | Any numb  | er can be ente   | ered (above zero).   |        |
|--------------------|-----------|------------------|----------------------|--------|
| If Quarterly:      | Only num  | pers divisible l | by 3 can be entered. |        |
| If Half-Yearly:    | Only num  | bers divisible   | by 6 can be entered. |        |
| If Yearly: C       | nly numbe | ers divisible by | y 12 can be entered. |        |
|                    |           |                  |                      |        |
| First              | 12        | months           | Yearly               | +      |
| First              | 12        | months           | Yearly               | *      |
| First<br>Then next | 12<br>12  | months<br>months | Yearly<br>Yearly     | ▼<br>▼ |

The Variable Period feature can also be applied to other cashflow-style reports, not just the 'Variable Period Cash Flow' report itself. To select the reports to implement this feature, tick the relevant checkbox in the 'Use for Other Reports' section. If reports are selected, each time they are printed, the user will be prompted with the variable period settings for the report.

Use for Other Reports

 Sources && Application of Funding Report

 Inventory Report

### 7.3.8 Report Sort Order

For reports that list the individual Cash Flows (i.e. Cash Flows, Gantt, etc), the user can select how the Cash Flows are to be sorted when reported. The user can sort by:

- 1. Project Number
- 2. Account Code
- 3. Project Name
- 4. Cash Flow Title
- 5. Cash Flow Type (i.e. DF, DM, etc)
- 6. Project Type (i.e Residential, Commercial, etc)
- 7. Status (i.e Under Review, Construction, etc)

### 8. Start Date

| Sort by Cash Flow Type 👻  | Report Sort Order |                 |   |
|---------------------------|-------------------|-----------------|---|
|                           | Sort by           | Cash Flow Type  | ~ |
| Then by Cash Flow Title 👻 | Then by           | Cash Flow Title |   |

## 7.3.9 Company Logo

The user can insert a Company Logo to display on the Title Page for all Portfolios. This is in addition to the Portfolio logo that can also be displayed on the Title Page.

- Only Bitmap, PNG, JPEG or GIF files can be inserted.
- There are no file/image size restrictions.
- The program will automatically downscale the image if it is too large to fit in the allocated area.
- If the image is smaller than the allocated, it will not be upscaled to avoid distortion.

| ompany Logo   |                                                                                            |  |
|---------------|--------------------------------------------------------------------------------------------|--|
| Select Logo   | Delete Logo                                                                                |  |
| File Path     |                                                                                            |  |
| D:\Work\Estat | Master\MASTER FILES - CURRENT\DCF Files\Images\Images\Sample Property Photo (Portrait).jpg |  |
| image Previev |                                                                                            |  |
|               |                                                                                            |  |
|               |                                                                                            |  |

© 2015 Estate Master Pty Ltd

# 7.4 Consolidated Reports

The Consolidated Reports provide an amalgamated analysis of a selection of Cash Flows (ie a Portfolio). The reports are:

| All Cash F | ows |
|------------|-----|
|------------|-----|

| Report                              | Description                                                                                                    |
|-------------------------------------|----------------------------------------------------------------------------------------------------|
| Net Cash Flow (Before<br>Interest)  | A monthly consolidated Net Cash Flow excluding interest and other funding costs.                                                                                                    |
| Net Cash Flow (After<br>Interest)   | A monthly consolidated Net Cash Flow including interest and other funding costs.                                                                                                    |
| Sources and Application<br>of Funds | A monthly consolidated Cash Flow table showing where funds are coming from (e.g equity, debt, revenue, etc.), and how it is applied (expense outlays, interest, loan repayments, profit share, etc). This report can also be run in <u>Variable Period</u> mode. |

| <b>Development Cash</b>           | 1 Flows                                                                                                    |  |  |
|-----------------------------------|----------------------------------------------------------------------------------------------------|--|--|
| Report                            | Description                                                                                                    |  |  |
| Summary Report                    | Summary of consolidated Costs, Revenues and Key Performance Indicators, such as Profit, IRR, NPV, etc.                                                                                                    |  |  |
| Summary Report (By<br>Cash Flow)  | This is similar to the Summary Report above, but each individual Cash Flow is reported separately in addition to the consolidated returns.                                                                                                    |  |  |
| DF vs DM Summary                  | Summary of consolidated Costs, Revenues and Key Performance Indicators, for Current Projects (DM Cash Flow s only), Potential Projects (DF Cash Flow s only) and All Projects (DF + DM Cash Flow s)                                                                                              |  |  |
| Currency Comparison<br>Summary    | The Summary Report displayed for up to two additional currencies to compare against the base currency. The currencies used can be selected via the <u>'Currency Comparison'</u> Report Preferences.                                                                                              |  |  |
| Cash Flow                         | A monthly consolidated Cash Flow table.                                                                                                    |  |  |
| Financial Year Cash Flow          | A yearly consolidated Cash Flow table, based on the <u>'Financial Year End'</u> , as set in the Report Preferences.                                                                                                    |  |  |
| P & L Statement                   | A monthly consolidated Profit and Loss Statement, using the data from the 'Financials' sheet in the DF & DM Cash Flow models.                                                                                                    |  |  |
| Financial Year P & L<br>Statement | A yearly consolidated P + L Statement, based on the <u>'Financial Year End'</u> , as set in the Report Preferences.                                                                                                    |  |  |
| Balance Sheet                     | A monthly consolidated Balance Sheet, using the data from the 'Financials' sheet in the DF & DM Cash Flow models.                                                                                                    |  |  |
| Financial Year Balance<br>Sheet   | A yearly consolidated Balance Sheet, based on the <u>'Financial Year End'</u> , as set in the Report Preferences.                                                                                                    |  |  |
| PV Cash Flow                      | A monthly consolidated Cash Flow table with all Costs and Revenues discounted to present value using the Portfolio's Discount Rate.                                                                                                    |  |  |
| Variable Period Cash<br>Flow      | A consolidated Cash Flow table where 3 phases of the time line can be grouped using different rest periods, as defaulted in the 'Report Preferences'. These rest periods can be adjusted when the report is run, along with the ability to set a custom start and end date range for the report. |  |  |
| Future Cash Flow                  | A summarised consolidated Cash Flow table from a user-defined point in time, where all data before the selected month is ignored.                                                                                                    |  |  |

|                            | Nominated Start Date                                                                                                    |
|----------------------------|----------------------------------------------------------------------------------------------------|
|                            | Nominate the date (Month and Year) from which this report is to start from                                                                                                    |
|                            | Start Date Mar-2011                                                                                                    |
|                            | OK Cancel                                                                                                    |
|                            |                                                                                                    |
|                            | The cash flow is summarised by Gross Sales Revenue, Other Revenue (Gross Rental Income, Interest Received on Deposits and Other Income) and Total Net Costs (all development, selling and leasing costs, excluding loan fees and interest charges).                                                                                                    |
|                            | Interest Charged and Received on Equity, and Profit Share Payments, are not displayed on this report.                                                                                                    |
| Gantt Chart                | A graphical timeline of the consolidated monthly Cash Flow .                                                                                                    |
| Financial Year Gantt Chart | A graphical timeline of the consolidated financial year Cash Flow .                                                                                                    |
| Cash Flow Charts           | Three charts are generated:                                                                                                    |
|                            | <ol> <li>Consolidated Cash Flow : Displays the consolidated Overdraft, Net Cash Flow and Cumulative<br/>Net Cash Flow .</li> </ol>                                                                                                    |
|                            | 2. Consolidated Equity Cash Flow : Displays the Equity Cash Flow against the Maximum Equity benchmark, as set in the 'Portfolio Settings'. It allows the user to see where if their actual equity requirements have exceeded the limit.                                                                                                    |
|                            | <ol> <li>Consolidated Project Costs vs Net Revenue: Displays a cumulative Project Cost against the<br/>Net Revenue.</li> </ol>                                                                                                    |
| Inventory                  | A monthly consolidated stock report show ing the pre-sales ('sales') and settlements ('handovers') occurring on a quantity, area and value basis. This report can also be run in 'Variable Period' mode.                                                                                                    |
| Forecast Summary           | A Summary Report taken at a specific point in time (identified as the 'Current Month') that displays Costs and Revenues such as Cost to Date, Forecast to Complete, Last 12 Months, Next 12 Months, Year to Date and Balance to Year End. The definition of 'Cost to Date' for this report can be set via the 'Current Month' Report Preferences. The treatment of DF (Development Feasibility) Cash Flows for this report can be set via the 'Forecast Summary' Report Preferences. |
| DM Cash Flow Variation     | A report for consolidating Estate Master DM Cash Flow s, show ing the 'Latest' budget (Original or Project Budget, w hichever is the more recently stored one) and the Previous Forecast stored and their variations to the Current Budget on the follow ing basis: Total, Spend to Date, next 12 months (on a monthly basis), 12-Month Total and Cost to Complete.                                                                                                    |
|                            | This report uses the following logic:                                                                                                    |
|                            | <ul> <li>If the 'Project' Budget exists, then use the most recent 'Project' DM Budget for the 'Latest'<br/>Budget.</li> </ul>                                                                                                    |
|                            | <ul> <li>If the 'Project' Budget doesn't exist, then use the most recent 'Original' DM Budget for the<br/>'Latest' Budget.</li> </ul>                                                                                                    |
|                            | • If the no 'Project' or 'Original' Budget exists, then leave the 'Latest' Budget blank.                                                                                                    |
|                            | <ul> <li>If the no 'Current' Forecast exists, it is replaced with the most recent cash flow.</li> </ul>                                                                                                    |
|                            | The 'Budgets/Forecasts' for the report are derived from a DM Cash Flow being stored to the database at the time the 'Budgets/Forecasts' is set within DM. By keeping the 'Cash Flow Tile' unchanged each time the budget is set in DM, and exporting to the database w hen prompted to do so w hen setting a budget, a history of budgets/forecasts for that DM Cash Flow are then stored in CC.                                                                                     |
|                            | The example below shows a DM Cash Flow with title 'Detailed DM' being stored in the database when the Original Budget and Project Budgets were set in DM                                                                                                    |
|                            |                                                                                                    |

|             | ⊂<br>                                                          | ash Fl<br>Detaile<br>De                                                                                                    | ow Title<br>d DM<br>tailed DM                                                                                           | Description 200 Apartments with ground floor re 200 Apartments with ground floor re                                                                                                    | CF<br>al DC                                                             | DM Budg<br>Project                                                                 | et Version I<br>5.13                                                                                                |                                                    |
|-------------|----------------------------------------------------------------|----------------------------------------------------------------------------------------------------|----------------------------------------------------------------------------------------------------|----------------------------------------------------------------------------------------------------|-------------------------------------------------------------------------|------------------------------------------------------------------------------------|----------------------------------------------------------------------------------------------------|----------------------------------------------------|
|             | 8-                                                             | Detaile                                                                                                    | d DM<br>tailed DM                                                                                                    | 200 Apartments with ground floor re<br>200 Apartments with ground floor re                                                                                                    | a) Dr                                                                   | Project                                                                            | 5.13                                                                                                    |                                                    |
|             |                                                                | De                                                                                                    | tailed DM                                                                                                    | 200 Apartments with ground floor re-                                                                                                    |                                                                         | Desire 1                                                                           | C 40                                                                                                    |                                                    |
|             |                                                                |                                                                                                    |                                                                                                    |                                                                                                    | CQ 11                                                                   | Project                                                                            | 5.13                                                                                                    |                                                    |
|             |                                                                | - 04                                                                                                    | tailed DM                                                                                                    | 200 Apartments with ground floor re                                                                                                    | lai                                                                     | Original                                                                           | 5.13                                                                                                    |                                                    |
|             | For th<br>been                                                 | nis his<br>set                                                                                                    | story to be s                                                                                                    | tored in CC, you must ensu                                                                                                    | e that th                                                               | e follow ing                                                                       | Preference in [                                                                                                    | OM has                                             |
|             | Expo                                                           | rt to E                                                                                                    | interprise Data                                                                                                    | base                                                                                                    |                                                                         |                                                                                    |                                                                                                    |                                                    |
|             |                                                                | Alway                                                                                                    | s prompt when                                                                                                    | setting budgets/forecasts                                                                                                    |                                                                         |                                                                                    |                                                                                                    |                                                    |
| / Variation | A rep<br>(Origi<br>to Dat<br>budge<br><u>'DM V</u>             | A report for consolidating Estate Master DM Cash Flows, showing the different budgets stored<br>Original, Project and Previous) and their variations to the Current Budget. It also includes 'Cost<br>o Date' and 'Forecast to Complete'. The treatment of DM Cash Flows that don't have certain<br>budgets set and the option to display variations as amounts or percentages can be set via the<br>DM Variation' Report Preferences. |                                                                                                    |                                                                                                    |                                                                         |                                                                                    |                                                                                                    |                                                    |
|             | gener<br>the re<br>Summ<br>Desci<br>active<br>descr<br>start a | rated<br>port,<br>nary :<br>ription<br>port<br>iption<br>and e                                                                                                    | , the user is<br>w hether the<br>should also b<br>ns entered for<br>tfolio being p<br>ns w ill be joir<br>end date rang | prompted to select from a li<br>pose costs should include/ex<br>pe included. This list is popu<br>or each cost/revenue line it<br>rinted. If the same Code is u<br>ned (comma delimitated). The<br>ge for the report. | st w hich<br>clude ta:<br>lated ba<br>em in the<br>used for<br>e user a | Costs Cod<br>x* and w ha<br>sed on the<br>DM Cash F<br>different de<br>lso has the | les they wish to<br>at components o<br>actual Codes ar<br>Flow s that make<br>escriptions, ther<br>option to define | f include<br>f the Sind<br>up the<br>the<br>a cust |
|             | DMC                                                            | ost C                                                                                                    | ode Cash Flow                                                                                                    | V                                                                                                    |                                                                         |                                                                                    | 7                                                                                                    |                                                    |
|             | S                                                              | elect                                                                                                    | Cost Codes                                                                                                    |                                                                                                    |                                                                         |                                                                                    |                                                                                                    |                                                    |
|             |                                                                |                                                                                                    | Code                                                                                                    | Description                                                                                                    |                                                                         | <b>^</b>                                                                           |                                                                                                    |                                                    |
|             |                                                                | 01                                                                                                    | 01                                                                                                    | Land Cost                                                                                                    |                                                                         |                                                                                    |                                                                                                    |                                                    |
|             |                                                                | 01                                                                                                    | 02                                                                                                    | Purchase Stamp Duty                                                                                                    |                                                                         |                                                                                    |                                                                                                    |                                                    |
|             |                                                                | 01                                                                                                    | 03                                                                                                    | Vacant Possession                                                                                                    |                                                                         |                                                                                    |                                                                                                    |                                                    |
|             |                                                                |                                                                                                    | 10                                                                                                    | Acquisition Fees                                                                                                    |                                                                         |                                                                                    |                                                                                                    |                                                    |
|             |                                                                | 01                                                                                                    | 10                                                                                                    | GST Margin Scheme                                                                                                    |                                                                         |                                                                                    |                                                                                                    |                                                    |
|             |                                                                | 01                                                                                                    | 10                                                                                                    | Voluction                                                                                                    |                                                                         |                                                                                    |                                                                                                    |                                                    |
|             |                                                                |                                                                                                    | 20                                                                                                    | All Professional /Consultant East                                                                                                    | _                                                                       |                                                                                    |                                                                                                    |                                                    |
|             |                                                                | 02                                                                                                    | 01-1                                                                                                    | All Professional / Consultant Fee                                                                                                    |                                                                         |                                                                                    |                                                                                                    |                                                    |
|             |                                                                | 02                                                                                                    | 02                                                                                                    | Certified to Date                                                                                                    | ~                                                                       |                                                                                    |                                                                                                    |                                                    |
|             |                                                                | 02                                                                                                    | 02-1                                                                                                    | Certified to Date                                                                                                    |                                                                         |                                                                                    |                                                                                                    |                                                    |
|             |                                                                | 02                                                                                                    | 03                                                                                                    | Forecast Future Costs                                                                                                    |                                                                         |                                                                                    |                                                                                                    |                                                    |
|             |                                                                | 02                                                                                                    | 03-1                                                                                                    | Forecast Future Costs                                                                                                    |                                                                         |                                                                                    |                                                                                                    |                                                    |
|             |                                                                | 02                                                                                                    | 07                                                                                                    | Masterplan DA / Building Archite                                                                                                    | ct                                                                      | -                                                                                  |                                                                                                    |                                                    |
|             |                                                                | Б                                                                                                    | clude Tax                                                                                                    |                                                                                                    |                                                                         |                                                                                    |                                                                                                    |                                                    |
|             |                                                                | alect                                                                                                    | Stock Summer                                                                                                    | ,                                                                                                    |                                                                         |                                                                                    |                                                                                                    |                                                    |
|             |                                                                |                                                                                                    | uantity Sold                                                                                                    | 🕅 Quantity Hand                                                                                                    | ed Over                                                                 |                                                                                    |                                                                                                    |                                                    |
|             |                                                                | V G                                                                                                    | ea Sold                                                                                                    | Area Handed C                                                                                                    | )ver                                                                    |                                                                                    |                                                                                                    |                                                    |
|             |                                                                | elect                                                                                                    | Date Range                                                                                                    |                                                                                                    |                                                                         |                                                                                    |                                                                                                    |                                                    |
|             |                                                                | Start                                                                                                    | Mar-2011                                                                                                    | End Mar-2018                                                                                                    | <b>*</b>                                                                | ]                                                                                  |                                                                                                    |                                                    |
|             |                                                                |                                                                                                    |                                                                                                    | OK                                                                                                    |                                                                         | Cancel                                                                             |                                                                                                    |                                                    |
|             |                                                                |                                                                                                    |                                                                                                    |                                                                                                    |                                                                         |                                                                                    |                                                                                                    |                                                    |
|             | * 74                                                           | fa!!                                                                                                    |                                                                                                    |                                                                                                    |                                                                         |                                                                                    |                                                                                                    |                                                    |

| DM Profit & Margin (Life<br>to Date) | A report for consolidating<br>and Development Margin for<br>generated, the user is pro-<br>report, and w hether to sho<br>Budgets to Display                                                                                                    | Estate Master DM Ca<br>or each Project, and<br>mpted to select w hat<br>ow a variance to the | sh Flow s, show ing th<br>their Budgets, in a Por<br>Budgets the user w<br>Current Forecast aga | ne Net Development Profit<br>rtfolio. Before the report is<br>ants to display on the<br>iinst that Budget. |  |
|--------------------------------------|----------------------------------------------------------------------------------------------------|----------------------------------------------------------------------------------------------|-------------------------------------------------------------------------------------------------|----------------------------------------------------------------------------------------------------|--|
|                                      | Budgets to Display                                                                                                    |                                                                                              |                                                                                                 |                                                                                                    |  |
|                                      |                                                                                                    | Show Budget                                                                                  | Show Variance                                                                                   |                                                                                                    |  |
|                                      | Select All                                                                                                    | $\checkmark$                                                                                 | $\checkmark$                                                                                    |                                                                                                    |  |
|                                      | Original Budget                                                                                                    |                                                                                              |                                                                                                 |                                                                                                    |  |
|                                      | Project Budget                                                                                                    |                                                                                              |                                                                                                 |                                                                                                    |  |
|                                      | Previous Budget                                                                                                    |                                                                                              |                                                                                                 |                                                                                                    |  |
|                                      |                                                                                                    |                                                                                              | K Cancel                                                                                        |                                                                                                    |  |
|                                      | The report is broken up int                                                                                                    | o 3 main sections:                                                                           |                                                                                                 |                                                                                                    |  |
|                                      | 1. Whole of Life: The entire                                                                                                    | e project life span                                                                          |                                                                                                 |                                                                                                    |  |
|                                      | 2. Life to Date (a.k.a Cost the user is prompted to excludes the Current Material States and States and States | to Date): The start of<br>select before genera<br>onth can be set via th                     | the project, up until th<br>ting the report. Wheth<br>the <u>'Current Month'</u> Rep            | he Current Month, w hich<br>her 'Life to Date' includes or<br>port Preferences.                            |  |
|                                      | 3. Forecast to Complete: F                                                                                                    | rom the Current Mont                                                                         | h, until the end of the                                                                         | Project                                                                                                    |  |
| DM Profit & Margin (Year<br>to Date) | <ul> <li>(Year Similar to the DM Profit &amp; Margin (Life to Date) report, but broken up into 3 main sections ba on the <u>'Financial Year End'</u>, as set in the Report Preferences:</li> <li>1. Current Month: As defined by the user before generating the report.</li> </ul>                                                                                                    |                                                                                              |                                                                                                 | nto 3 main sections based                                                                                  |  |
|                                      | <ol> <li>Financial Year to Date: The start of the Financial Year, up until the Current Month. Whether<br/>'FY to Date' includes or excludes the Current Month can be set via the <u>'Current Month'</u> Report<br/>Preferences.</li> </ol>                                                                                                    |                                                                                              |                                                                                                 |                                                                                                    |  |
|                                      | 3. Financial Year Total: Fro                                                                                                    | om the start, until the                                                                      | end, of the current Fi                                                                          | nancial Year                                                                                               |  |
| DM Summary (Life to<br>Date)         | Similar to the DM Profit & M<br>Margin for the Portfolio.                                                                                                    | /argin (Life to Date) r                                                                      | eport, but reporting Re                                                                         | evenues, Costs, Profit and                                                                                 |  |
| DM Summary (Year to<br>Date)         | Similar to the DM Profit & M<br>Margin for the Portfolio.                                                                                                    | /argin (Year to Date)                                                                        | report, but reporting F                                                                         | Revenues, Costs, Profit and                                                                                |  |

### **Investment Cash Flows**

| Report                 | Description                                                                                                    |
|------------------------|----------------------------------------------------------------------------------------------------|
| DCF                    | A monthly consolidated Discounted Cash Flow table, including the IRR and NPV.                                                                                                    |
| Financial Year DCF     | A yearly consolidated Discounted Cash Flow table, including the IRR and NPV, based on the Financial Year End, as set in the 'Report Preferences'                                                                                                    |
| Capitalisation Summary | A consolidated Capitalisation Summary report, where the user is prompted to select one of four valuation methods that were calculated in the Estate Master IA model.                                                                                                    |
| Executive Summary      | <ul> <li>A consolidated Executive Summary report, detailing the key outputs of an investment cash Ifow, including:</li> <li>Tenant Analysis: Charts indicating top 5 tenants by NLA and Gross Passing Income</li> <li>Weighted Lease Duration, Vacant Area analysis and Gross Income and Outgoings</li> <li>Outputs related to the Capitalisation approach to valuation (Capitalised Value, Yields, etc). All Yields are based on the Capitilised Value</li> </ul> |

| Report | Description                                                                          |
|--------|--------------------------------------------------------------------------------------|
|        | Outputs related to the DCF approach to valuation (NPV, IRR, Terminal Sale Value etc) |
|        | Each individual Cash Flow is reported, along with the consolidated returns.          |

# 7.5 Comparison Reports

The Comparison Reports provide an amalgamated analysis of a selection of Cash Flows that are being compared (ie Options/Scenarios). The reports are:

| All Cash Flows                      |                                                                                                    |  |  |
|-------------------------------------|----------------------------------------------------------------------------------------------------|--|--|
| Report                              | Description                                                                                                    |  |  |
| Net Cash Flow (Before<br>Interest)  | A monthly comparison Net Cash Flow for each Option/Scenario excluding interest and other funding costs.                                                                                                    |  |  |
| Net Cash Flow (After<br>Interest)   | A monthly comparison Net Cash Flow for each Option/Scenario including interest and other funding costs.                                                                                                    |  |  |
| Sources and Application<br>of Funds | A monthly comparison Cash Flow table showing where funds are coming from (e.g equity, debt, revenue, etc.), and how it is applied (expense outlays, interest, loan repayments, profit share, etc). This report can also be run in <u>Variable Period</u> mode. |  |  |

## **Development Cash Flows**

| Report                            | Description                                                                                                    |
|-----------------------------------|----------------------------------------------------------------------------------------------------|
| Summary Report                    | Summary of Options/Scenarios that are being compared, including Costs, Revenues and Key Performance Indicators, such as Profit, IRR, NPV, etc.                                                                                                    |
| Cash Flow                         | A monthly Cash Flow table for each Option/Scenario.                                                                                                    |
| Financial Year Cash Flow          | A yearly Cash Flow table for each Option/Scenario, based on the 'Financial Year End', as set in the Report Preferences.                                                                                                    |
| P & L Statement                   | A monthly Profit and Loss Statement for each Option/Scenario, using the data from the<br>'Financials' sheet in the DF & DM Cash Flow models.                                                                                                    |
| Financial Year P & L<br>Statement | A yearly P + L Statement for each Option/Scenario, based on the <u>'Financial Year End'</u> , as set in the Report Preferences.                                                                                                    |
| Balance Sheet                     | A monthly Balance Sheet for each Option/Scenario, using the data from the 'Financials' sheet in the DF & DM Cash Flow models.                                                                                                    |
| Financial Year Balance<br>Sheet   | A yearly Balance Sheet for each Option/Scenario, based on the <u>'Financial Year End'</u> , as set in the Report Preferences.                                                                                                    |
| PV Cash Flow                      | A monthly Cash Flow table for each Option/Scenario with all Costs and Revenues discounted to present value using the Portfolio's <u>Discount Rate</u> .                                                                                                    |
| Variable Period Cash<br>Flow      | A Cash Flow table for each Option/Scenario where 3 phases of the the time line can be grouped using different <u>rest periods</u> , as defaulted in the 'Report Preferences'. These rest periods can be adjusted when the report is run, along with the ability to set a custom start and end date range for the report. |
|                                   | Select Range Start Mar-2011 End Mar-2018                                                                                                    |
| Future Cash Flow                  | A summarised Cash Flow table for each Option/Scenario from a user-defined point in time. All data before the selected month is ignored.                                                                                                    |

|                            | Nominated Start Date                                                                                                    |  |  |  |  |
|----------------------------|----------------------------------------------------------------------------------------------------|--|--|--|--|
|                            | Nominate the date (Month and Year) from which this report is to start from                                                                                                    |  |  |  |  |
|                            | Start Date Mar-2011                                                                                                    |  |  |  |  |
|                            | OK Cancel                                                                                                    |  |  |  |  |
|                            | The cash flow is summarised by Gross Sales Revenue, Other Revenue (Gross Rental Income, Interest Received on Deposits and Other Income) and Total Net Costs (all development, selling and leasing costs, excluding loan fees and interest charges). |  |  |  |  |
|                            | Interest Charged and Received on Equity, and Profit Share Payments, are not displayed on this report.                                                                                                    |  |  |  |  |
| Gantt Chart                | A graphical timeline of the monthly Cash Flow for each Option/Scenario.                                                                                                    |  |  |  |  |
| Financial Year Gantt Chart | A graphical timeline of the financial year Cash Flow for each Option/Scenario.                                                                                                    |  |  |  |  |
| Cash Flow Charts           | Four charts are generated for each Option/Scenario:                                                                                                    |  |  |  |  |
|                            | 1. Cumulative Net Cash Flow .                                                                                                    |  |  |  |  |
|                            | 2. Cumulative Net Revenue.                                                                                                    |  |  |  |  |
|                            | 3. Cumulative Project Costs.                                                                                                    |  |  |  |  |
|                            | 4. Cumulative Construction Costs.                                                                                                    |  |  |  |  |
| Inventory                  | A monthly stock report showing the pre-sales ('sales') and settlements ('handovers') occurring on a quantity, area and value basis for each Option/Scenario. This report can also be run in <u>'Variable Period'</u> mode.                          |  |  |  |  |

## **Investment Cash Flows**

| Report                 | Description                                                                                                    |
|------------------------|----------------------------------------------------------------------------------------------------|
| DCF                    | A monthly comparison Discounted Cash Flow table.                                                                                                    |
| Financial Year DCF     | A yearly comparison Discounted Cash Flow table, based on the Financial Year End, as set in the 'Report Preferences'.                                                |
| Capitalisation Summary | A comparison Capitalisation Summary report, where the user is prompted to select one of four valuation methods that were calculated in the Estate Master IA model.  |
| Executive Summary      | A comparison Executive Summary report, detailing the key outputs of a individual investment cash flow s, including:                                                 |
|                        | Tenant Analysis: Charts indicating top 5 tenants by NLA and Gross Passing Income                                                                                    |
|                        | Weighted Lease Duration, Vacant Area analysis and Gross Income and Outgoings                                                                                        |
|                        | <ul> <li>Outputs related to the Capitalisation approach to valuation (Capitalised Value, Yields, etc).<br/>All Yields are based on the Capitilised Value</li> </ul> |
|                        | Outputs related to the DCF approach to valuation (NPV, IRR, Terminal Sale Value etc)                                                                                |

# 7.6 Data Validation

Some reports may only generate if the data required is available. There can be several reasons for this, including the report being based on data that is only available in newer Estate Master Cash Flow files or the report is based on a specific type of Cash Flow only.

Below are example messages that may appear:

| Estate Master CC Some of the selected Cash Flows have been created in an older version of DF/DM, and therefore have no P & L data to report. Do you wish to proceed with the available information for the other Cash Flows?                                                         | <b>Scenario:</b> The report is based on data that is only available in newer Estate Master Cash Flow files and the user is trying to run the report on older Cash Flows that did not contain that required data when they were exported to the database.                                                                                                    |
|----------------------------------------------------------------------------------------------------|----------------------------------------------------------------------------------------------------|
| Yes No                                                                                                    | <b>Solution:</b> The user can continue to run the report, however the older cash flows will be omitted from it. To ensure that all cash flows are included, the user can import the older cash flows into the latest version of the Estate Master application (DF, DM, etc), let it recalculate, then re-export it back to the Enterprise Database.                                                                                                    |
| Estate Master CC This report can not be generated on Portfolios that contain any version<br>3.x Estate Master DF/DM Cash Flows. You may need to re-export your Estate Master DF/DM Cash Flows using<br>the latest version of the software to ensure all results can be generated. OK | <ul> <li>Scenario: Similar to the above scenario, the report is based on data that is only available in newer Estate Master Cash Flow files and the user is trying to run the report on older Cash Flows that did not contain that required data when they were exported to the database.</li> <li>Solution: If this message appears, the user does not have the option to run the report. The user must import the older cash flows into the latest version of the Estate Master application (DF, DM, etc), let it recalculate, then re-export to be able to be generated.</li> </ul> |
| Estate Master CC                                                                                                    | Scenario: Similar to the above scenario.                                                                                                    |
| Some of the selected cash flows have been created in an earlier version<br>of DF/DM, and therefore do not have all the information required for<br>this report.                                                                                                    | <b>Solution:</b> If this message appears, the user does<br>not have the option to run the report. The user must<br>import the older cash flows into the latest version of<br>the Estate Master application (DF, DM, etc), let it<br>recalculate, then re-export it back to the Enterprise<br>Database for this report to be able to be generated.                                                                                                    |
| Estate Master                                                                                                    | <b>Scenario:</b> The report is based on data that is specific to a certain Estate Master Cash Flow type (e.g DF, DM, etc) and the user is trying to run the report on Cash Flows that are of another type.                                                                                                    |
| ОК                                                                                                    | <b>Solution:</b> The user must select a Portfolio or group of Cash Flows that contain at least on type of the specific cash flow in order for the report to run.                                                                                                    |

| Estate Masi | ter CC<br>Cannot generate Investment (Estate Master IA) reports.<br>Only Estate Master Development Feasibility (DF) and Development<br>Management (DM) Cash Flows exist in the select Portfolio. | Scenario: S<br>is based on<br>Master Cas<br>user is tryin<br>are of anoth |
|-------------|----------------------------------------------------------------------------------------------------|---------------------------------------------------------------------------|
|             | ОК                                                                                                    | Solution: T<br>of Cash Flo                                                |

**Scenario:** Similar to the above scenario, the report is based on data that is specific to a certain Estate Master Cash Flow type (e.g DF, DM, etc) and the user is trying to run the report on Cash Flows that are of another type.

**Solution:** The user must select a Portfolio or group of Cash Flows that contain at least on type of the specific cash flow in order for the report to run.

# 7.7 Printing Menu

The Printing Menu allows the user to print reports for either Consolidated or Comparison Cash Flows at a click of a button, either straight to a PDF file or to a Printer. It is loaded by clicking on the 'Print Reports' button on the Report Pane.

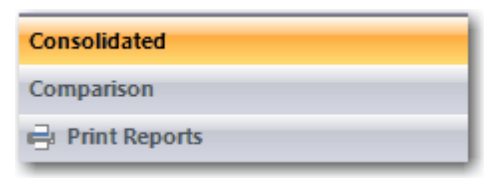

| Portfolio:                                                           | Divis | ion - Commerical                |  |  |
|----------------------------------------------------------------------|-------|---------------------------------|--|--|
| Consolidated Reports                                                 |       | Comparison Reports              |  |  |
|                                                                      |       |                                 |  |  |
| Net Cash Flow (Before Interest)                                      |       | Net Cash Flow (Before Interest) |  |  |
| Net Cash Flow (After Interest)                                       |       | Net Cash Flow (After Interest)  |  |  |
| Sources & Application of Funds                                       |       | Sources & Application of Funds  |  |  |
| Development                                                          |       | Development                     |  |  |
| Summary Report                                                       |       | Summary Report                  |  |  |
| Summary Report (By Cash Flow)                                        |       | Cash Flow                       |  |  |
| DF vs DM Summary                                                     |       | Financial Year Cash Flow        |  |  |
| Currency Comparison Summary                                          |       | P & L Statement                 |  |  |
| Cash Flow                                                            | _     | Financial Year P & L Statement  |  |  |
| Financial Year Cash Flow                                             | =     | Balance Sheet                   |  |  |
| P & L Statement                                                      |       | Financial Year Balance Sheet    |  |  |
| 🖳 Financial Year P & L Statement                                     |       | PV Cash Flow                    |  |  |
| 🔲 Balance Sheet                                                      |       | Variable Period Cash Flow       |  |  |
| Financial Year Balance Sheet                                         |       | Future Cash Flow                |  |  |
| PV Cash Flow                                                         |       | Gantt Chart                     |  |  |
| 🔲 Variable Period Cash Flow                                          |       | Financial Year Gantt Chart      |  |  |
| 🔲 Future Cash Flow                                                   |       | Cash Flow Chart                 |  |  |
| 🔲 Gantt Chart                                                        |       | Inventory                       |  |  |
| 📰 Financial Year Gantt Chart                                         |       | Investment                      |  |  |
| Cash Flow Chart                                                      |       | DCF                             |  |  |
| ···· 🥅 Inventory                                                     |       | Financial Year DCF              |  |  |
| 🔲 Forecast Summary                                                   |       | Capitalisation Summary          |  |  |
| DM Variation                                                         |       | Executive Summary               |  |  |
| DM Cash Flow Variation                                               |       |                                 |  |  |
| DM Cost Code Cash Flow                                               | -     | ][                              |  |  |
| Print Title Page Print Contents Page Copies 1 😴 Preferences          |       |                                 |  |  |
| Select Printer \\EMSB52K8\SHARP MX-4100n-EM (B&\W) V PDF Print Close |       |                                 |  |  |

In addition to printing the various reports, the user can also tick the related checkboxes to print a:

- Title Page: Includes the corporate logo and the portfolio image
- Contents Page: Includes a list of all the Projects and their Cash Flows included in the portfolio.
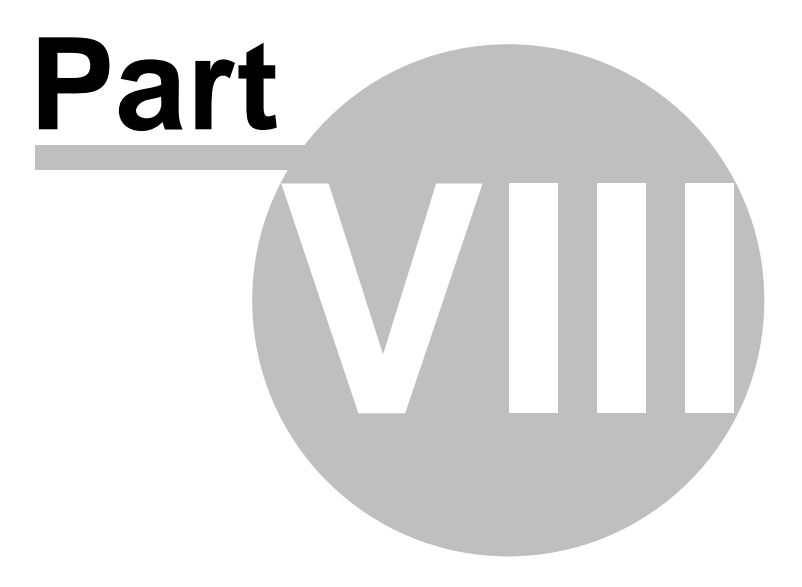

## 8 Dashboard

An Estate Master CC Dashboard is displayed on the bottom of the Home screen. Its aim is to provide the user with a quick snapshot of either a Portfolio, Project or Cash Flow without needing to open data files or generate reports.

|                                                                                          |                                                                   | Home - Estate Ma                                                                        | ester CC                                                                                          | _ = X                                                                                                    |
|------------------------------------------------------------------------------------------|-------------------------------------------------------------------|-----------------------------------------------------------------------------------------|---------------------------------------------------------------------------------------------------|----------------------------------------------------------------------------------------------------|
| New Emport<br>Portfolio Eth File V                                                       | Lash Refresh Exchange Options<br>wis Tools                        | Merge Delete Permissions                                                                |                                                                                                   |                                                                                                    |
| Portfolios Al Portfolios * Proje                                                         | ct - Cash Flows                                                   |                                                                                         |                                                                                                   | Consolidated «                                                                                                    |
| Projects Al Projects *<br>Number Name /<br>P200 Pacto Pamo<br>P200 Stanvel Cardene       | r Flow Title <sup>2</sup> Description<br>or 2 58 Townhouse Lots ( | CF DM Budget Ve<br>5 Books 01                                                           | ersion Project Type Project Staf                                                                  | All Net Cash Row (Before Interest) Net Cash Row (After Interest) Source 8: Application of Funds Development Summary Report (By Cash Riow) DF vs DM Summary Currency Comparison Summary Cash Riow P & L Statement Financial Year P & L Statement Financial Year P & L Statement Financial Year B & Statement P / Cash Riow |
| Mode Consolidated + All<br>No. of Cash Plows<br>Last Updated 30-Oct-201<br>Site Ares 2.2 |                                                                   | Dashboard Results Discourt Rate S240,090 Project BR Not Present Ve 33.63 % ① Equity IRR | 20/20 %      Project     40/94 %      Cesh fk elue     2,340,992     Peek De     N(A      Debt fb | Start Date Jun-2012<br>ow Breakeren Mar-2015<br>ebt Caposure Data 14                                                                                                    |

### **Dashboard Modes**

There are 9 different Dashboard Mode combinations available through the two drop-down list at the top left of the dashboard:

| Mode | Consolidated 💌 | All 👻       | Mode | Consolidated     | -     | All             |
|------|----------------|-------------|------|------------------|-------|-----------------|
|      | Consolidated   | l           |      |                  |       | All             |
| No   | Comparison     | 1           | N    | o. of Cash Flows |       | Development 😞 🚽 |
| Las  | Individual     | 30-Oct-2015 | La   | st Updated       |       | Investment      |
| _    | List 1         |             | _    |                  | List2 |                 |

### List 1

- 1. **Consolidate**: Consolidates the Cash Flows for the selected Project/Portfolio.
- Comparison: Compares the Best and Worst Options in the selected Project/Portfolio based on a defined KPI.
- 3. **Individual**: Provides a snapshot for a single specific Cash Flow only (List 2 is disabled when this mode is selected).

#### List 2

- All: Generates a dashboard to report all Estate Master Cash Flow types in the selected Project/ Portfolio (ie DF, DM or IA)
- Development: Generates a dashboard to report <u>development</u> cash flows only in the selected Project/Portfolio (ie DF or DM). If the selected Project/Portfolio contains investment cash flows (ie IA), then they will be ignored in this dashboard.
- Investment: Generates a dashboard to report <u>investment</u> cash flows only in the selected Project/ Portfolio (ie IA). If the selected Project/Portfolio contains development cash flows (ie DF or DM), then they will be ignored in this dashboard.

#### **Currency Conversion**

If viewing a dashboard for a Portfolio, all Cash Flows in that Portfolio will be converted to the currency set in the Portfolio Settings. The selected currency will be displayed next to the name of the Portfolio. This does not apply to Projects that have Cash Flows with different currencies.

| Mode | Consolidated | ▼ AII | Project (in AUD): |
|------|--------------|-------|-------------------|
|------|--------------|-------|-------------------|

The currency used to display the Dashboard

| Note About Dashboards                                                                                     |
|----------------------------------------------------------------------------------------------------|
| There are instances where the Dashboard will not display any data to the user. These are:                 |
| 1. If you don't have permissions for that selected Portfolio, Project or Cash Flow.                       |
| 2. If a Project is selected, and the Cash Flows in that Project have different currencies (exchange rates |
| only apply to Portfolios)                                                                                 |
|                                                                                                    |

#### Settings for Dashboard KPI's

Some of the KPI's in the dashboard (mainly the IRR, NPV and Development Margin) are calculated either using the:

- The application's <u>KPI Defaults</u>: If a <u>Project</u> is selected, then the KPI Defaults are used for some calculations on the dashboard. If this is the case, the KPI will be marked with <sup>④</sup>. To edit it the settings, go to [Tools] → [Options] and select 'KPI Defaults'.
- The specific <u>KPI Settings</u> for a Portfolio: If a <u>Portfolio</u> is selected, its specific setting for the KPI is used for this calculation on the dash board. These are set when creating a Portfolio and to edit them, right-click a Portfolio from the Portfolio Pane on the Home screen and select [Edit Portfolio Settings].
- The specific KPI Settings of a Cash Flow: When viewing an Individual dashboard, the relevant KPI's are calculated using the settings that has been applied to the specific Cash Flow in either the Estate Master DF, DM or IA model itself. Therefore, those settings can only be edited while the Cash Flow is in either the Estate Master DF, DM or IA program.
- A combination of settings: When viewing a Comparison dashboard, to ensure that the user is comparing KPI's that are calculated on a common basis, the IRR, NPV and Development Margin calculations use the settings from the KPI Ddefaults (if a Project is selected) or the KPI Settings (if a Portfolio) is selected, while the Discount Rate used and whether it is a nominal or effective rate, is determined from the specific settings of the Cah Flow iteself.

# 8.1 Consolidated

### **All Cash Flows**

This dashboard will be displayed if there are both Development (DF and DM) and Investment (IA) Cash Flows in the selected Project or Portfolio. If only Development Cash Flows exist, then the 'Consolidated -Development' dashboard layout will be displayed instead, even though 'Consolidated - All' may have been selected.

| Dashboard Item       | Description                                                                                                    |
|----------------------|----------------------------------------------------------------------------------------------------|
| No. of Cash Flows    | The number of Cash Flows that are in the selected Project or Portfolio.                                                                                                    |
| Last Updated         | The date of the most recently updated Cash Flow in the selected Project or Portfolio.                                                                                                    |
| Site Area            | The amalgamated site area of all the Development Cash Flow s (Estate Master DF and DM) in the selected Project or Portfolio. If Cash Flow s have different measurement units for their site area, then the program will convert it to a common unit and can be changed to another unit, as per the drop-dow n box available. If one of the Development Cash Flow s in the selected Project or Portfolio does not have a Site Area entered for it, then 'N/A' will be displayed with a mouse-over message "One of the Cash Flow s does not have a Site Area entered".                |
| Net Lettable Area    | The amalgamated net lettable area of all the Investment Cash Flow s (Estate Master IA) in the selected Project or Portfolio. If Cash Flow s have different measurement units for their site area, then the program will convert it to a common unit and can be changed to another unit, as per the drop-dow n box available. If one of the Investment Cash Flow s in the selected Project or Portfolio does not have a Net Lettable Area entered for it, then 'N/A' will be displayed with a mouse-over message "One of the Cash Flow s does not have a Net Lettable Area entered". |
| Development Period   | The start and end dates for the development period of the selected Project or Portfolio, or essentially the earliest start date and the latest end date for all the Development Cash Flow s (Estate Master DF and DM).                                                                                                    |
| Discount Rate        | The Development Discount Rate (or Target IRR) is simplistically the desired returns on funds invested. For discounted cash flow analysis the discount rate is the rate at which future Development Cash Flows are discounted to present value. It is based on the Portfolio Preference.                                                                                                    |
| IRR                  | The return on the Development Cash Flows or the discount rate at which the NPV equals zero. It is calculated based on Portfolio Preferences for the Discount Rate Conversion Method (p.a. effective or nominal) and the IRR calculation method.                                                                                                    |
| Net Present<br>Value | The Development Cash Flows are discounted to present value at the nominated discount rate (Target IRR). It is calculated based on Portfolio Preferences for the Discount Rate and the IRR/ NPV calculation method.                                                                                                    |
| Investment Period    | The start and end dates for the investment period of the selected Project or Portfolio, or essentially the earliest start date and the latest end date for all the Investment Cash Flows (Estate Master IA).                                                                                                    |
| Discount Rate        | The Investment Discount Rate (or Target IRR) is simplistically the desired returns on funds invested. For discounted cash flow analysis the discount rate is the rate at which future Investment Cash Flows are discounted to present value. It is based on the Portfolio Preference.                                                                                                    |
| IRR                  | The return on the Investment Cash Flows or the discount rate at which the NPV equals zero. It is calculated based on Portfolio Preferences for the Discount Rate Conversion Method (p.a. effective or nominal) and the IRR/NPV calculation method.                                                                                                    |
| Net Present<br>Value | The Investment Cash Flows are discounted to present value at the nominated discount rate (Target IRR). It is calculated based on Portfolio Preferences for the Discount Rate and the IRR/ NPV calculation method.                                                                                                    |
| Portfolio Period     | The start and end dates for the selected Project or Portfolio, or essentially the earliest start date and the latest end date for all Cash Flow s.                                                                                                    |
| Portfolio NPV        | All Cash Flows are discounted to present value at the nominated discount rate (depending whether they are a Development or Investment Cash Flow) to calculate a consolidated NPV as at                                                                                                    |

| Dashboard Item | Description               |
|----------------|---------------------------|
|                | the Portfolio start date. |

Dashboard

77

| Dashboard Item                  | Description                                                                                                    |
|---------------------------------|----------------------------------------------------------------------------------------------------|
| No. of Cash Flows               | The number of Development Cash Flows (Estate Master DF and DM) that are in the selected<br>Project or Portfolio.                                                                                                    |
| Last Updated                    | The date of the most recently updated Development Cash Flow in the selected Project or Portfolio.                                                                                                    |
| Site Area                       | The amalgamated site area of all the Development Cash Flows in the selected Project or Portfolio.<br>If Cash Flows have different measurement units for their site area, then the program will convert<br>it to a common unit and can be changed to another unit, as per the drop-dow n box available. If<br>one of the Development Cash Flows in the selected Project or Portfolio does not have a Site Area<br>entered for it, then 'N/A' will be displayed with a mouse-over message "One of the Cash Flows<br>does not have a Site Area entered". |
| Gross Profit                    | Total Revenue less Total Costs for the Project/Portfolio (after Tax paid and reclaimed, but before any profit share/split has been made to either the land ow ner or lender at the completion of the project).                                                                                                    |
| Net Profit                      | Gross development profit for the Project/Portfolio, less any profit share/split to either the land ow ner or lenders.                                                                                                    |
| Development Margin              | The ratio of Development Profit to either cost, sales or total revenue. It is calculated based on Portfolio Preferences for the Development Margin Method.                                                                                                    |
| Discount Rate                   | The Development Discount Rate (or Target IRR) is simplistically the desired returns on funds invested. For discounted cash flow analysis the discount rate is the rate at which future Development Cash Flows are discounted to present value. It is based on the Portfolio Preference.                                                                                                    |
| Project/Portfolio IRR           | The return on the Development Cash Flows or the discount rate at which the NPV equals zero. It is calculated based on Portfolio Preferences for the Discount Rate Conversion Method (p.a. effective or nominal) and the IRR/NPV calculation method.                                                                                                    |
| Net Present Value               | The Development Cash Flows are discounted to present value at the nominated discount rate (Target IRR). It is calculated based on Portfolio Preferences for the Discount Rate and the IRR/ NPV calculation method.                                                                                                    |
| Equity IRR                      | The IRR of the Equity Cash Flow including the return of equity and realisation of profits. It is calculated based on Portfolio Preferences for the Discount Rate Conversion Method (p.a. effective or nominal).                                                                                                    |
| Portfolio/Project Start<br>Date | The earliest date that any of the Development Cash Flows in the Project/Portfolio started.                                                                                                    |
| Cash Flow Breakeven             | The date the Project/Portfolio Cumulative Cash flow first turns positive.                                                                                                    |
| Peak Debt Exposure              | The date of the maximum cash flow exposure after equity and including capitalised interest.                                                                                                    |
| Debt Breakeven                  | The payback date for the equity/debt facility is the last date when total equity/debt is repaid in the Project/Portfolio.                                                                                                    |

### **Development Cash Flows**

79

| Dashboard Item                 | Description                                                                                                    |
|--------------------------------|----------------------------------------------------------------------------------------------------|
| No. of Cash Flows              | The number of Investment Cash Flows (Estate Master IA) that are in the selected Project or<br>Portfolio.                                                                                                    |
| Last Updated                   | The date of the most recently updated Investment Cash Flow in the selected Project or Portfolio.                                                                                                    |
| Net Lettable Area              | The amalgamated net lettable area of all the Investment Cash Flow s (Estate Master IA) in the selected Project or Portfolio. If Cash Flow s have different measurement units for their site area, then the program will convert it to a common unit and can be changed to another unit, as per the drop-dow n box available. If one of the Investment Cash Flow s in the selected Project or Portfolio does not have a Net Lettable Area entered for it, then 'N/A' will be displayed with a mouse-over message "One of the Cash Flow s does not have a Net Lettable Area entered". |
| No. of Car Spaces              | The amalgamated number of car spaces for all of the Investment Cash Flows (Estate Master IA) in the selected Project or Portfolio.                                                                                                    |
| Project/Portfolio<br>Valuation | The amalgamated values of all the Investment properties in the selected Project or Portfolio. These values are based on the 'Adopted Valuation' set on the Executive Summary report in the Estate Master IA Cash Flow s.                                                                                                    |
| Vacancy (area)                 | The total vacant area in all of the Investment properties in the selected Project or Portfolio. The unit of measurement is based on the selection for Net Lettable Area.                                                                                                    |
| Vacancy (%)                    | Displays the total vacant area as a percentage of total Net Lettable Area.                                                                                                    |
| Weighted Lease<br>Duration     | This is the weighted average duration of all leases in the selected Project or Portfolio based on area.                                                                                                    |
| Investment Period              | The start and end dates for the investment period of the selected Project or Portfolio, or essentially the earliest start date and the latest end date for all the Investment Cash Flows (Estate Master IA).                                                                                                    |
| Discount Rate                  | The Investment Discount Rate (or Target IRR) is simplistically the desired returns on funds invested. For discounted cash flow analysis the discount rate is the rate at which future Development Cash Flows are discounted to present value. It is based on the Portfolio Preference.                                                                                                    |
| Project/Portfolio IRR          | The return on the Investment Cash Flows or the discount rate at which the NPV equals zero. It is calculated based on Portfolio Preferences for the Discount Rate Conversion Method (p.a. effective or nominal).                                                                                                    |
| Net Present Value              | The Investment Cash Flows are discounted to present value at the nominated discount rate (Target IRR). It is calculated based on Portfolio Preferences for the Discount Rate.                                                                                                    |
| Net Passing Income             | The amalgamated current net passing income of all the Investment properties in the selected<br>Project or Portfolio                                                                                                    |
| Initial Yield                  | Current net passing income as a percentage of the Project/Portfolio Valuation.                                                                                                    |
| Net Market Income              | The amalgamated net market income of all the Investment properties in the selected Project or<br>Portfolio                                                                                                    |
| Reversionary Yield             | Total current market current net income (w hat the properties w ould receive if all rents w ere current market rents and all vacancies w ere leased out), as a percentage of the Project/Portfolio Valuation.                                                                                                    |

### **Investment Cash Flows**

# 8.2 Comparison

### **Comparing the Best and Worst Options**

By clicking on one of the KPI's, it will display the Best and Worst Cash Flow in the selected Project/ Portfolio based on that KPI and highlight it.

|             | 9,460,084 | Net Profit       | 9,460,084 |              |
|-------------|-----------|------------------|-----------|--------------|
|             | 29.57 %   | Development Marg | 29.57 %   | 7            |
| Best Option | 60.87 %   | Cash Flow IRR    | 60.87 %   | Worst Option |
| Precinct 1  | N/A       | Equity IRR       | N/A       | Precinct 1   |

Selecting a KPI for the Best/Worst Options

### **All Cash Flows**

| Dashboard Item    | Description                                                                                                    |
|-------------------|----------------------------------------------------------------------------------------------------|
| Cash Flow IRR     | The return on the highlighted Cash Flow s or the discount rate at which the NPV equals zero. It is calculated based on Preferences set at the individual Cash Flow level for the Discount Rate Conversion Method (p.a. effective or nominal) and the IRR/NPV calculation method and on the Portfolio Preferences for the IRR/NPV calculation method. |
| Net Present Value | The highlighted Cash Flows are discounted to present value at the nominated discount rate (Target IRR). It is calculated based on Preferences set at the individual Cash Flow level for the Discount Rate and the IRR/NPV calculation method and on the Portfolio Preferences for the IRR/NPV calculation method.                                    |

### **Development Cash Flows**

| Dashboard Item     | Description                                                                                                    |
|--------------------|----------------------------------------------------------------------------------------------------|
| Net Profit         | Gross development profit for the highlighted Cash Flows, less any profit share/split to either the land ow ner or lenders.                                                                                                    |
| Development Margin | The ratio of Development Profit to either costs or revenues, depending on the relevant KPI setting.<br>It is calculated based on Portfolio Preferences for the Development Margin Method.                                                                                                    |
| Cash Flow IRR      | The return on the highlighted Cash Flow s or the discount rate at which the NPV equals zero. It is calculated based on Preferences set at the individual Cash Flow level for the Discount Rate Conversion Method (p.a. effective or nominal) and the IRR/NPV calculation method and on the Portfolio Preferences for the IRR/NPV calculation method. |
| Equity IRR         | The IRR of the Equity Cash Flow including the return of equity and realisation of profits. It is calculated based on Preferences set at the individual Cash Flow level for the Discount Rate Conversion Method (p.a. effective or nominal).                                                                                                    |

### **Investment Cash Flows**

| Dashboard Item     | Description                                                                                                    |
|--------------------|----------------------------------------------------------------------------------------------------|
| Cash Flow IRR      | The return on the highlighted Cash Flows or the discount rate at which the NPV equals zero. It is calculated based on Preferences set at the individual Cash Flow level for the Discount Rate Conversion Method (p.a. effective or nominal) and the IRR/NPV calculation method and on the Portfolio Preferences for the IRR/NPV calculation method. |
| Net Present Value  | The highlighted Cash Flows are discounted to present value at the nominated discount rate (Target IRR). It is calculated based on Preferences set at the individual Cash Flow level for the Discount Rate and the IRR/NPV calculation method and on the Portfolio Preferences for the IRR/NPV calculation method.                                   |
| Initial Yield      | Current net passing income as a percentage of the Investment's Adopted Valuation.                                                                                                    |
| Reversionary Yield | Total current market current net income (what the properties would receive if all rents were current market rents and all vacancies were leased out), as a percentage of the Investment's Adopted Valuation.                                                                                                    |

## 8.3 Individual

The KPI's displayed on the Individual dashboard are the same as the <u>Consolidated</u> dashboard, but only for a single Cash Flow.

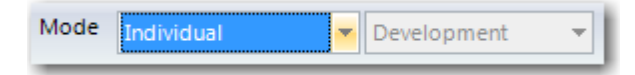

Important Notes:

- All the results (such as IRR, Development Margin, NPV) are calculated using the settings that has been applied to the specific Cash Flow in either Estate Master DF, DM or IA model itself. These settings include:
  - o Discount Rate
  - IRR/NPV calculation method (i.e. including/excluding financing costs, interest and corporate tax).
  - Development Margin calculation method (i.e. margin on costs including/excluding selling costs, leasing costs, etc)
  - o Discount Rate Annual to Monthly Conversion method (i.e. Nominal or Effective)
  - o Area measurement (i.e. sqm, sqft, etc)
  - o Currency
- Therefore, those settings can only be edited while the Cash Flow is in either the Estate Master DF, DM or IA program.

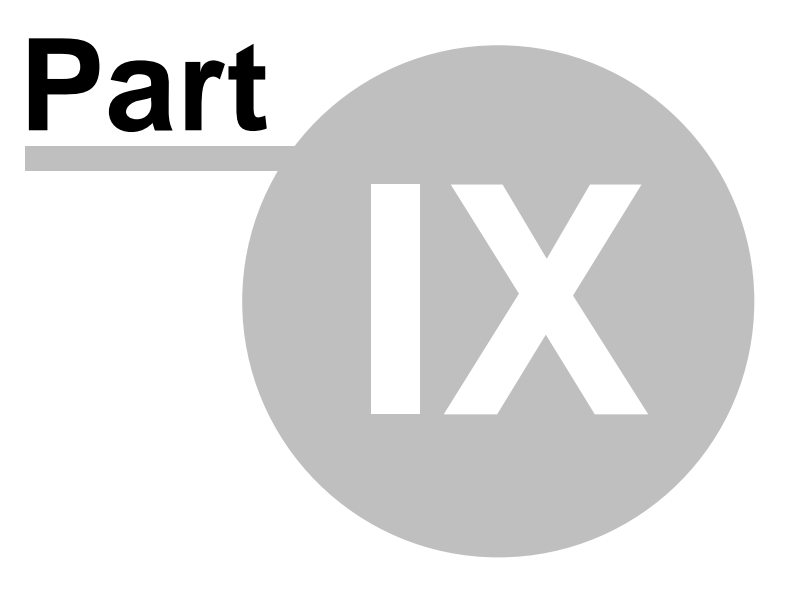

# 9 Exchange Rates

The Estate Master CC program has the ability to consolidate Cash Flows that have been developed in different currencies. It achieves this by allowing the user to maintain a Currency Exchange Rate table and then selecting what Currency a particular Portfolio should always be converted and reported in.

The Exchange Rate conversion affects the following areas of the program:

- 1. Generating Reports (from a Portfolio): If a Portfolio contains Cash Flows based on different currencies, then the selected base currency in its Portfolio Settings will convert all Cash Flows to a common currency for reporting purposes.
- 2. Generating Reports (from the 'View All Cash Flows' screen): If the user is selecting multiple Cash Flows from the 'View All Cash Flows' screen and elect to generate a report, they will be prompted to set preferences, similar to creating a Portfolio. One of these preferences is the base Currency for the selected Cash Flows.

|                     | Portfolio Currency |
|---------------------|--------------------|
| Title & Description | Bahamian Dollar    |
| KPI Settings        | Bahamian Dollar    |
| Financing           | Bahraini Dinar     |
| Corporate Equity    | Bangladeshi Taka   |
| Currency and Area   | Barbados Dollar    |
| Report lahels       | Bermudian Dollar   |

Setting the Currency for a Portfolio or selection of Cash Flows

| Evaluation of Consolidated Returns                                                                                                    |  |  |  |  |
|----------------------------------------------------------------------------------------------------|--|--|--|--|
| Greenwood Park<br>Analysis of Ontions                                                                                                    |  |  |  |  |
| Report printed using the Australian Dollar currency                                                                                                    |  |  |  |  |
| COSTS & REVENUES Potential Projects All Projects                                                                                                    |  |  |  |  |
| PENENIE CONTRACTOR CONTRACTOR CONTRA |  |  |  |  |

Displaying the Currency on Reports

3. **Viewing the Dashboard**: If a Portfolio is selected on the Home screen and it contains Cash Flows based on different currencies, then the selected base currency in its Portfolio Settings will convert all Cash Flows to a common currency for viewing purposes.

| Mode | Consolidated | ✓ All | Project (in AUD): |
|------|--------------|-------|-------------------|
|      |              |       |                   |

The Portfolio Currency used for the dashboard

This does not apply to Projects that have Cash Flows with different currencies. No Dashboard data will be displayed in that instance, with a warning being displayed to the user.

| Mode   | Consolidated       | ▼ AII             | •               | Project:      | Pacific Palms             |
|--------|--------------------|-------------------|-----------------|---------------|---------------------------|
|        |                    |                   |                 |               |                           |
|        |                    |                   |                 |               |                           |
|        |                    |                   |                 |               |                           |
| Some ( | Cash Flows have di | fferent currencie | s and therefore | e cannot co   | nsolidate data in Project |
|        | Trvina to vie      | w a Dashboard     | for a Project w | ith different | Currencies                |

# 9.1 Editing Rates

To edit the Exchange Rates, follow these steps:

1. Click [Tools] → [Exchange Rate]

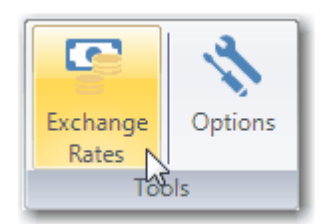

2. Select Exchange Rate to edit and click [Edit].

| Currency Exchange Rates |                     |                  |                  |   |  |
|-------------------------|---------------------|------------------|------------------|---|--|
| Currency Code           | Currency Name       | Current USD Rate | Date Last Update | - |  |
| AFN                     | Afghanistan Afghani | 51.5555          | 11-May-2015      | ≣ |  |
| ALL                     | Albanian Leke       | 23.6589          | 02-Apr-2013      |   |  |
| DZD                     | Algerian Dinar      | 68.12            | 04-Oct-2012      |   |  |
| ARS                     | Argentine Peso      | 3.173            | 04-Oct-2012      |   |  |
| AUD                     | Australian Dollar   | 0.6              | 31-Mar-2014      |   |  |
| BSD                     | Bahamian Dollar     | 0.9497           | 04-Jun-2009      |   |  |
| BHD                     | Bahraini Dinar      | 0.37654          | 04-Jun-2009      |   |  |
| BDT                     | Bangladeshi Taka    | 12.56            | 08-Apr-2013      |   |  |
| BBD                     | Barbados Dollar     | 1.8942           | 04-Jun-2009      |   |  |
| BMD                     | Bermudian Dollar    | 0.9613           | 04-Oct-2012      |   |  |
| вов                     | Boliviano           | 69.63            | 28-Mar-2013      |   |  |
| BRL                     | Brazilian Real      | 3                | 26-Jun-2009      |   |  |
| GBP                     | British Pound       | 0.5              | 31-Mar-2014      | - |  |
|                         | New Edit            | t Close          |                  |   |  |

3. The US Dollar (ISO Code USD) is the fixed base rate and all other currencies must be entered as a ratio to it. Edit the rate and click [OK].

| Edit Exchange Rate            |                   |     |  |  |
|-------------------------------|-------------------|-----|--|--|
| Currency Code                 | AUD               |     |  |  |
| Currency Name                 | Australian Dollar |     |  |  |
| Exchange Rate                 | 1 USD = 0.6000    | AUD |  |  |
| Date Last Updated 31-Mar-2014 |                   |     |  |  |
| OK Cancel                     |                   |     |  |  |

84

# 9.2 Adding Rates

To add a new Exchange Rate that is not in the list, follow these steps:

1. Click [Tools] → [Exchange Rate].

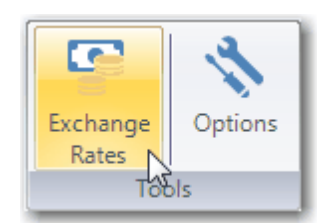

2. Click [New].

| Currency Exchange Rates |                     |                  |                  |   |  |
|-------------------------|---------------------|------------------|------------------|---|--|
| Currency Code           | Currency Name       | Current USD Rate | Date Last Update | - |  |
| AFN                     | Afghanistan Afghani | 51.5555          | 11-May-2015      | = |  |
| ALL                     | Albanian Leke       | 23.6589          | 02-Apr-2013      |   |  |
| DZD                     | Algerian Dinar      | 68.12            | 04-Oct-2012      |   |  |
| ARS                     | Argentine Peso      | 3.173            | 04-Oct-2012      |   |  |
| AUD                     | Australian Dollar   | 0.6              | 31-Mar-2014      |   |  |
| BSD                     | Bahamian Dollar     | 0.9497           | 04-Jun-2009      |   |  |
| BHD                     | Bahraini Dinar      | 0.37654          | 04-Jun-2009      |   |  |
| BDT                     | Bangladeshi Taka    | 12.56            | 08-Apr-2013      |   |  |
| BBD                     | Barbados Dollar     | 1.8942           | 04-Jun-2009      |   |  |
| BMD                     | Bermudian Dollar    | 0.9613           | 04-Oct-2012      |   |  |
| вов                     | Boliviano           | 69.63            | 28-Mar-2013      |   |  |
| BRL                     | Brazilian Real      | 3                | 26-Jun-2009      |   |  |
| GBP                     | British Pound       | 0.5              | 31-Mar-2014      | - |  |
|                         | New Edit            | Close            |                  |   |  |

3. The US Dollar (ISO Code USD) is the fixed base rate and all other currencies must be entered as a ratio to it. Enter in the ISO code, name and USD rate for the new currency and click [OK].

| New Exchange Rate              |                |     |  |  |
|--------------------------------|----------------|-----|--|--|
| Currency Code<br>Currency Name |                |     |  |  |
| Exchange Rate                  | 1 USD = 0.0000 | ххх |  |  |
|                                | OK Cancel      |     |  |  |

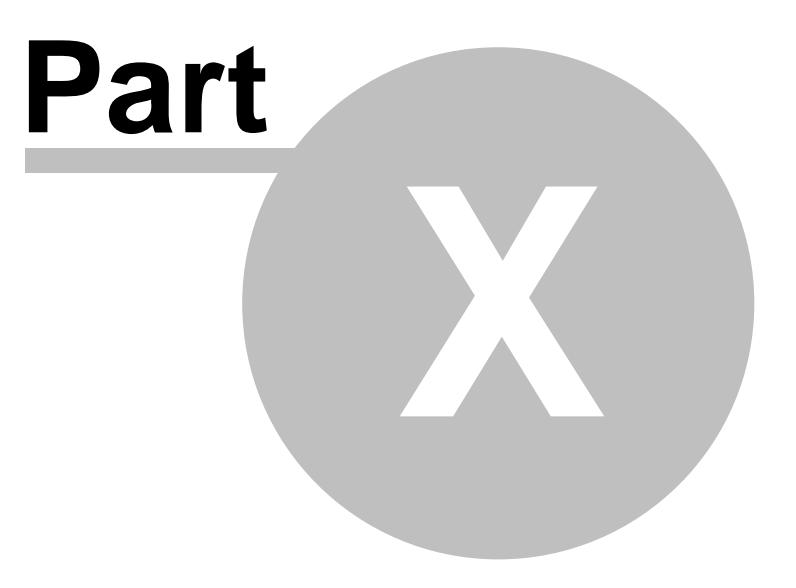

# 10 Security Permissions

By default, there are no restrictions placed on users in Exporting/Importing Cash Flows to/from the Enterprise Database or generating reports in the Estate Master CC program. It is an open environment where users can read/write Cash Flow data that another user created, and this may be suitable for smaller organisations or single-user environments.

Where additional security of data is required, a feature is available in the Estate Master CC program to allocate permissions to users to be able to undertake certain actions, such as generating reports or editing Cash Flows that they didn't originally create. This feature is only available to users who are part of a 'Windows Domain', as it uses Windows Active Directory for user authentication.

There are 4 levels of Permissions in Estate Master CC:

- 1. Estate Master CC Administration: Overall control of the application and the ability to apply permissions at any other subordinate level.
- 2. **Portfolio Permissions**: Control over reporting Portfolio data (reports and dashboard), editing the preferences and adding/removing Cash Flows to/from it.
- Project Permission: Control over reporting Project data (reports and dashboard) and exporting/ importing Cash Flows to/from it.
- 4. Cash Flow Permissions: Importing and deleting Cash Flows owned by a user.

#### **Enabling Security Functionality**

- 1. To enable this functionality, the user logged on must be part of the 'Domain Administrators' group on that network. If they are not, then this functionality cannot be enabled.
- 2. On the Menu Bar, click on [Tools] → [Options] → [Permissions]. If the software detects that the user is not part of a Windows Domain, then the following message will appear:

| Security   | r Disabled 🛛 🛛 🕅                                                                                                    |
|------------|----------------------------------------------------------------------------------------------------|
| <b>(j)</b> | Security has been disabled because you are currently not part of a Windows Domain.<br>Estate Master Security will only work on a Windows Domain. |
|            | Contact your I.T department for more information.                                                                                                |
|            | ОК                                                                                                    |

If the user is part of a Windows Domain and they are a Domain Administrator, then they can tick the [Enable Security Permissions] checkbox.

| IOTIS              |                                |  |
|--------------------|--------------------------------|--|
| General            | Application Security           |  |
|                    | Administrator Group            |  |
| Portiolio Delauts  | Group or user names            |  |
| Report Preferences | *                              |  |
| Permissions        | *                              |  |
| Security           |                                |  |
|                    |                                |  |
|                    |                                |  |
|                    | Add Remove                     |  |
|                    | Permissions for Administrators |  |
|                    | Allow                          |  |
|                    |                                |  |
|                    |                                |  |
|                    |                                |  |
|                    |                                |  |

- 3. The first time the functionality is enabled, it will prompt the user whether or not to apply default permissions to Portfolios and Projects that were previously created.
  - If the user selects [Yes] (recommended), then whichever user originally created the Portfolio or Project will be given Full Control permissions for those objects.
  - If the user selects [No], then the permissions for each Portfolio and Project will need to be set manually.

| Set Permissions |                                                                                                    |  |  |  |
|-----------------|----------------------------------------------------------------------------------------------------|--|--|--|
| (               | This is the first time security has been enabled.<br>Do you wish to set permissions on existing Portfolios and Projects?<br>(Whoever created the Portfolio or Project will have full control)<br>Yes No |  |  |  |

4. Once enabled, the user can then commence to set Permissions at the various levels.

## **10.1** Application Administration

The Application Administration Permission level offers overall control of the application and the ability to apply permissions at any other subordinate level. There are only 2 types of users who can edit the Application Administration settings (Add/Remove/Edit Users or Groups)

- 1. Domain Administrators
- 2. Other Users/Groups in the Application Administration group.

**Setting Application Admin Permissions** 

1. If the user is not already in the Options screen, click on [Tools] → [Options] → [Permissions]. Once the screen is loaded, click on [Add] to add a new user to the Administrator Group

| Administrator Group            |            |
|--------------------------------|------------|
| Group or user names            |            |
|                                |            |
|                                |            |
|                                |            |
|                                |            |
|                                |            |
|                                |            |
|                                |            |
|                                | Add Remove |
| Permissions for Administrators |            |
|                                | Allow      |
|                                |            |
|                                |            |
|                                |            |
|                                |            |

2. A 'Select Users or Groups' screen will then appear. Make sure that 'Object Types' has been selected as 'Users and Groups' and 'Locations' has been set to 'Entire Directory', before entering a User/Group name in the field provided. To ensure that the name exists in the Windows Domain, click [Check Names]. Once the User/Group has been successfully found, click on [OK].

| Select Users or Groups                                                  | ?            |
|-------------------------------------------------------------------------|--------------|
| Select this object type:                                                |              |
| Users or Groups                                                         | Object Types |
| From this location:                                                     |              |
| Entire Directory                                                        | Locations    |
| Enter the object names to select ( <u>examples</u> ):<br>EM Development | Check Names  |
| Advanced                                                                | OK Cancel    |

3. The program will then return to the Options screen, where the User/Group who was just added to the Application Admin group will appear in the 'Group or User Names' list. It is at this point where there specific permissions can be set.

| Group or user names                |              |
|------------------------------------|--------------|
| EM Development (EM\EM Development) |              |
|                                    |              |
|                                    |              |
|                                    |              |
|                                    | 3            |
|                                    | _            |
|                                    |              |
| Add                                | Remove       |
| Permissions for EM Development     |              |
|                                    | Allow        |
| Full Control (Admin)               |              |
| Read                               | <b>V</b>     |
| Write                              | $\checkmark$ |
|                                    |              |

### Permissions

Below are the Permissions Levels required for the various actions at the Application level.

|                                                       | Permis          | sions Re     | quired       |
|-------------------------------------------------------|-----------------|--------------|--------------|
| Action                                                | Full<br>Control | Read         | Write        |
| Disable Program Security Permissions                  | $\checkmark$    |              |              |
| Edit/Add/Remove Users/Groups in Application Admin     | $\checkmark$    |              |              |
| Edit/Add/Remove Users/Groups in Portfolio Permissions | $\checkmark$    |              | $\checkmark$ |
| Edit/Add/Remove Users/Groups in Project Permissions   | $\checkmark$    |              | $\checkmark$ |
| Edit/Add Exchange Rates                               | $\checkmark$    |              | $\checkmark$ |
| Export a Cash Flow to any Project                     | $\checkmark$    |              | $\checkmark$ |
| Import any Cash Flow into DF/DM/IA/HF                 | $\checkmark$    | $\checkmark$ |              |
| Create a Portfolio                                    | $\checkmark$    |              | $\checkmark$ |
| Edit Portfolio Settings                               | $\checkmark$    |              | $\checkmark$ |
| Edit Portfolio Financing (if enabled)                 | $\checkmark$    |              | $\checkmark$ |
| Delete any Portfolio                                  | $\checkmark$    |              |              |
| Add any Cash Flows to any Portfolio                   | $\checkmark$    |              | $\checkmark$ |
| Remove any Cash Flows from any Portfolio              | $\checkmark$    |              | $\checkmark$ |
| Delete any Cash Flow from the Enterprise Database     | $\checkmark$    |              | $\checkmark$ |

## **10.2 Portfolio Permissions**

The Portfolio Permissions level offers control over reporting Portfolio data (reports and dashboard), editing the preferences and adding/removing Cash Flows to/from it.

**Setting Portfolio Permissions** 

1. In the Portfolio Pane on the Home screen, right click the desired Portfolio and select [Permissions].

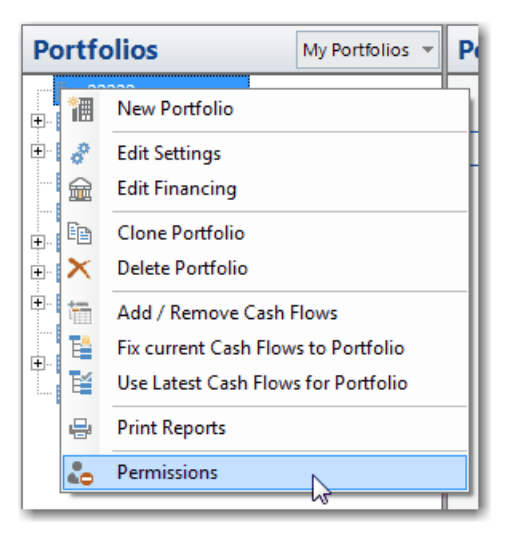

2. A 'Permissions for Portfolio' screen will then pop up. Click on [Add] to add a new user to the Portfolio Permissions Group.

| Permissions for Portfolio - 22222 | X          |
|-----------------------------------|------------|
| Group or user names               |            |
|                                   |            |
|                                   |            |
|                                   |            |
|                                   |            |
|                                   |            |
|                                   |            |
|                                   |            |
|                                   | Add Remove |
| Permissions for Administrators    |            |
|                                   | Allow      |
|                                   |            |
|                                   |            |
|                                   |            |
|                                   |            |
|                                   | OK Consel  |
|                                   | Cancel     |

3. A 'Select Users or Groups' screen will then appear. Make sure that 'Object Types' has been selected as 'Users and Groups' and 'Locations' has been set to 'Entire Directory', before entering a User/Group name in the field provided. To ensure that the name exists in the Windows Domain, click [Check Names]. Once the User/Group has been successfully found, click on [OK].

| Select Users or Groups                                | ? ×          |
|-------------------------------------------------------|--------------|
| Select this object type:                              |              |
| Users or Groups                                       | Object Types |
| From this location:                                   |              |
| Entire Directory                                      | Locations    |
| Enter the object names to select ( <u>examples</u> ): |              |
| EM Development                                        | Check Names  |
|                                                       |              |
| Advanced                                              | OK Cancel    |

4. The program will then return to the 'Permissions for Portfolio' screen, where the User/Group who was just added to the Portfolio Permissions group will appear in the 'Group or User Names' list. It is at this point where there specific permissions can be set.

| Permissions for Portfolio - 22222  | X          |
|------------------------------------|------------|
| Group or user names                |            |
| EM Development (EM\EM Development) |            |
|                                    | Add Remove |
| Permissions for EM Development     |            |
|                                    | Allow      |
| Full Control (Admin)               |            |
| Read                               |            |
| Write                              |            |
|                                    | OK Cancel  |

93

### **Permissions**

Below are the Permissions Levels required for the various actions at the Portfolio level.

Please note the following:

• Any User can 'create' a Portfolio, and once they do so, the are automatically added to the Permission Group with 'Full Control' permissions.

|                                                       | <b>Permissions Required</b> |              |              |
|-------------------------------------------------------|-----------------------------|--------------|--------------|
| Action                                                | Full<br>Control             | Read         | Write        |
| Edit/Add/Remove Users/Groups in Portfolio Permissions | $\checkmark$                |              |              |
| Create a Portfolio                                    | $\checkmark$                | $\checkmark$ | $\checkmark$ |
| Edit Portfolio Settings                               | $\checkmark$                |              | $\checkmark$ |
| Edit Portfolio Financing (if enabled)                 | $\checkmark$                |              | $\checkmark$ |
| Delete Portfolio                                      | $\checkmark$                |              |              |
| Add Cash Flows to Portfolio *                         | $\checkmark$                |              | $\checkmark$ |
| Remove Cash Flows from Portfolio                      | $\checkmark$                |              | $\checkmark$ |

 $^{\ast}$  Only if the user has 'Read' access to the Project that the Cash Flow belongs to.

94

## **10.3 Project Permissions**

The Project Permissions level offers control over reporting Project data (reports and dashboard) and exporting/importing Cash Flows to/from it.

**Setting Project Permissions** 

1. In the Project Pane on the Home screen, right click the desired Project and select [Permissions].

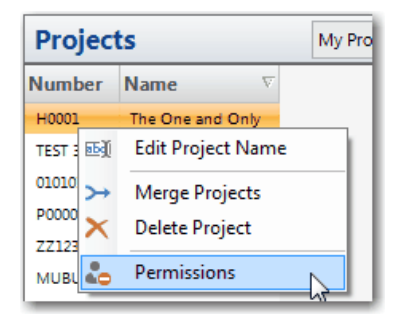

2. A 'Permissions for Project' screen will then pop up. Click on [Add] to add a new user to the Project Permissions Group.

| Permissions for Project - The One and Only | Towers X   |
|--------------------------------------------|------------|
| Group or user names                        |            |
|                                            |            |
|                                            | Add Remove |
| Permissions for Administrators             |            |
|                                            | Allow      |
|                                            |            |
|                                            | OK Cancel  |

3. A 'Select Users or Groups' screen will then appear. Make sure that 'Object Types' has been selected as 'Users and Groups' and 'Locations' has been set to 'Entire Directory', before entering a User/Group name in the field provided. To ensure that the name exists in the Windows Domain, click [Check Names]. Once the User/Group has been successfully found, click on [OK].

| Select Users or Groups                                | ? ×          |
|-------------------------------------------------------|--------------|
| Select this object type:                              |              |
| Users or Groups                                       | Object Types |
| From this location:                                   |              |
| Entire Directory                                      | Locations    |
| Enter the object names to select ( <u>examples</u> ): |              |
| EM Development                                        | Check Names  |
|                                                       |              |
| Advanced                                              | OK Cancel    |

4. The program will then return to the 'Permissions for Project' screen, where the User/Group who was just added to the Project Permissions group will appear in the 'Group or User Names' list. It is at this point where there specific permissions can be set.

| Permissions for Project - The One and Only Tow | vers X     |
|------------------------------------------------|------------|
| Group or user names                            |            |
| EM Development (EM\EM Development)             |            |
|                                                |            |
|                                                |            |
|                                                |            |
|                                                |            |
|                                                |            |
|                                                | Add Remove |
| Permissions for EM Development                 |            |
|                                                | Allow      |
| Full Control (Admin)                           |            |
| Read                                           |            |
| Write                                          |            |
|                                                |            |
|                                                | OK Cancel  |

#### Permissions

Below are the Permissions Levels required for the various actions at the Project level.

Please note the following:

- Any User can 'create' a Project by being the first user to export a DF/DM/IA/HF Cash Flow to a
  particular Project (during the Export Wizard, it will prompt the user to create a new Project if
  required).Once they do so, the are automatically added to the Permission Group with 'Full Control'
  permissions.
- Users have 'Full Control' over any Cash Flow they 'own' these are Cash Flows that were exported by them into the Enterprise Database.

| Action                                              | Full<br>Control | Read         | Write        |
|-----------------------------------------------------|-----------------|--------------|--------------|
| Edit/Add/Remove Users/Groups in Project Permissions | $\checkmark$    |              |              |
| Export a Cash Flow to Existing Project              | $\checkmark$    |              | $\checkmark$ |
| Import any Cash Flow from Project into DF/DM/IA/HF  | $\checkmark$    | $\checkmark$ |              |
| Add Cash Flows from Project to Portfolio *          | $\checkmark$    |              | $\checkmark$ |
| Delete Cash Flow from the Enterprise Database **    | $\checkmark$    |              | $\checkmark$ |

- \* Only if the user has 'Write' access to the Portfolio that the Cash Flow is being added to.
- \*\* Applies also if the users 'ow ns' the Cash Flow .

### 10.4 Cash Flow Permissions

The Cash Flow Permissions level permits importing and deleting Cash Flows owned by a user. There is no functionality to edit these settings, as they are automatically set and controlled by the system.

Basically, users have 'Full Control' over any Cash Flow they 'own' - these are Cash Flows that were exported by them into the Enterprise Database.

Once the Security Permissions functionality is enabled on the Estate Master CC program, then:

- Users can only Import Cash Flows from the Enterprise Database into DF/DM/IA/HF that they 'own'.
- Users (unless they are a Application or Project Admin), can only delete Cash Flows from the Enterprise Database that they 'own'.

97

## **10.5 Preference Permissions**

Once Security Permissions have been enabled in Estate Master CC, the user will be provided with additional options to lock/unlock specific Preferences:

- If 'Enable Security Permissions' is ENABLED and the user running Estate Master CC, is part of the 'Administrator Group', an unblock/lock button will be displayed next to each Preference Option, depending on their current lock status.
- If 'Enable Security Permissions' is ENABLED and the user running Estate Master CC IS NOT part of the 'Administrator Group, unlock/lock buttons will not be displayed, and therefore they cannot lock or unlock any setting. A Preference Option may be enabled/disabled, depending on their current status.
- If 'Enable Security Permissions' is DISABLED, unlock/lock buttons will not be displayed and all Preference Options will be ENABLED

| General       Corporate Discount Rates         Portfolio Defaults       Development Discount Rate (DF/DM Cash Flows)       25.00 % per annum Effective         KPI Defaults       Investment Discount Rate (IA Cash Flows)       12.50 % per annum Nominal         Financing       On cash flow that includes all financing costs, interest and corp tax.           Currency and Area       Development Margin Assumption | Options                   |                                                                                                    |   |
|----------------------------------------------------------------------------------------------------|---------------------------|----------------------------------------------------------------------------------------------------|---|
| Portfolio Defaults       Investment Discount Rate (IA Cash Flows)       12.50 % per annum Nominal         KPI Defaults       IRR Assumption         Financing       On cash flow that includes all financing costs, interest and corp tax.         Currency and Area       Development Margin Assumption                                                                                                    | General                   | Corporate Discount Rates           Development Discount Rate (DF/DM Cash Flows)         25.00         %         per annum Effective         ▼ |   |
| KPI Defaults     IRR Assumption       Financing     On cash flow that includes all financing costs, interest and corp tax.       Currency and Area     Development Margin Assumption                                                                                                    | Portfolio Defaults *      | Investment Discount Rate (IA Cash Flows) 12.50 % per annum Nominal 💌                                                                          | 3 |
| Currency and Area Development Margin Assumption                                                                                                    | KPI Defaults<br>Financing | IRR Assumption On cash flow that includes all financing costs, interest and corp tax.                                                         | 1 |
|                                                                                                    | Currency and Area         | Development Margin Assumption                                                                                                    |   |
| Report Preferences     Image: Constant of Tax).                                                                                                    | Report Preferences ¥      | on total revenue (net of Tax).                                                                                                    |   |

### **Portfolio Defaults**

Once any changes are made to the lock status of any setting in the 'Portfolio Defaults' via the 'Options' form:

- 1. For New Portfolios: These same Lock settings are replicated to any new Portfolios that are created moving forwar
  - a. Only users who are part of the 'Administrator Group' will be able to unlock/lock them on an individual Portfolio basis
  - b. For any Portfolio Setting that was not available in 'Portfolio Defaults' (i.e. Title & Description, Corporate Equity, Report Labels and Portfolio Logo), these will remain editable at all times
- 2. For Existing Portfolios: The user is prompted to unlock/lock the same Preference for all existing Portfolios.